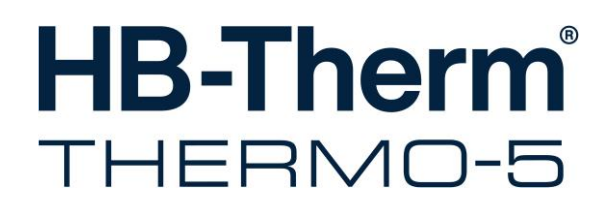

# Betriebsanleitung HB-100XM3

Temperiergerät

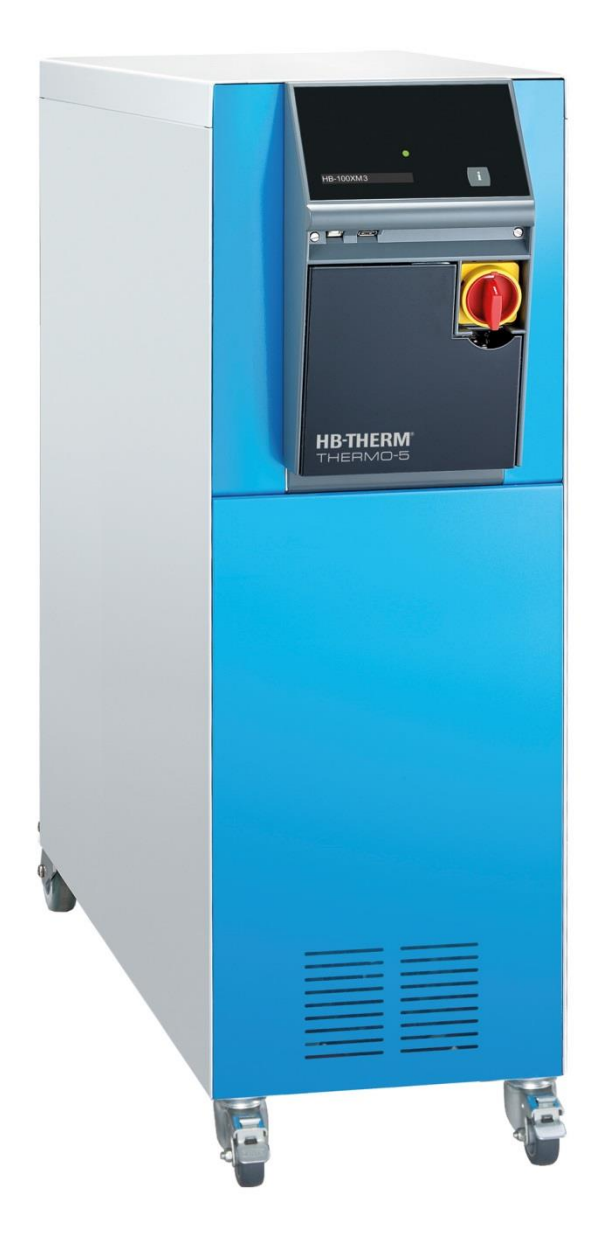

HB-Therm AG Piccardstrasse 6 9015 St. Gallen SWITZERLAND

www.hb-therm.com

E-Mail info@hb-therm.ch Phone +41 71 243 65 30

Originalanleitung

(Typenschild)

Т

\_ . . \_ . . \_ . . \_ . . \_ . . \_ . . \_ . . \_ . . \_ . . \_

# Inhaltsverzeichnis

| Ind | ex     |                                            | 6  |
|-----|--------|--------------------------------------------|----|
| 1   | Allgen | neines                                     | 8  |
|     | 1.1    | Informationen zu dieser Anleitung          | 8  |
|     | 1.2    | Symbolerklärung                            | 9  |
|     | 1.3    | Haftungsbeschränkung                       | 10 |
|     | 1.4    | Urheberschutz                              | 10 |
|     | 1.5    | Garantiebestimmungen                       | 11 |
|     | 1.6    | Kundendienst                               | 11 |
| 2   | Sicher | heit                                       | 12 |
|     | 2.1    | Bestimmungsgemässe Verwendung              | 12 |
|     | 2.2    | Verantwortung des Betreibers               | 13 |
|     | 2.3    | Personalanforderungen                      | 14 |
|     |        | 2.3.1 Qualifikationen                      | 14 |
|     |        | 2.3.2 Unbefugte                            | 15 |
|     | 2.4    | Persönliche Schutzausrüstung               | 16 |
|     | 2.5    | Besondere Gefahren                         | 17 |
|     | 2.6    | Sicherheitseinrichtungen                   | 19 |
|     | 2.7    | Beschilderung                              | 20 |
|     | 2.8    | EU-Konformitätserklärung für Maschinen     | 21 |
|     | 2.9    | UK Declaration of Conformity for Machinery | 22 |
| 3   | Techn  | ische Daten                                | 23 |
|     | 3.1    | Allgemeine Angaben                         | 23 |
|     | 3.2    | Emissionen                                 | 24 |
|     | 3.3    | Betriebsbedingungen                        | 24 |
|     | 3.4    | Anschlüsse                                 | 25 |
|     | 3.5    | Betriebsstoffe                             | 27 |
|     | 3.6    | Typenschild                                | 28 |
| 4   | Aufba  | u und Funktion                             | 29 |
|     | 4.1    | Übersicht                                  | 29 |
|     | 4.2    | Kurzbeschreibung                           | 29 |
|     | 4.3    | Funktionsprinzip                           | 30 |
|     | 4.4    | Wärmeträger                                | 30 |
|     | 4.5    | Anschlüsse                                 | 31 |
|     | 4.6    | Zusatzausrüstungen                         | 32 |
|     | 4.7    | Betriebsarten                              | 33 |
|     |        | 4.7.1 Hauptbetriebsarten                   | 33 |
|     |        | 4.7.2 Hilfsbetriebsarten                   | 33 |
|     | 4.8    | Arbeits- und Gefahrenbereiche              | 33 |
| 5   | Transp | oort, Verpackung und Lagerung              | 34 |
|     | 5.1    | Sicherheitshinweise für den Transport      | 34 |
|     | 5.2    | Transport                                  | 34 |
|     | 5.3    | Transportinspektion                        | 36 |
|     | 5.4    | Verpackung                                 | 36 |
|     |        |                                            |    |

# Inhaltsverzeichnis

6

7

8

| 5.5      | Symbole     | auf der Verpackung                     | 38  |
|----------|-------------|----------------------------------------|-----|
| 5.6      | Lagerung    | J                                      | 38  |
| Installa | tion und    | Erstinbetriebnahme                     | 39  |
| 6.1      | Sicherhe    | it                                     | 39  |
| 6.2      | Anforder    | ungen an den Aufstellort               | 40  |
| 6.3      | Installatio | onsarbeiten                            | 41  |
|          | 6.3.1       | Rollen arretieren                      | 41  |
|          | 6.3.2       | Wasseraufbereitung                     | 41  |
|          | 6.3.3       | Systemanschlüsse herstellen            | 42  |
|          | 6.3.4       | Daten-Schnittstellen anschliessen      | 44  |
|          | 6.3.5       | Externfühler anschliessen              | 46  |
| Steuer   | una         |                                        | .47 |
| 7 1      | Tastatur    |                                        | 47  |
|          | 7.1.1       | Tastenfunktionen Bedienung für         |     |
|          |             | Modulgeräte                            | 48  |
|          | 7.1.2       | Grundanzeige                           | 49  |
| 7.2      | Bedienst    | ruktur                                 | 51  |
| 7.3      | Menüstru    | ıktur                                  | 52  |
| Bedien   | ung         |                                        | 61  |
| 8.1      | Netz Ein    |                                        | 61  |
| 8.2      | Anmeldu     | ng neuer Modulgeräte                   | 62  |
| 8.3      | Besonde     | rheiten bei Bedienung von Modulgeräten | 63  |
| 8.4      | Einschalt   | ten                                    | 64  |
|          | 8.4.1       | Normalbetrieb                          | 64  |
|          | 8.4.2       | Externfühler                           | 65  |
|          | 8.4.3       | Betrieb 2. Sollwert                    | 67  |
|          | 8.4.4       | Fernsteuerbetrieb                      | 68  |
| 8.5      | Ausscha     | lten                                   | 71  |
|          | 8.5.1       | Abkühlen und Ausschalten               | 72  |
|          | 8.5.2       | Formentleerung                         | 73  |
|          | 8.5.3       | Formentleerung mit Druckluft           | 74  |
| 8.6      | Stillsetze  | n im Notfall                           | 75  |
| 8.7      | Zugriffsre  | echte definieren                       | 76  |
|          | 8.7.1       | Benutzerprofil einstellen              | 76  |
|          | 8.7.2       | Bedienungsfreigabe einstellen          | 77  |
|          | 8.7.3       | Zugriffscode ändern                    | 78  |
| 8.8      | Einstellu   | ngen                                   | 79  |
|          | 8.8.1       | Zeitzone, Datum und Uhrzeit einstellen | 79  |
|          | 8.8.2       | Interne Messstellen definieren         | 80  |
|          | 8.8.3       | Schaltuhr einstellen                   | 81  |
|          | 8.8.4       | Rampenprogramm einstellen              | 82  |
| 8.9      | Prozessi    | iberwachung                            | 84  |
|          | 8.9.1       | Grenzwerte überwachen                  | 84  |
|          | 8.9.2       | Pumpenverschleiss überwachen           | .86 |
|          | 8.9.3       | Regler optimieren                      | 87  |
| 8.10     | Explorer    | enster                                 | 87  |
|          |             |                                        |     |

# Inhaltsverzeichnis

|     | 8.11    | Sichern/L          | aden                            |         |
|-----|---------|--------------------|---------------------------------|---------|
|     |         | 8.11.1             | Werkzeugdaten                   | 90      |
|     |         | 8.11.2             | Aufzeichnung von Istdaten       | 92      |
| 9   | Wartun  | ng                 |                                 | 94      |
|     | 9.1     | Sicherhe           | it                              |         |
|     | 9.2     | Gerät öff          | nen                             |         |
|     | 9.3     | Wartung            | splan                           |         |
|     | 9.4     | Wartung            | sarbeiten                       |         |
|     |         | 9.4.1              | Reinigung                       |         |
|     |         | 9.4.2              | Pumpe                           |         |
|     |         | 9.4.3              | Temperaturmessung               | 101     |
|     |         | 9.4.4              | Druckmessung                    | 102     |
|     |         | 9.4.5              | Sicherheitsventil               | 102     |
|     |         | 9.4.6              | Software-Update                 | 103     |
|     |         | 9.4.7              | Zugänge zu Komponenten schaffer | າ105    |
| 10  | Störun  | gen                |                                 |         |
|     | 10.1    | -<br>Sicherheit    |                                 |         |
|     | 10.2    | Störungs           | anzeigen                        |         |
|     |         | 10.2.1             | Störungsanzeige Display         |         |
|     | 10.3    | Störungs           | ursache ermitteln               |         |
|     | 10.4    | Störungs           | tabelle                         | 110     |
|     | 10.5    | Inbetrieb          | nahme nach behobener Störung    | 112     |
| 11  | Entsor  | gung               |                                 | 113     |
|     | 11.1    | Sicherhe           | it                              |         |
|     | 11.2    | Materiale          | ntsorgung                       |         |
| 12  | Freatzt | oilo               |                                 | 11/     |
| 12  | 10.1    | Ercotztoil         | bostollung                      | <br>11/ |
|     | 12.1    | EISALZIEI          | ibestellung                     | 114     |
| 13  | Techni  | sche Unt           | erlagen                         | 115     |
|     | 13.1    | Elektrosc          | hema                            | 115     |
|     | 13.2    | Hydraulikschema121 |                                 |         |
|     | 13.3    | Kompone            | entenanordnung                  | 122     |
|     | 13.4    | Legende            |                                 | 125     |
| 14  | Kabel z | zu Schnit          | tstellen                        | 127     |
|     | 14.1    | Externfüł          | nler                            |         |
|     | 14.2    | Externste          | euerung                         | 128     |
|     | 14.3    | Schnittste         | elle HB                         | 128     |
| Anh | ang     |                    |                                 |         |

- A Sonderausführungen
- B Ersatzteilliste

# Index

# Index

# Α

| Abkühlen                  | 72     |
|---------------------------|--------|
| Anschluss                 | 25     |
| Elektrisch                | 25, 31 |
| Entleerung                | 26     |
| Hydraulisch               | 31     |
| Kühlwasser                | 26     |
| Vor- und Rücklauf         | 26     |
| Arbeitsbereiche           | 33     |
| Aufbau                    | 29     |
| Aufstellort               | 40     |
| Aufzeichnung von Istdaten | 92     |
| Ausschalten               | 71     |

# В

| Bedienstruktur                | 51     |
|-------------------------------|--------|
| Bedienung                     | 61     |
| Bedienungsfreigabe            | 77     |
| Benutzerprofil                | 76     |
| Beschilderung                 | 20     |
| Bestimmungsgemässe Verwendung | 12     |
| Betriebsarten                 | 33     |
| Betriebsbedingungen           | 24     |
| Betriebsstoffe                | 17, 27 |

# С

| Code | 78 |
|------|----|
|------|----|

# D

| Datum, einstellen | 79  |
|-------------------|-----|
| Dauerschallpegel  | 24  |
| Druckmessung      | 102 |

# Ε

| Einschalten               | 64  |
|---------------------------|-----|
| Einstellungen             | 79  |
| Elektrischer Strom        | 17  |
| Elektrofachpersonal       | 14  |
| Elektroschema             | 115 |
| Emissionen                | 24  |
| Entsorgung                | 113 |
| Ersatzteile               | 114 |
| EU-Konformitätserklärung  | 21  |
| Externfühler anschliessen | 46  |

# F

| Fachpersonal               | 14 |
|----------------------------|----|
| Fehlerstrom-Schutzschalter | 25 |
| Fernsteuerbetrieb          | 68 |
| Formentleerung             | 73 |
| Druckluft                  | 74 |
| Funktionsprinzip           | 30 |

# G

| Garantie         | 11 |
|------------------|----|
| Gefahren         | 17 |
| Gefahrenbereiche | 33 |
| Gewicht          | 23 |
| Grundanzeige     | 49 |

# Н

| Haftung               | 10  |
|-----------------------|-----|
| Hauptschalter         | 19  |
| Hydraulikfachpersonal | 14  |
| Hydraulikschema       | 121 |
| I                     |     |

# 

# Κ

| Kabel zu Schnittstellen | 127 |
|-------------------------|-----|
| Komponentenanordnung    | 122 |
| Kundendienst            | 11  |

# L

| Lagerung       | 38  |
|----------------|-----|
| Legende        | 125 |
| Logbuch Alarme | 109 |

# М

| 113 |
|-----|
| 52  |
| 80  |
|     |
| 23  |
| 23  |
| 23  |
|     |

# Ν

| Normalbetrieb 64 |
|------------------|
|------------------|

# 0

| Oberflächen, heisse | 18 |
|---------------------|----|
| Öffnen des Gerätes  | 95 |
| Ρ                   |    |

| Personal | 14, | 39, | 94, | 106, | 113  |
|----------|-----|-----|-----|------|------|
| Pumpe    |     |     |     |      | .100 |

# R

| Rampenprogramm    | 82 |
|-------------------|----|
| Regleroptimierung | 87 |
| Reinigung         | 99 |
| Rollen arretieren | 41 |

# S

| Schaltuhr                   | 81          |
|-----------------------------|-------------|
| Schnittstellen anschliessen | 44          |
| Schutzausrüstung            | 16, 94, 106 |
| Sicherheit                  | 12          |
| Sicherheitseinrichtungen    | 19          |
| Sicherheitsventil           | 102         |
| Sichern/Laden               | 88          |
| Software-Update             | 103         |
| Sollwert 2                  | 67          |
| Sonderausführung            | 8           |
| Steuerung                   | 47          |
| Störungen                   | 106         |
| Anzeigen                    | 108         |
| Tabelle                     | 110         |
| Übersicht                   | 109         |
| Ursache                     | 109         |
| Symbolanzeige               | 50          |
| Symbole                     |             |
| auf der Verpackung          | 38          |
| Geräterückseite             | 31          |
| in der Anleitung            | 9           |
|                             |             |

# т

| 47 |
|----|
| 23 |
| 15 |
| 01 |
| 34 |
| 28 |
|    |

# U

| Übersicht                    | 29 |
|------------------------------|----|
| Überwachung                  | 84 |
| Grenzwerte                   | 84 |
| Pumpenverschleiss            | 86 |
| Stufe                        | 85 |
| Uhrzeit, einstellen          | 79 |
| UK-Declaration of Conformity | 22 |
|                              |    |

## V

| Verpackung   | 36 |
|--------------|----|
| Verwendung   | 12 |
| Vorsicherung | 25 |

# W

| Wärmeträger        | 30 |
|--------------------|----|
| Wartung            | 94 |
| Arbeiten           | 99 |
| Plan               | 97 |
| Wasseraufbereitung | 41 |
| Werkzeugdaten      | 90 |

# Ζ

| Zugriffscode       | 78 |
|--------------------|----|
| Zugriffsrechte     | 76 |
| Zusatzausrüstungen | 32 |
| Zustandsanzeige    | 50 |

## Allgemeines

# **1** Allgemeines

# 1.1 Informationen zu dieser Anleitung

Diese Anleitung ermöglicht den sicheren und effizienten Umgang mit dem Gerät.

Die Anleitung ist Bestandteil des Geräts und muss in unmittelbarer Nähe des Geräts für das Personal jederzeit zugänglich aufbewahrt werden. Das Personal muss diese Anleitung vor Beginn aller Arbeiten sorgfältig durchgelesen und verstanden haben. Grundvoraussetzung für sicheres Arbeiten ist die Einhaltung aller angegebenen Sicherheitshinweise und Handlungsanweisungen in dieser Anleitung.

Darüber hinaus gelten die örtlichen Unfallverhütungsvorschriften und allgemeinen Sicherheitsbestimmungen für den Einsatzbereich des Geräts.

Abbildungen in dieser Anleitung dienen dem grundsätzlichen Verständnis und können von der tatsächlichen Ausführung des Geräts abweichen.

Bei Geräten in Sonderausführung (siehe Typenschild am Gerät bzw. auf Seite 2) sind die entsprechenden Zusatzdokumente im Anhang A beigelegt.

Technische Änderungen im Rahmen der Verbesserung der Gebrauchseigenschaften und der Weiterentwicklung behalten wir uns vor.

# 1.2 Symbolerklärung

#### Sicherheitshinweise

Sicherheitshinweise sind in dieser Anleitung durch Symbole gekennzeichnet. Signalworte leiten die Sicherheitshinweise ein, die das Ausmass der Gefährdung zum Ausdruck bringen.

Sicherheitshinweise unbedingt einhalten und umsichtig handeln, um Unfälle, Personen- und Sachschäden zu vermeiden.

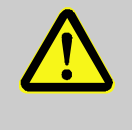

### **GEFAHR!**

... weist auf eine unmittelbar gefährliche Situation hin, die zum Tod oder zu schweren Verletzungen führt, wenn sie nicht gemieden wird.

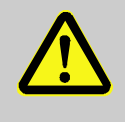

### WARNUNG!

... weist auf eine möglicherweise gefährliche Situation hin, die zum Tod oder zu schweren Verletzungen führen kann, wenn sie nicht gemieden wird.

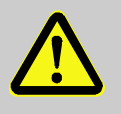

### VORSICHT!

... weist auf eine möglicherweise gefährliche Situation hin, die zu geringfügigen oder leichten Verletzungen führen kann, wenn sie nicht gemieden wird.

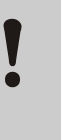

### ACHTUNG!

... weist auf eine möglicherweise gefährliche Situation hin, die zu Sachschäden führen kann, wenn sie nicht gemieden wird.

### Tipps und Empfehlungen

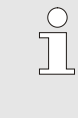

### HINWEIS!

... hebt nützliche Tipps und Empfehlungen sowie Informationen für einen effizienten und störungsfreien Betrieb hervor.

Um auf besondere Gefahren aufmerksam zu machen, werden in Sicherheitshinweisen folgende Symbole eingesetzt:

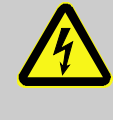

... kennzeichnet Gefährdungen durch elektrischen Strom. Bei Nichtbeachtung der Sicherheitshinweise besteht die Gefahr schwerer oder tödlicher Verletzungen.

### Besondere Sicherheitshinweise

## Allgemeines

## 1.3 Haftungsbeschränkung

Alle Angaben und Hinweise in dieser Anleitung wurden unter Berücksichtigung der geltenden Normen und Vorschriften, des Stands der Technik sowie unserer langjährigen Erkenntnisse und Erfahrungen zusammengestellt.

Der Hersteller übernimmt keine Haftung für Schäden aufgrund:

- Nichtbeachtung der Anleitung
- Nichtbestimmungsgemässer Verwendung
- Einsatz von nicht ausgebildetem Personal
- Eigenmächtiger Umbauten
- Technischer Veränderungen
- Verwendung nicht zugelassener Ersatzteile

Der tatsächliche Lieferumfang kann bei Sonderausführungen, der Inanspruchnahme von Zusatzausrüstungen oder aufgrund neuester technischer Änderungen von den hier beschriebenen Erläuterungen und Darstellungen abweichen.

Es gelten die im Liefervertrag vereinbarten Verpflichtungen, die Allgemeinen Geschäftsbedingungen sowie die Lieferbedingungen des Herstellers und die zum Zeitpunkt des Vertragsabschlusses gültigen gesetzlichen Regelungen.

## 1.4 Urheberschutz

Diese Anleitung ist urheberrechtlich geschützt und ausschliesslich für interne Zwecke bestimmt.

Überlassung der Anleitung an Dritte, Vervielfältigungen in jeglicher Art und Form – auch auszugsweise – sowie Verwertung und/oder Mitteilung des Inhaltes sind ohne schriftliche Genehmigung des Herstellers ausser für interne Zwecke nicht gestattet.

Zuwiderhandlungen verpflichten zu Schadenersatz. Weitere Ansprüche bleiben vorbehalten.

# 1.5 Garantiebestimmungen

Die Garantiebestimmungen sind in den Allgemeinen Lieferbedingungen des Herstellers enthalten.

## 1.6 Kundendienst

Für technische Auskünfte stehen HB-Therm Vertretungen oder unser Kundendienst zur Verfügung,  $\rightarrow$  <u>www.hb-therm.ch</u>.

Darüber hinaus sind unsere Mitarbeiter ständig an neuen Informationen und Erfahrungen interessiert, die sich aus der Anwendung ergeben und für die Verbesserung unserer Produkte wertvoll sein können.

# 2 Sicherheit

Dieser Abschnitt gibt einen Überblick über alle wichtigen Sicherheitsaspekte für einen optimalen Schutz des Personals sowie für den sicheren und störungsfreien Betrieb.

Die Nichtbeachtung der in dieser Anleitung aufgeführten Handlungsanweisungen und Sicherheitshinweise kann zu erheblichen Gefährdungen führen.

## 2.1 Bestimmungsgemässe Verwendung

Das Gerät ist ausschliesslich für die hier beschriebene bestimmungsgemässe Verwendung konzipiert und konstruiert.

Das Temperiergerät dient ausschliesslich dazu, einen angeschlossenen Verbraucher (zum Beispiel Werkzeug) mittels Wärmeträger Wasser durch Heizen oder Kühlen auf eine vorgegebene Temperatur zu bringen und diese konstant zu halten.

Das Temperiergerät darf ausschliesslich entsprechend den in den Technischen Daten spezifizierten Werten betrieben werden.

Zur bestimmungsgemässen Verwendung gehört auch die Einhaltung aller Angaben in dieser Anleitung.

Jede über die bestimmungsgemässe Verwendung hinausgehende oder andersartige Benutzung des Geräts gilt als Fehlgebrauch und kann zu gefährlichen Situationen führen.

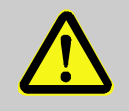

### WARNUNG!

Gefahr durch Fehlgebrauch!

Fehlgebrauch des Geräts kann zu gefährlichen Situationen führen.

Insbesondere folgende Verwendungen des Geräts unterlassen:

 Verwendung eines anderen Wärmeträgers als Wasser.

Ansprüche jeglicher Art wegen Schäden aufgrund nicht bestimmungsgemässer Verwendung sind ausgeschlossen.

### 2.2 Verantwortung des Betreibers

Das Gerät ist für den gewerblichen Bereich bestimmt. Der Betreiber des Gerätes unterliegt daher den gesetzlichen Pflichten zur Arbeitssicherheit.

Neben den Sicherheitshinweisen in dieser Anleitung müssen die für den Einsatzbereich des Gerätes gültigen Sicherheits-, Unfallverhütungs- und Umweltschutzvorschriften eingehalten werden. Dabei gilt insbesondere:

- Der Betreiber muss sich über die geltenden Arbeitsschutzbestimmungen informieren und in einer Gefährdungsbeurteilung zusätzlich Gefahren ermitteln, die sich durch die speziellen Arbeitsbedingungen am Einsatzort des Gerätes ergeben. Diese muss er in Form von Betriebsanweisungen für den Betrieb des Gerätes umsetzen.
- Der Betreiber muss während der gesamten Einsatzzeit des Gerätes prüfen, ob die von ihm erstellten Betriebsanweisungen dem aktuellen Stand der Regelwerke entsprechen und diese falls erforderlich anpassen.
- Der Betreiber muss die Zuständigkeiten f
  ür Installation, Bedienung, Wartung und Reinigung eindeutig regeln und festlegen.
- Der Betreiber muss dafür sorgen, dass alle Mitarbeiter, die mit dem Gerät umgehen, diese Anleitung gelesen und verstanden haben.

Darüber hinaus muss er das Personal in regelmässigen Abständen schulen und über die Gefahren informieren.

 Der Betreiber muss dem Personal die erforderliche Schutzausrüstung bereitstellen.

Weiterhin ist der Betreiber dafür verantwortlich, dass das Gerät stets in technisch einwandfreiem Zustand ist, daher gilt Folgendes:

- Der Betreiber muss dafür sorgen, dass die in dieser Anleitung beschriebenen Wartungsintervalle eingehalten werden.
- Der Betreiber muss alle Sicherheitseinrichtungen regelmässig auf Funktionsfähigkeit und Vollständigkeit überprüfen lassen.

## 2.3 Personalanforderungen

## 2.3.1 Qualifikationen

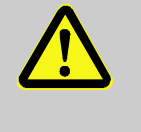

### WARNUNG!

Verletzungsgefahr bei unzureichender Qualifikation!

Unsachgemässer Umgang kann zu erheblichen Personen- und Sachschäden führen. Deshalb:

 Alle Tätigkeiten nur durch dafür qualifiziertes Personal durchführen lassen.

In der Betriebsanleitung werden folgende Qualifikationen für verschiedene Tätigkeitsbereiche benannt:

### Unterwiesene Person

wurde in einer Unterweisung durch den Betreiber über die ihr übertragenen Aufgaben und möglichen Gefahren bei unsachgemässem Verhalten unterrichtet.

### Fachpersonal

ist aufgrund seiner fachlichen Ausbildung, Kenntnisse und Erfahrung sowie Kenntnis der einschlägigen Bestimmungen in der Lage, die ihm übertragenen Arbeiten auszuführen und mögliche Gefahren selbstständig zu erkennen und zu vermeiden.

### Elektrofachpersonal

ist aufgrund ihrer fachlichen Ausbildung, Kenntnisse und Erfahrungen sowie Kenntnis der einschlägigen Normen und Bestimmungen in der Lage, Arbeiten an elektrischen Anlagen auszuführen und mögliche Gefahren selbstständig zu erkennen und zu vermeiden.

Das Elektrofachpersonal ist für den speziellen Einsatzort, in dem sie tätig ist, ausgebildet und kennt die relevanten Normen und Bestimmungen.

### Hydraulikfachpersonal

ist aufgrund ihrer fachlichen Ausbildung, Kenntnisse und Erfahrungen sowie Kenntnis der einschlägigen Normen und Bestimmungen in der Lage, Arbeiten an hydraulischen Anlagen auszuführen und mögliche Gefahren selbstständig zu erkennen und zu vermeiden.

Das Hydraulikfachpersonal ist für den speziellen Einsatzort, in dem sie tätig ist, ausgebildet und kennt die relevanten Normen und Bestimmungen.

# 2.3.2 Unbefugte

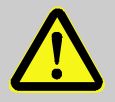

### WARNUNG!

## Gefahr für Unbefugte!

Unbefugte Personen, die die hier beschriebenen Anforderungen nicht erfüllen, kennen die Gefahren im Arbeitsbereich nicht.

Deshalb:

- Unbefugte Personen vom Arbeitsbereich fernhalten.
- Im Zweifelsfall Personen ansprechen und sie aus dem Arbeitsbereich weisen.
- Die Arbeiten unterbrechen, solange sich Unbefugte im Arbeitsbereich aufhalten.

# 2.4 Persönliche Schutzausrüstung

Bei der Arbeit ist gegebenenfalls das Tragen von persönlicher Schutzausrüstung erforderlich, um die Gesundheitsgefahren zu minimieren.

- Die f
  ür die jeweilige Arbeit notwendige Schutzausr
  üstung w
  ährend der Arbeit stets tragen.
- Im Arbeitsbereich angebrachte Hinweise zur persönlichen Schutzausrüstung befolgen.

Bei besonderen Arbeiten tragen

Beim Ausführen besonderer Arbeiten ist spezielle Schutzausrüstung erforderlich. Auf diese wird in den einzelnen Kapiteln dieser Anleitung gesondert hingewiesen. Im Folgenden wird diese besondere Schutzausrüstung erläutert:

### Arbeitsschutzkleidung

ist anliegende Arbeitskleidung mit langen Ärmeln und langen Hosen. Sie dient vorwiegend zum Schutz vor heissen Oberflächen.

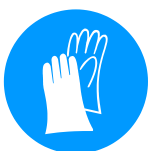

### Schutzhandschuhe

zum Schutz der Hände vor Abschürfungen, Schnitten oder tieferen Verletzungen sowie vor Berührung mit heissen Oberflächen.

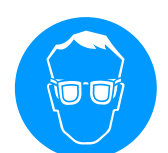

### Schutzbrille

zum Schutz der Augen vor Flüssigkeitsspritzern.

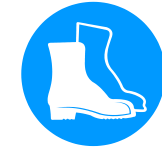

### Sicherheitsschuhe

zum Schutz vor schweren herab fallenden Teilen und Ausrutschen auf rutschigem Untergrund.

## 2.5 Besondere Gefahren

**Elektrischer Strom** 

Im folgenden Abschnitt sind Restrisiken benannt, die aufgrund einer Risikobeurteilung ermittelt wurden.

Die hier aufgeführten Sicherheitshinweise und die Warnhinweise in den weiteren Kapiteln dieser Anleitung beachten, um Gesundheitsgefahren zu reduzieren und gefährliche Situationen zu vermeiden.

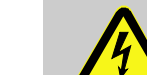

### **GEFAHR!**

### Lebensgefahr durch elektrischen Strom!

Bei Kontakt mit spannungsführenden Teilen besteht unmittelbare Lebensgefahr. Beschädigung der Isolation oder einzelner Bauteile kann lebensgefährlich sein.

Deshalb:

- Bei Beschädigungen der Isolation Spannungsversorgung sofort abschalten und Reparatur veranlassen.
- Arbeiten an der elektrischen Anlage nur von Elektrofachpersonal ausführen lassen.
- Bei allen Arbeiten an der elektrischen Anlage, bei Wartungs-, Reinigungs- und Reparaturarbeiten Netzstecker ziehen oder externe Spannungsversorgung allpolig abschalten und gegen Wiedereinschalten sichern. Gerät auf Spannungsfreiheit prüfen.
- Keine Sicherungen überbrücken oder ausser Betrieb setzen. Beim Auswechseln von Sicherungen die korrekte Ampere-Zahl einhalten.
- Feuchtigkeit von spannungsführenden Teilen fernhalten. Diese kann zum Kurzschluss führen.

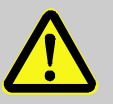

### WARNUNG!

### Verbrennungsgefahr durch heisse Betriebsstoffe!

Betriebsstoffe können im Betrieb hohe Temperaturen und hohe Drücke erreichen und bei Kontakt Verbrennungen hervorrufen.

Deshalb:

- Arbeiten an der Hydraulik nur durch geschultes Fachpersonal ausführen lassen.
- Vor Beginn von Arbeiten an der Hydraulik pr
  üfen, ob Betriebsstoffe heiss sind und unter Druck stehen. Falls erforderlich, Ger
  ät abk
  ühlen, drucklos machen und ausschalten. Auf Druckfreiheit überpr
  üfen.

### Heisse Betriebsstoffe

### Heisse Oberflächen

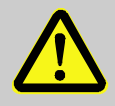

### **VORSICHT!**

### Verbrennungsgefahr durch heisse Oberflächen!

Kontakt mit heissen Bauteilen kann Verbrennungen verursachen.

Deshalb:

- Bei allen Arbeiten in der N\u00e4he von heissen Bauteilen Schutzhandschuhe tragen.
- Vor allen Arbeiten sicherstellen, dass alle Bauteile auf Umgebungstemperatur abgekühlt sind.

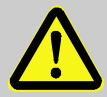

### WARNUNG!

### Quetschgefahr durch Wegrollen oder Umkippen

Bei unebenem Boden oder nicht arretierten Rollen besteht die Gefahr, dass das Gerät umkippt oder wegrollt und Quetschungen verursacht.

Deshalb:

- Das Gerät ausschliesslich auf ebenem Boden aufstellen.
- Sicherstellen, dass die Rollen arretiert sind.

## Quetschgefahr

## 2.6 Sicherheitseinrichtungen

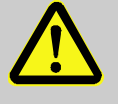

#### WARNUNG!

# Lebensgefahr durch nicht funktionierende Sicherheitseinrichtungen!

Die Sicherheit ist nur bei intakten Sicherheitseinrichtungen gewährleistet.

Deshalb:

- Sicherheitseinrichtungen niemals ausser Kraft setzen.
- Sicherstellen, dass Sicherheitseinrichtungen wie Hauptschalter stets zugänglich sind.

Hauptschalter

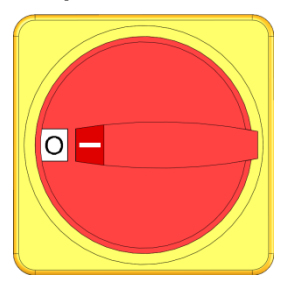

Abb. 1: Hauptschalter

Durch Drehen des Hauptschalters in Stellung "0" wird die Energiezufuhr zu den Verbrauchern abgeschaltet und somit ein Not-Halt ausgelöst.

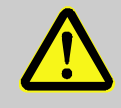

# WARNUNG!

# Lebensgefahr durch unkontrolliertes Wiedereinschalten!

Unkontrolliertes Wiedereinschalten kann zu schweren Personenschäden oder zum Tod führen! Deshalb:

 Vor dem Wiedereinschalten sicherstellen, dass die Ursache f
ür den Not-Halt beseitigt wurde, alle Sicherheitseinrichtungen montiert und funktionst
üchtig sind.

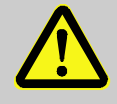

### WARNUNG!

# Lebensgefahr durch spannungsführende Leiter!

Nach Ausschalten über den Hauptschalter gibt es im Gerät noch spannungsführende Leiter! Deshalb:

- Bei allen Arbeiten an der elektrischen Anlage, bei Wartungs-, Reinigungs- und Reparaturarbeiten Netzstecker ziehen oder externe Spannungsversorgung allpolig abschalten und gegen Wiedereinschalten sichern
- Gerät auf Spannungsfreiheit prüfen

## 2.7 Beschilderung

Die folgenden Symbole und Hinweisschilder befinden sich im Arbeitsbereich. Sie beziehen sich auf die unmittelbare Umgebung, in der sie angebracht sind.

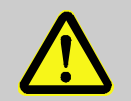

### WARNUNG!

Verletzungsgefahr durch unleserliche Symbole! Im Laufe der Zeit können Aufkleber und Schilder verschmutzen oder auf andere Weise unkenntlich werden.

Deshalb:

- Alle Sicherheits-, Warn- und Bedienungshinweise in stets gut lesbarem Zustand halten.
- Beschädigte Schilder oder Aufkleber sofort erneuern.

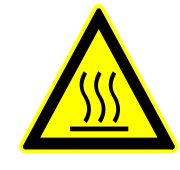

### Heisse Oberfläche

Heisse Oberflächen, wie heisse Gehäuseteile, Behälter oder Werkstoffe, aber auch heisse Flüssigkeiten, sind nicht immer wahrnehmbar. Diese nicht ohne Schutzhandschuhe berühren.

# 2.8 EU-Konformitätserklärung für Maschinen

(CE-Richtlinie 2006/42/EG, Anhang II 1. A.)

| Produkt                                                                  | Temperiergerät HB-Therm Thermo-5                                                                                                    |
|--------------------------------------------------------------------------|----------------------------------------------------------------------------------------------------|
| Gerätetypen                                                              | HB-100XM3                                                                                                    |
| Herstelleradresse                                                        | HB-Therm AG<br>Piccardstrasse 6<br>9015 St. Gallen<br>SWITZERLAND<br>www.hb-therm.com                                                                                                    |
| <b>CE-Richtlinien</b><br>Hinweis zur Druckgeräterichtlinie<br>2014/68/EU | 2014/30/EU; 2011/65/EU<br>Die obgenannten Produkte entsprechen Artikel 4 Absatz 3. Das<br>bedeutet, Auslegung und Herstellung stimmen mit der im<br>Mitgliedsstaat geltenden guten Ingenieurspraxis überein.                                                                                                    |
| Dokumentationsbevollmächtigter                                           | Martin Braun<br>HB-Therm AG<br>9015 St. Gallen<br>SWITZERLAND                                                                                                    |
| Normen                                                                   | EN IEC 60730-2-9:2019 + A1:2019 + A2:2020;<br>EN IEC 61000-6-2:2019; EN IEC 61000-6-4:2019;<br>EN IEC 63000:2018; EN ISO 12100:2010; EN ISO 13732-1:2008<br>EN 60204-1:2018; EN 12828:2012 + A1:2014                                                                                                    |
|                                                                          | Wir erklären in alleiniger Verantwortung, dass die obgenannten<br>Produkte, auf die sich diese Erklärung bezieht, mit den ein-<br>schlägigen Bestimmungen der CE-Maschinenrichtlinie<br>(CE-Richtlinie 2006/42/EG) inklusive deren Änderungen, sowie mit<br>dem entsprechenden Rechtserlass zur Umsetzung der Richtlinie in<br>nationales Recht übereinstimmt.<br>Des Weiteren gelangen die oben genannten CE-Richtlinien und<br>Normen (oder Teile/Klauseln hieraus) zur Anwendung. |
|                                                                          | St. Gallen, 2023-08-17                                                                                                    |
|                                                                          |                                                                                                    |

Reto Zürcher CEO

Stefan Gajic

Compliance & Digitalisation

# 2.9 UK Declaration of Conformity for Machinery

(Supply of Machinery (Safety) Regulation 2008, Statutory Instrument 2008 No. 1597)

| Product                                                                                            | Temperature Control Unit HB-Therm Thermo-5                                                                                                    |
|----------------------------------------------------------------------------------------------------|----------------------------------------------------------------------------------------------------|
| Unit types                                                                                         | HB-100XM3                                                                                                    |
| Manufacturer Address                                                                               | HB-Therm AG<br>Piccardstrasse 6<br>9015 St. Gallen<br>SWITZERLAND<br>www.hb-therm.com                                                                                                    |
| UK guidelines                                                                                      | The Electromagnetic Compatibility Regulations 2016<br>Statutory Instruments 2016 No. 1091                                                                                                    |
|                                                                                                    | The Restriction of the Use of Certain Hazardous Substances in<br>Electrical and Electronic Equipment Regulations 2012<br>Statutory Instruments 2012 No. 3032                                                                                                    |
| Note on The Pressure Equipment<br>(Safety) Regulations 2016<br>Statutory Instruments 2016 No. 1105 | The above products are in accordance with regulation 8. This means that interpretation and production are consistent with good engineering practice.                                                                                                    |
| Responsible for documentation                                                                      | Martin Braun<br>HB-Therm AG<br>9015 St. Gallen<br>SWITZERLAND                                                                                                    |
| Standards                                                                                          | EN IEC 60730-2-9:2019 + A1:2019 + A2:2020;<br>EN IEC 61000-6-2:2019; EN IEC 61000-6-4:2019;<br>EN IEC 63000:2018; EN ISO 12100:2010; EN ISO 13732-1:2008<br>EN 60204-1:2018; EN 12828:2012 + A1:2014                                                                                                    |
|                                                                                                    | We declare of our own responsibility that the above mentioned<br>products, to which this declaration refers, comply with the<br>appropriate regulations of the Supply of Machinery (Safety)<br>Regulations 2008, including its appendices. Furthermore, the<br>above mentioned Statutory Instruments and standards (or<br>parts/clauses thereof) are applied. |
|                                                                                                    | St. Gallen, 2023-08-17                                                                                                    |
|                                                                                                    | Mr SOR                                                                                                    |

Reto Zürcher CEO

Stefan Gajic Compliance & Digitalisation

# 3 Technische Daten

# 3.1 Allgemeine Angaben

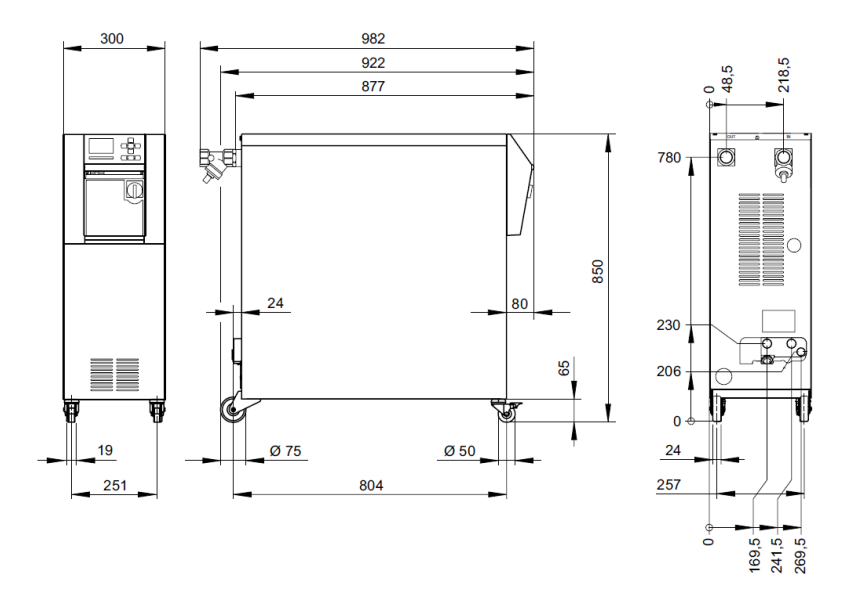

Abb. 2: Abmessungen

| Gewicht max.      |                  | Wert                               | Einheit |
|-------------------|------------------|------------------------------------|---------|
|                   | HB-100XM3        | 136                                | kg      |
|                   |                  |                                    |         |
| Temperaturmessung |                  | Wert                               | Einheit |
|                   | Messbereich      | 0–400                              | °C      |
|                   | Auflösung        | 0,1                                | °C      |
|                   | Regelgenauigkeit | ±0,1                               | К       |
|                   | Toleranz         | ±0,8                               | К       |
|                   |                  |                                    |         |
| Durchflussmessung |                  | Wert                               | Einheit |
| J                 | Messbereich      | 2–200                              | L/min   |
|                   | Auflösung        | 0,1                                | L/min   |
|                   | Toleranz         | ±(5 % vom Messwert<br>+ 0,5 L/min) |         |
|                   |                  |                                    |         |
| Druckmessung      |                  | Wert                               | Einheit |
|                   | Messbereich      | 0–20                               | bar     |
|                   | Auflösung        | 0,1                                | bar     |
|                   | 5                | ,                                  |         |

## 3.2 Emissionen

|                                            | Wert | Einheit |
|--------------------------------------------|------|---------|
| Dauerschallpegel                           | <70  | dB(A)   |
| Oberflächentemperatur<br>(Geräterückseite) | >55  | °C      |

# 3.3 Betriebsbedingungen

Umgebung

Das Gerät darf nur im Innenbereich betrieben werden.

|                                |      | Wert       | Einheit |
|--------------------------------|------|------------|---------|
| Temperaturbereich              |      | 5–40       | °C      |
| Relative Luftfeuchtigkeit *    |      | 35–85 % RH |         |
| Minimale Freiräume<br>(→ Abb.) | A ** | 10         | mm      |
|                                | В    | 50         | mm      |
|                                | С    | 150        | mm      |
|                                | D    | 50         | mm      |
|                                | Е    | 70         | mm      |

\* nicht kondensierend

\*\* bei Umgebungstemperaturen bis max. 35 °C können die Geräte ohne Abstand nebeneinander aufgestellt werden.

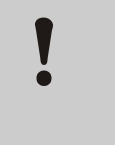

### ACHTUNG! Verringerte

Verringerte Lebensdauer durch unzureichende Kühlung!

Wird das Gerät nicht ausreichend gekühlt, verringert sich die Lebensdauer der Bauteile.

Deshalb:

- Lüftungsschlitze nicht abdecken

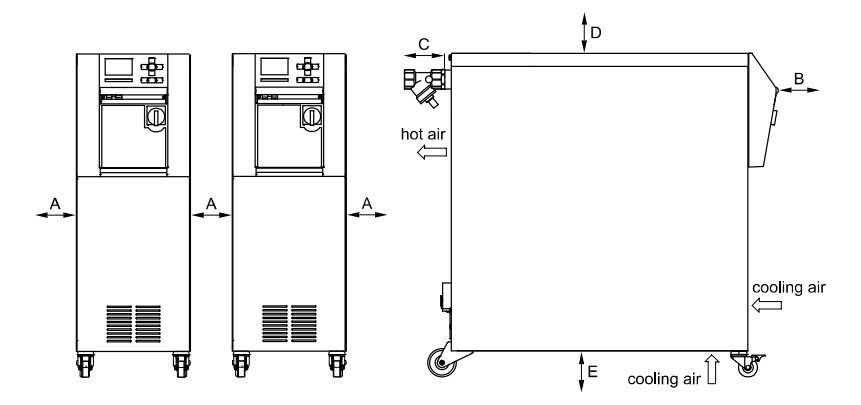

Abb. 3: Freiräume um das Gerät

# 3.4 Anschlüsse

## Anschluss Elektrisch

| Gerätenetzkabel,                   | CE                                          | H07RN-F/H07BQ-F                                                                                  |  |  |
|------------------------------------|---------------------------------------------|--------------------------------------------------------------------------------------------------|--|--|
| Querschnitt                        | <i>U</i> <sub>N</sub> = 400/460 V           | 4x2,5 mm <sup>2</sup> (8 kW)<br>4x6,0 mm <sup>2</sup> (16 kW)<br>4x16,0 mm <sup>2</sup> (32 kW)  |  |  |
|                                    | <i>U</i> <sub>N</sub> = 210 V               | 4x6,0 mm <sup>2</sup> (8 kW)<br>4x16,0 mm <sup>2</sup> (16 kW)<br>4x50,0 mm <sup>2</sup> (32 kW) |  |  |
| Netzsystem                         | TN (Netz mit Schutzleiter)                  |                                                                                                  |  |  |
| Netzspannung <i>U</i> <sub>N</sub> | siehe Typenschild am Gerät bzw. auf Seite 2 |                                                                                                  |  |  |
| Bemessungskurz-<br>schlussstrom    | I <sub>max</sub> bis 63 A / 12              | 5 A = 6 kA / 10 kA                                                                               |  |  |
| Überspannungs-<br>kategorie        | II                                          |                                                                                                  |  |  |
| Verschmutzungsgrad                 | 2                                           |                                                                                                  |  |  |

380–415 V

3x20 A

3x32 A

3x63 A

Maximale Vorsicherung:

Heizung 32 kW

Heizung

Heizung

### HINWEIS!

8 kW

16 kW

**Bei Geräten ohne Frequenzumrichter** Zum Schutz gegen elektrischen Schlag wird der Einsatz eines Fehlerstrom-Schutzschalters (RCD) Typ A empfohlen.

200–220 V

3x32/50 A

3x63 A

3x125 A

440-480 V

3x20 A

3x32 A

3x63 A

| Netzspannu<br>Pumpe | ing | 200–220 V, 50–60 Hz | 200–220 V, 50 Hz | 200–220 V, 50/60 Hz | 380–420 V, 50–60 Hz | 380–415 V, 50 Hz | 380–415 V, 50/60 Hz | 440–480 V, 60 Hz |
|---------------------|-----|---------------------|------------------|---------------------|---------------------|------------------|---------------------|------------------|
| FA/ FU              | Α   | 5,6                 | -                | -                   | 3,4                 | -                | -                   | 3,4              |
| GA/ GU              | А   | 11,8                | -                | -                   | 6,8                 | -                | -                   | 6,8              |
| LA                  | А   | 16,0                | -                | -                   | 9,3                 | -                | -                   | 9,3              |
| LU                  | Α   | 16,0                | -                | -                   | 9,6                 | -                | -                   | 9,6              |
| 4G/ 4M              | А   | -                   | 4,8              | 4,5                 | -                   | 2,8              | 2,6                 | 2,6              |
| 6G/ 6M              | A   | -                   | 12,1<br>(11,1)   | 15,8<br>(12,6)      | -                   | 6,9<br>(6,4)     | 9,2<br>(7,3)        | 5,9<br>(5,6)     |
| 8G/ 8M              | A   | -                   | 16,0<br>(15,2)   | 17,7<br>(15,4)      | -                   | 9,3<br>(8,8)     | 10,0<br>(8,9)       | 8,6<br>(8,1)     |

() = Einstellwert für Motor der Energieeffizienzklasse IE2

Motornennstrom Einstellstrom FS 4:

### Anschluss Vor- und Rücklauf

|                                   | Wert    | Einheit |
|-----------------------------------|---------|---------|
| Gewinde                           | G1 ¼    |         |
| Beständigkeit                     | 20, 120 | bar, °C |
| G Anschluss- Innengewinde in Zoll |         |         |

### Anschluss Kühlwasser

|                                   | Wert    | Einheit |
|-----------------------------------|---------|---------|
| Druck                             | 2–5     | bar     |
| Gewinde Kühlwasser                | G¾      |         |
| Beständigkeit                     | 10, 100 | bar, °C |
| G Anschluss- Innengewinde in Zoll |         |         |

**Anschluss Druckluft** 

|               | Wert    | Einheit |
|---------------|---------|---------|
| Druck         | 2–8     | bar     |
| Gewinde       | G1⁄2    |         |
| Beständigkeit | 10, 100 | bar, °C |

G... Anschluss- Innengewinde in Zoll

## **Anschluss Entleerung**

|         | Wert | Einheit |
|---------|------|---------|
| Gewinde | G ½  |         |

G... Anschluss- Innengewinde in Zoll

# 3.5 Betriebsstoffe

### Wärmeträger Wasser

Wenn das im Temperierkreislauf verwendete, unbehandelte Wasser die nachstehenden Richtwerte einhält, kann es im Normalfall ohne spezielle Behandlung verwendet werden.

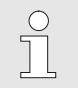

HINWEIS!

Es wird empfohlen, zum Schutz der Anlage diese Werte einzuhalten und periodisch zu überprüfen.

| Hydrologische Daten | Temperaturbereich | Richtwert | Finheit            |  |
|---------------------|-------------------|-----------|--------------------|--|
| nH-Wort             |                   | 75_0      | Linnon             |  |
| Loitföbigkoit       | -<br>hic 110 °C   | 7,J=3     | mS/m               |  |
| Lenianiyken         |                   | <100      | 1113/111           |  |
|                     | 110-100 C         | <00       |                    |  |
| 0 4 7 4             |                   | <3        |                    |  |
| Gesamtharte         | bis 140 °C        | <2,7      | mol/m <sup>3</sup> |  |
|                     |                   | <15       | °dH                |  |
|                     | über 140 °C       | <0,02     | mol/m <sup>3</sup> |  |
|                     |                   | <0,11     | °dH                |  |
| Karbonathärte       | bis 140 °C        | <2,7      | mol/m <sup>3</sup> |  |
|                     |                   | <15       | °dH                |  |
|                     | über 140 °C       | <0,02     | mol/m <sup>3</sup> |  |
|                     |                   | <0,11     | °dH                |  |
| Chlorid-Ionen CI -  | bis 110 °C        | <50       | mg/L               |  |
|                     | 110–180 °C        | <30       |                    |  |
|                     | über 180 °C       | <5        |                    |  |
| Sulfat SO4 2-       | -                 | <150      | mg/L               |  |
| Ammonium NH4 +      | -                 | <1        | mg/L               |  |
| Eisen Fe            | -                 | <0,2      | mg/L               |  |
| Mangan Mn           | -                 | <0,1      | mg/L               |  |
| Partikelgrösse      | -                 | <200      | μm                 |  |

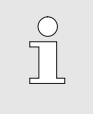

### HINWEIS!

Für weitere Informationen besteht die Möglichkeit unter <u>www.hb-therm.ch</u> die "Checkliste Wasseraufbereitung für Temperiergeräte" (DF8003-X, X=Sprache) herunterzuladen.

#### Wasseraufbereitung

Können die Richtwerte nicht eingehalten werden, ist eine fachgerechte Wasseraufbereitung erforderlich ( $\rightarrow$  Seite 41).

### Richtwerte

# 3.6 Typenschild

Das Typenschild befindet sich auf der Rückwand des Geräts, auf der Innenseite der Serviceklappe und auf der Seite 2 dieser Betriebsanleitung.

Folgende Angaben können dem Typenschild entnommen werden:

- Hersteller
- Typbezeichnung
- Gerätenummer
- Baujahr
- Leistungswerte
- Anschlusswerte
- Schutzart
- Zusatzausrüstungen

# 4 Aufbau und Funktion

# 4.1 Übersicht

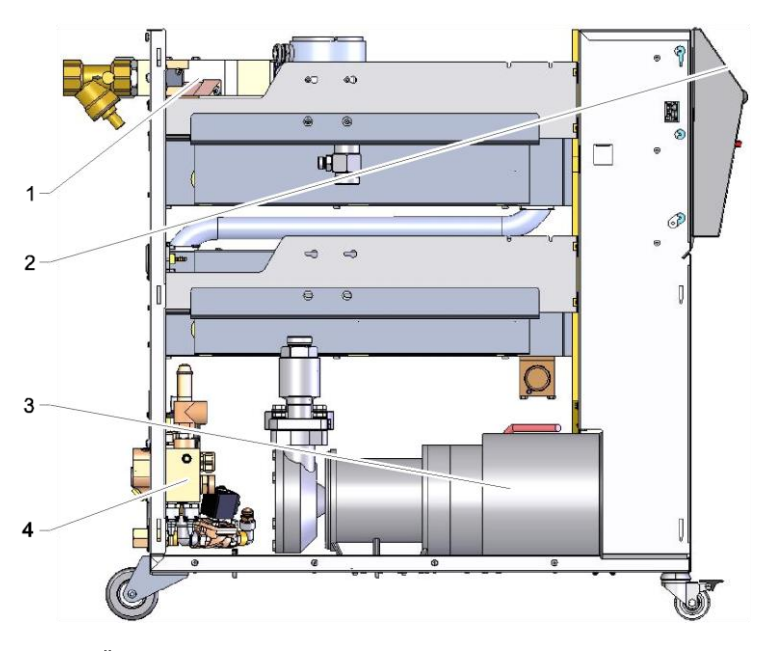

Abb. 4: Übersicht

- 1 Wärmeträgermodul
- 2 Tastatur und LED-Anzeige
- 3 Pumpe
- 4 Kühlwassermodul

# 4.2 Kurzbeschreibung

Das Temperiergerät bringt mittels einer Heizung und einer Kühlung den Wärmeträger Wasser auf eine gewünschte Temperatur und hält diese konstant. Der temperierte Wärmeträger wird mittels einer Pumpe vom Temperiergerät zum Verbraucher und zurück gefördert.

Gemeinsam mit den Verrohrungen und dem Verbraucher bildet das Temperiergerät eine Wärmeübertragungsanlage.

# 4.3 Funktionsprinzip

Das Temperiergerät ist ein selbstentlüftendes System. Es beinhaltet eine Pumpe, eine Heizung und eine Kühlung und dient als Behälter für den Wärmeträger.

Ein Temperaturfühler misst die Wärmeträgertemperatur im Temperiergerät und leitet sie in Form eines elektrischen Signals an den Reglereingang. Optional kann ein externer Temperaturfühler, der am Verbraucher angebracht ist, am Gerät angeschlossen werden.

Heizung- und Kühlung des Gerätes werden vom Temperaturregler entsprechend eingeschaltet bis der Wärmeträger die geforderte Temperatur erreicht hat. Diese Temperatur wird konstant gehalten. Mittels Pumpe wird der temperierte Wärmeträger dem Verbraucher zugeführt.

Die Heizung besteht aus einem oder mehreren beheizten Elementen.

Bei der direkten Kühlung erfolgt der Kühlvorgang über direkt in den Wärmeträger-Kreislauf eingespritztes Kühlwasser. Das Kühlwasser wird über den Kühlwasseranschluss zugeführt.

## 4.4 Wärmeträger

Als Wärmeträger wird Wasser verwendet. Es wird automatisch über den Kühlwasser-Eingang dem Temperiergerät zugeführt.

Der Wärmeträger Wasser befindet sich in einem geschlossenen Kreislauf ohne Sauerstoffkontakt, um eine Oxidation weitgehend zu verhindern.

# 4.5 Anschlüsse

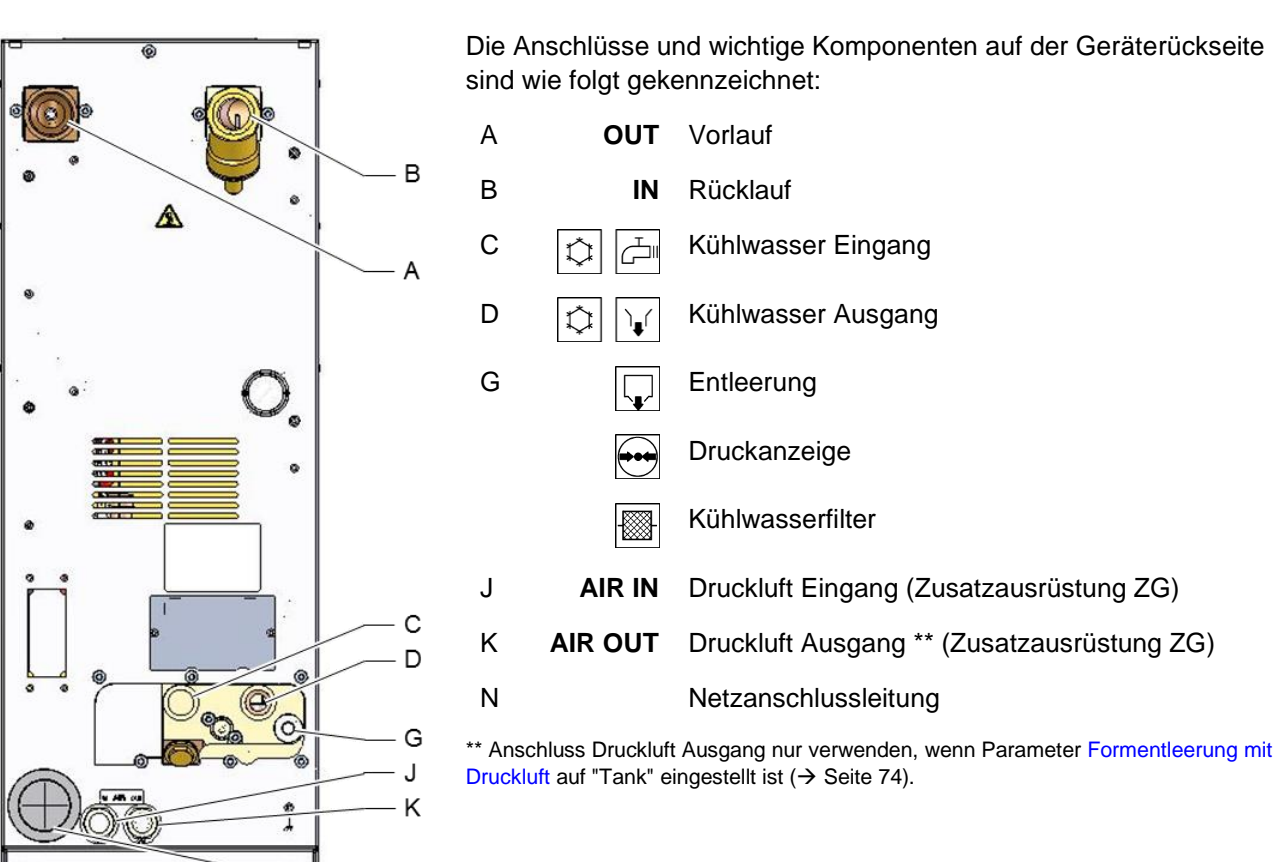

Ν

Abb. 5: Anschlüsse

# 4.6 Zusatzausrüstungen

Zusätzlich zur Grundausrüstung des Geräts können folgende Zusatzausrüstungen installiert sein ( $\rightarrow$  Typenschild):

|    | Zusatzausrüstung                           | Beschreibung                                                                                                    |
|----|--------------------------------------------|----------------------------------------------------------------------------------------------------|
| ZG | Formentleerung mit Druckluft               | Alternative zur standardmässig integrierten Formentleerung durch Pumpenumkehr                                    |
| ZB | Anschluss für Alarm und<br>Externsteuerung | Alarm über potentialfreien Umschaltkontakt max. 250 VAC, 4 A belastbar                                           |
|    |                                            | Gerät EIN/AUS, Rampenprogramm EIN/AUS und<br>Umschaltung Sollwert 1 oder 2 über potentialfreien Kontakt          |
|    |                                            | 1 Stecker Harting Han 7D                                                                                         |
| ZE | Anschluss für Externfühler                 | Thermoelement Typ J, K, T oder Pt 100 in 3-Leiter<br>Schaltung, mit einstellbarer Produktionserkennung           |
|    |                                            | 1 Buchse Audio 5-polig inkl. Stecker 90°                                                                         |
| ZU | Pumpenzustands-Überwachung                 | Zusätzlicher Drucksensor im Vorlauf                                                                              |
| ZK | Tastaturschutz                             | Transparente Klappe über Anzeige- und Bedienbereich                                                              |
| ZR | Reinraumpaket                              | Reinraumtaugliche Ausführung:<br>"At Rest" < ISO Klasse 6 (Kl. 1000)<br>"In Operation" ISO Klasse 7 (Kl. 10 000) |
|    |                                            | Isolation faserfrei                                                                                              |
| Х  | Sonderausführung                           | Sonderausführung ohne zusätzlicher Beschreibung                                                                  |
| XA | Sonderausführung                           | Sonderausführung mit zusätzlicher Beschreibung im<br>Anhang A                                                    |

## 4.7 Betriebsarten

### 4.7.1 Hauptbetriebsarten

HINWEIS! Nach Einschalten des Gerätes ist die letzte angewählte Hauptbetriebsart wieder aktiv, gegebenenfalls nach Ablauf einer Verzögerungszeit. Normalbetrieb Im Normalbetrieb wird der temperierte Wärmeträger mittels Pumpe durch den Verbraucher gedrückt. 4.7.2 Hilfsbetriebsarten Formentleerung In der Hilfsbetriebsart Formentleerung wird der Wärmeträger gekühlt, bis die Temperaturen Vorlauf, Rücklauf und Extern\* die definierte Formentleerung Begr. Temp. erreicht haben. Anschliessend werden Verbraucher und Zuleitungen leer gesaugt und drucklos gemacht. Das Entleerungs-Volumen wird in den Kühlwasser bzw. Systemwasser Ausgang oder in den Druckluft Ausgang geleitet. Abkühlen In der Hilfsbetriebsart Abkühlen wird der Wärmeträger gekühlt, bis die Temperaturen Vorlauf, Rücklauf und Extern\* die definierte Abkühltemperatur erreicht haben. Anschliessend wird das Gerät drucklos gemacht und ausgeschaltet. \* falls Externfühler angeschlossen

## 4.8 Arbeits- und Gefahrenbereiche

### Arbeitsbereiche

- Der primäre Arbeitsbereich befindet sich auf der Vorderseite des Geräts an der Tastatur.
- Der sekundäre Arbeitsbereich befindet sich an der Rückseite des Geräts.

### Gefahrenbereiche

Auf der Rückseite des Geräts erfolgt die Anbindung vom Gerät zum Verbraucher. Diese Bereiche sind nicht von der Geräteumhausung geschützt. Es besteht Verbrennungsgefahr an zugänglichen heissen Oberflächen. Bei einem Schlauchbruch kann heisser Dampf oder heisses Wasser austreten und Verbrennungen verursachen.

# Transport, Verpackung und Lagerung

# 5 Transport, Verpackung und Lagerung

# 5.1 Sicherheitshinweise für den Transport

Unsachgemässer Transport

## ACHTUNG!

### Beschädigungen durch unsachgemässen Transport!

Bei unsachgemässem Transport können Sachschäden in erheblicher Höhe entstehen.

Deshalb:

- Gerät muss vollständig entleert sein (Kühl- und Systemkreis).
- Nur Originalverpackungen oder gleichwertige Verpackungen verwenden.
- Beim Abladen der Packstücke bei Anlieferung sowie innerbetrieblichem Transport vorsichtig vorgehen und die Symbole und Hinweise auf der Verpackung beachten.
- Nur die vorgesehenen Anschlagpunkte verwenden.
- Verpackungen erst kurz vor der Montage entfernen.

# 5.2 Transport

### Transport mit Gabelstapler

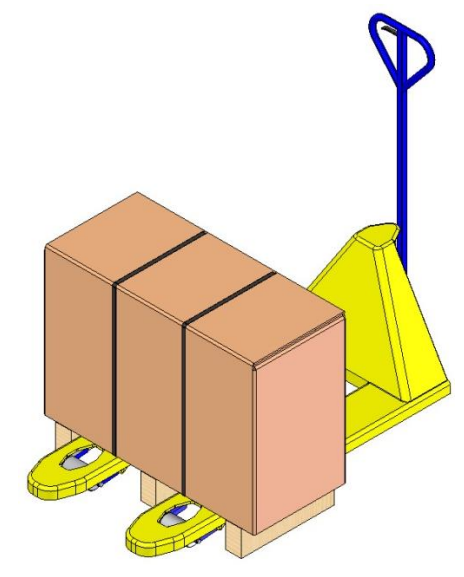

Abb. 6: Anschlagpunkte Palette

Packstücke, die auf Paletten befestigt sind, können mit einem Gabelstapler unter folgenden Bedingungen transportiert werden:

- Der Gabelstapler muss f
  ür das Gewicht der Transporteinheiten ausgelegt sein.
- Der Fahrer muss zum Fahren des Gabelstaplers berechtigt sein.

### Anschlagen:

- 1. Den Gabelstapler mit den Gabeln zwischen oder unter die Holme der Palette fahren.
- 2. Die Gabeln so weit einfahren, dass sie auf der Gegenseite herausragen.
- **3.** Sicherstellen, dass die Palette bei aussermittigem Schwerpunkt nicht kippen kann.
- 4. Das Packstück anheben und den Transport beginnen.

# Transport, Verpackung und Lagerung

### Transport mit dem Kran

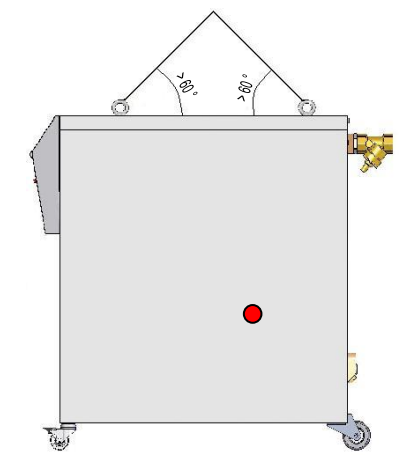

Abb. 7: Anschlagpunkte

Das Gerät kann mit Kranösen ausgerüstet sein (Sonderausführung). Den Transport mit dem Kran unter folgenden Bedingungen ausführen:

- Kran und Hebezeug muss f
  ür das Gewicht des Ger
  äts ausgelegt sein
- Der Bediener muss zum Bedienen des Krans berechtigt sein.

### Anschlagen:

- 1. Seile und Gurte entsprechend Abb. 7 anschlagen.
- Sicherstellen, dass das Gerät gerade hängt, aussermittigen Schwerpunkt (→ ● Abb. 7) beachten.
- 3. Das Gerät anheben und den Transport beginnen.

# Transport, Verpackung und Lagerung

# 5.3 Transportinspektion

Die Lieferung bei Erhalt unverzüglich auf Vollständigkeit und Transportschäden prüfen.

Bei äusserlich erkennbarem Transportschaden wie folgt vorgehen:

- Lieferung nicht oder nur unter Vorbehalt entgegennehmen.
- Schadensumfang auf den Transportunterlagen oder auf dem Lieferschein des Transporteurs vermerken.
- Reklamation einleiten.

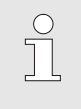

### HINWEIS!

Jeden Mangel reklamieren, sobald er erkannt ist. Schadenersatzansprüche können nur innerhalb der geltenden Reklamationsfristen geltend gemacht werden.

# 5.4 Verpackung

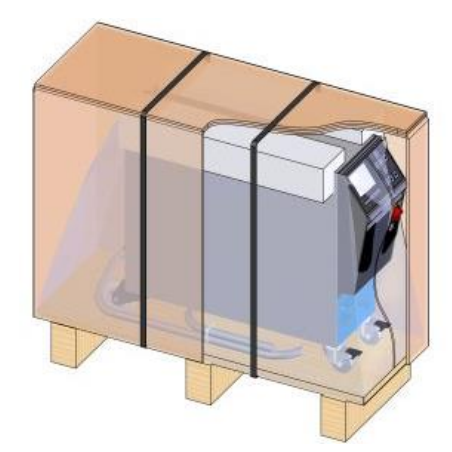

Abb. 8: Verpackung

### Umgang mit Verpackungsmaterialien

Das Gerät ist entsprechend den zu erwartenden Transportbedingungen auf einer Holzpalette, umwickelt mit einer Strechtchfolie, umrandet mit einem Karton und gesichert durch ein Umreifungsband aus PP, verpackt.

Für die Verpackung wurden ausschliesslich umweltfreundliche Materialien verwendet.

Die Verpackung soll die einzelnen Bauteile vor Transportschäden, Korrosion und anderen Beschädigungen schützen. Daher die Verpackung nicht zerstören.

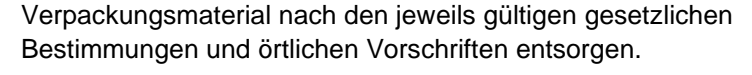

## ACHTUNG!

### Umweltschäden durch falsche Entsorgung!

Verpackungsmaterialien sind wertvolle Rohstoffe und können in vielen Fällen weiter genutzt oder sinnvoll aufbereitet und wiederverwertet werden. Deshalb:

- Verpackungsmaterialien umweltgerecht entsorgen.
- Die örtlich geltenden Entsorgungsvorschriften beachten. Gegebenenfalls einen Fachbetrieb mit der Entsorgung beauftragen.
## Transport, Verpackung und Lagerung

### Recyclingcodes für Verpackungsmaterialien

Recyclingcodes sind Kennzeichnungen auf Verpackungsmaterialien. Sie enthalten Informationen über die Art des verwendeten Materials und erleichtern den Entsorgungs- und Recyclingprozess.

Diese Codes bestehen aus einer spezifischen Materialnummer, die von einem Pfeil-Dreieck-Symbol eingerahmt wird. Unterhalb des Symbols befindet sich die Abkürzung für das jeweilige Material.

### Transportpalette

 $\rightarrow$  Holz

### Faltkarton

→ Pappe

Umreifungsband

 $\rightarrow$  Polypropylen

### Schaumpolster, Kabelbinder und Schnellverschlussbeutel

→ Polyethylen Low-Density

### Stretchfolie

→ Polyethylen Linear Low-Density

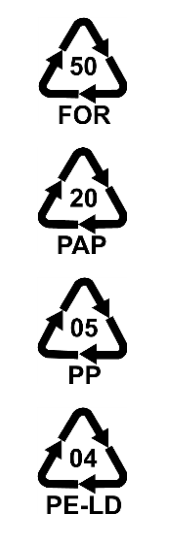

kein Recyclingcode

## Transport, Verpackung und Lagerung

## 5.5 Symbole auf der Verpackung

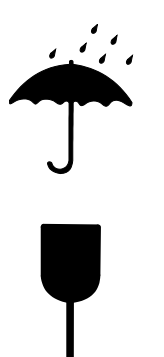

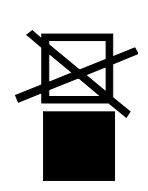

## 5.6 Lagerung

Lagerung der Packstücke

Vor Nässe schützen

Packstücke vor Nässe schützen und trocken halten.

### Zerbrechlich

Kennzeichnet Packstücke mit zerbrechlichem oder empfindlichem Inhalt.

Das Packstück mit Vorsicht behandeln, nicht fallen lassen und keinen Stössen aussetzen.

### Oben

Die Pfeilspitzen des Zeichens kennzeichnen die Oberseite des Packstückes. Sie müssen immer nach oben weisen, sonst könnte der Inhalt beschädigt werden.

### Nicht stapeln

Kennzeichnet Packstücke die nicht stapelbar sind bzw. auf denen nichts gestapelt werden darf.

Auf dem gekennzeichneten Packstück nichts stapeln.

Packstücke unter folgenden Bedingungen lagern:

- Temperiergerät vollkommen entleert.
- Nicht im Freien aufbewahren.
- Trocken und staubfrei lagern.
- Keinen aggressiven Medien aussetzen.
- Vor Sonneneinstrahlung schützen.
- Mechanische Erschütterungen vermeiden.
- Lagertemperatur 15–35 °C.
- Relative Luftfeuchtigkeit max. 60 %.

## 6 Installation und Erstinbetriebnahme

## 6.1 Sicherheit

### Personal

- Installation und Erstinbetriebnahme dürfen nur von Fachpersonal ausgeführt werden.
- Arbeiten an der elektrischen Anlage dürfen nur von Elektrofachpersonal ausgeführt werden.
- Arbeiten an der Hydraulik dürfen nur von Hydraulikfachpersonal ausgeführt werden.

### **Besondere Gefahren**

Folgende Gefahren bestehen:

- Lebensgefahr durch elektrischen Strom.
- Verbrennungsgefahr durch heisse Betriebsstoffe.
- Verbrennungsgefahr durch heisse Oberflächen.
- Quetschgefahr durch Wegrollen oder Umkippen.

Unsachgemässe Installation und Erstinbetriebnahme

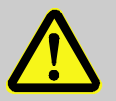

### WARNUNG!

Verletzungsgefahr durch unsachgemässe Installation und Erstinbetriebnahme!

Unsachgemässe Installation und Erstinbetriebnahme kann zu schweren Personen- oder Sachschäden führen.

Deshalb:

- Vor Beginn der Arbeiten f
  ür ausreichende Montagefreiheit sorgen.
- Mit offenen, scharfkantigen Bauteilen vorsichtig umgehen.

## 6.2 Anforderungen an den Aufstellort

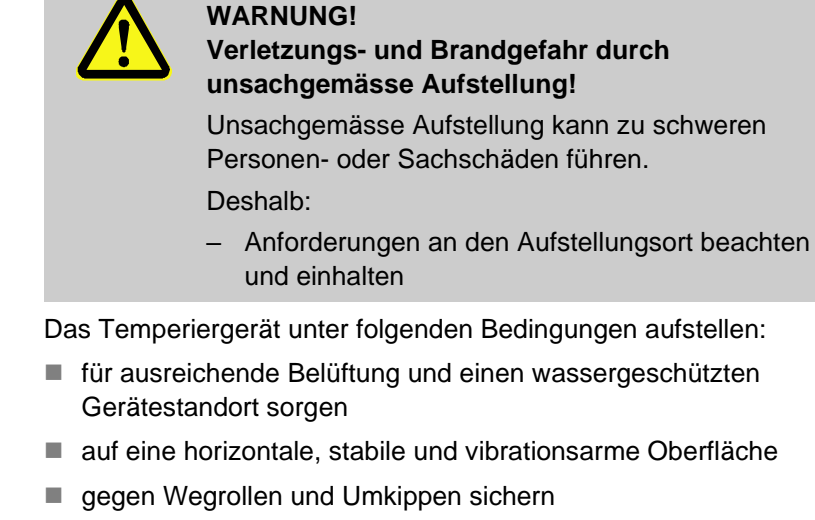

- Zugriff zu dem Hauptschalter jederzeit sicherstellen
- alle Verbindungskabel des Geräts dürfen keine Hydraulikleitungen oder Teile berühren, deren Oberflächentemperaturen über 50 °C liegen
- Gerät mit einer geeigneten Vorsicherung und falls notwendig mit einem Fehlerstrom-Schutzschalter absichern (max. Vorsicherung und empfohlener Fehlerstrom-Schutzschalter → Seite 25)

## 6.3 Installationsarbeiten

### 6.3.1 Rollen arretieren

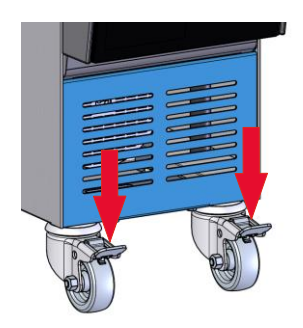

Um das Gerät vor unbeabsichtigtem Wegrollen zu sichern, müssen die Rollen arretiert werden.

- 1. Gerät an entsprechenden Platz stellen.
- 2. Beide Bremsbügel an den Rollen nach unten drücken.

Abb. 9: Rollen arretieren

## 6.3.2 Wasseraufbereitung

Können die Richtwerte ( $\rightarrow$  Seite 27) für die Wasserqualität bei Betrieb mit unbehandeltem Wasser nicht eingehalten werden, ist eine fachgerechte Wasseraufbereitung erforderlich.

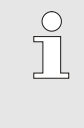

### HINWEIS!

Es ist empfehlenswert die Wasseraufbereitung durch eine darauf spezialisierte Firma durchführen zu lassen.

Die Wasseraufbereitung unter folgenden Bedingungen durchführen:

- Wasseraufbereitungsmittel müssen bis zur maximalen Arbeitstemperatur des Temperiergeräts eingesetzt werden können.
- Keine aggressiven Wasseraufbereitungsmittel verwenden, die Werkstoffe des Geräts zerstören können. Je nach Ausführung werden im Gerät folgende Materialen verwendet:
  - Kupfer
  - Messing
  - Bronze
  - Nickel
  - Chromstahl

MQ (Silikon)

FFKM (Perfluorkautschuk)PEEK (Polyetheretherketon)

• FPM (Viton<sup>®</sup>)

• PTFE (Teflon)

• NBR (Nitrilkautschuk)

• Keramik (Al<sub>2</sub>O<sub>3</sub>)

Titan

Viton® ist ein Warenzeichen von Dupont Dow Elastomers

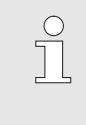

### HINWEIS!

Für weitere Informationen besteht die Möglichkeit unter <u>www.hb-therm.ch</u> die "Checkliste Wasseraufbereitung für Temperiergeräte" (DF8003-X, X=Sprache) herunterzuladen.

### 6.3.3 Systemanschlüsse herstellen

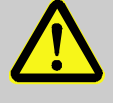

### WARNUNG!

### Lebensgefahr durch hydraulische Energien!

Bei Verwendung ungeeigneter Druckleitungen und Kupplungen besteht die Gefahr, dass Flüssigkeiten unter hohem Druck austreten und schwere bis tödliche Verletzungen verursachen.

Deshalb:

 Ausschliesslich temperaturbeständige Druckleitungen verwenden.

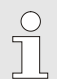

### HINWEIS!

Produktspezifisch werden die Systemanschlüsse geschraubt oder gesteckt. Kann am Verbraucher die empfohlene Schlauchverbindung nicht angeschlossen werden, muss zur Erzielung kleinster Druckverluste eine Querschnittsreduktion am Verbraucher und nicht am Gerät vorgenommen werden.

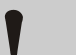

### ACHTUNG!

Schraubverbindungen insbesondere Kombinationen aus Edelstahl/ Edelstahl oder Stahl/ Edelstahl neigen bei längerem Betrieb auf hohen Temperaturen stark anzuhaften bzw. können festfressen und sind dadurch schwer lösbar. Deshalb:

- Geeignete Schmiermittel verwenden.

| Kühlwasser Ein- und Ausgang<br>anschliessen                         |               | <ul> <li>HINWEIS!</li> <li>Um die Kühlleistung des Temperiergeräts optimal<br/>auszunutzen, den Kühlwasser Ausgang möglichst<br/>gegendruckfrei und kurz halten.</li> </ul> |
|---------------------------------------------------------------------|---------------|----------------------------------------------------------------------------------------------------|
|                                                                     | 1.            | Kühlwasser Ein- und Ausgang an das Kühlwassernetz<br>anschliessen.                                                                                                    |
| Vor- und Rücklauf anschliessen                                      | 2.            | Vorlauf und Rücklauf an den Verbraucher anschliessen                                                                                                    |
| Druckluft Ein- und Ausgang<br>anschliessen<br>(Zusatzausrüstung ZG) | 3.            | Druckluft Ein- und Ausgang an das Druckluftversorgungsnetz anschliessen.                                                                                                    |
| Elektrische Anschlüsse herstellen                                   | 4.            | Elektrische Anschlüsse durch Elektrofachpersonal unter folgenden Bedingungen herstellen lassen:                                                                             |
|                                                                     | E E           | Elektrischen Anschluss erst herstellen, nachdem die Hydraulik-<br>anschlüsse hergestellt sind.                                                                              |
|                                                                     | € ■<br>0<br>1 | Sicherstellen, dass Netzspannung und Frequenz entsprechend<br>der Spezifikation auf dem Typenschild und in den Technischen<br>Daten eingehalten werden.                     |
|                                                                     |               | /orsicherung des Temperiergeräts gemäss den elektrischen<br>Angaben (→ Seite 25) wählen.                                                                                    |
| Schlauchverbindungen absichern                                      |               | WARNUNG!<br>Verbrennungsgefahr durch heisse Schlauch-<br>verbindungen!                                                                                                    |

Die Schlauchverbindungen zwischen Temperiergerät und externem Verbraucher können im Betrieb sehr heiss werden. Bei unzureichender Abdeckung der Schlauchverbindungen besteht die Gefahr des Kontakts, was schwere Verbrennungen verursachen kann.

Deshalb:

 Alle Schlauchverbindungen ausreichend gegen die Möglichkeit eines direkten Kontakts absichern.

### 6.3.4 Daten-Schnittstellen anschliessen

Schnittstelle HB

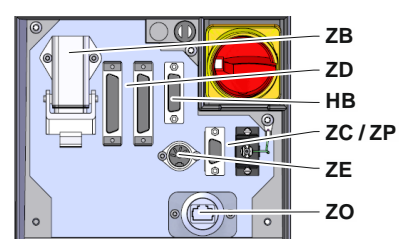

Abb. 10: Schnittstellen Einzelgerät

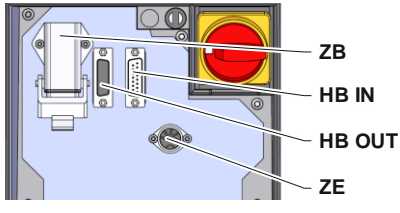

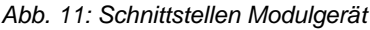

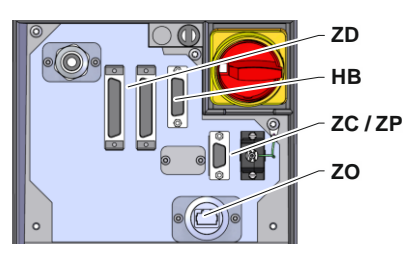

Abb. 12: Schnittstellen Panel-5

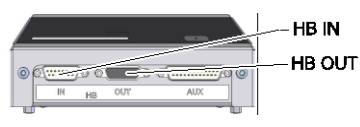

Abb. 13: Schnittstellen Flow-5 Bauart: Geräteanbau/ Freistehend

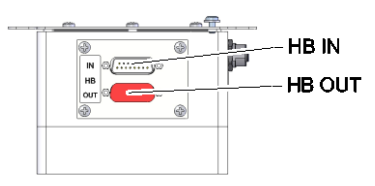

Abb. 14: Schnittstellen Flow-5 Bauart: Autonom

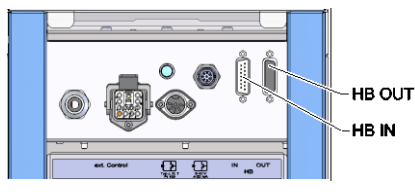

Abb. 15: Schnittstellen Vario-5

Um ein Modulgerät Thermo-5, Ext. Durchflussmesser Flow-5 oder eine Umschalteinheit Vario-5 zu steuern bzw. überwachen, muss ein Steuerkabel am Gerät angeschlossen werden:

- 1. Steuerkabel zwischen Front und Serviceklappe bei Thermo-5 bzw. Panel-5 durchschlaufen.
- 2. Steuerkabel in die Steckdose HB einstecken.

Serviceklappe schliessen.

5.

- 3. Andere Seite des Steuerkabels an das HB-Therm Produkt Thermo-5, Flow-5 oder Vario-5 über den Stecker HB IN anschliessen.
- 4. Weitere HB-Therm Produkte über Steckdose HB OUT anschliessen.
- Legende Bezeichnung Bemerkung MC Maschinensteuerung max. 1 FB Bedienungsmodul Panel-5 max. 1 EG Temperiergerät Thermo-5, max. 16 Einzelgerät (pro Bedienung) MG Temperiergerät Thermo-5, Modulgerät Durchflussmesser Flow-5 FM max. 32 (à 4 Kreise) VS Umschalteinheit Vario-5 max. 8 Kommunikation über serielle Maximale Anzahl Geräte, SD Datenschnittstelle DIGITAL (ZD), Bedienungsumfang und CAN (ZC), PROFIBUS-DP (ZP) Übertragung Durchflusswerte sind von Kommunikation OPC UA über **OPC UA** Maschinensteuerung bzw. Ethernet (ZO) Protokoll abhängig Kommunikation Anschluss-Reihenfolge HB<sup>2)</sup> Schnittstelle HB nicht relevant Kommunikation Zur Fernbedienung von **HB/CAN** Schnittstelle HB/CAN Einzelgeräten Kommunikation CAN Schnittstelle CAN (ZC) Externe Steuerung (Ext. Control) Belegung von Maschinen-EC steuerung abhängig MC FC SD OPC UA HB FM FM HB/CAN

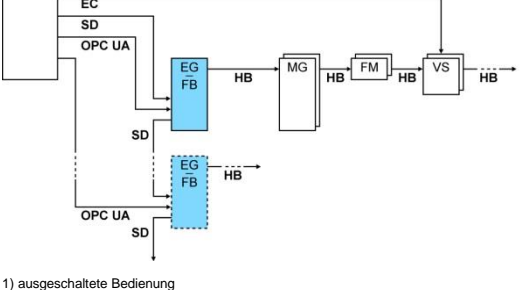

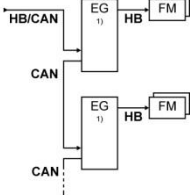

ausgeschaltete Bedienung
 max. Länge Kabel HB: Total 50 m

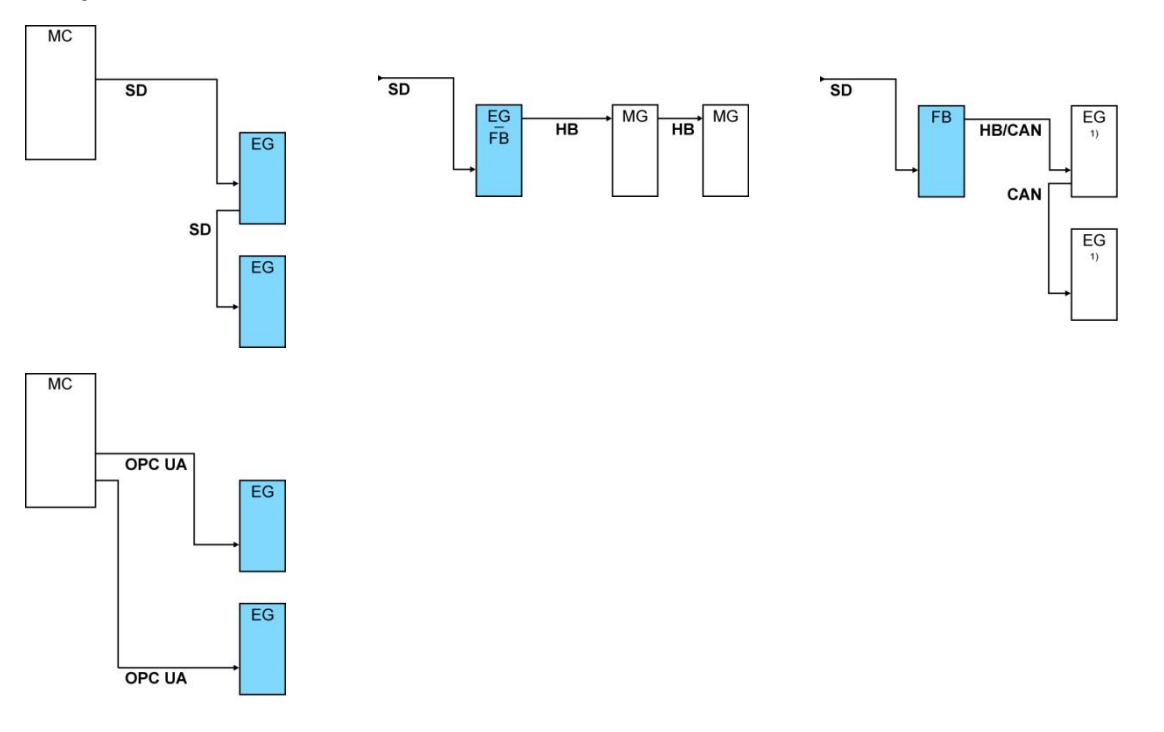

### **Beispiele Kommunikation**

1) ausgeschaltete Bedienung

### Externsteuerung (Zusatzausrüstung ZB)

Um das Gerät über potentialfreie externe Kontakte zu steuern, kann ein Externsteuerkabel am Gerät angeschlossen werden:

- 1. Externsteuerkabel zwischen Front und Serviceklappe durchschlaufen.
- 2. Externsteuerkabel in die Steckdose ZB einstecken.
- 3. Serviceklappe schliessen.
- **4.** Für Kontaktbelegung ( $\rightarrow$  Seite 128).

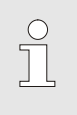

### HINWEIS!

Die Pinbelegungen der verschiedenen Steuerkabel sind auf der Seite 127 aufgeführt.

## 6.3.5 Externfühler anschliessen

Externen Temperaturfühler anschliessen (Zusatzausrüstung ZE) Um die Temperatur eines Verbrauchers genau zu regeln, kann ein externer Temperaturfühler am Gerät angeschlossen werden:

- 1. Kabel des externen Temperaturfühlers zwischen Front und Serviceklappe durchschlaufen.
- 2. Externen Temperaturfühler in die Steckdose ZE einstecken.
- **3.** Serviceklappe schliessen.
- **4.** Einstellung des Fühlertyps ( $\rightarrow$  Seite 65).

### Tabelle: Fühlertyp-Kennzeichnung

| Тур         | Norm | Mantel  | Ader                   |
|-------------|------|---------|------------------------|
| J (Fe-CuNi) | IEC  | schwarz | schwarz (+)/ weiss (-) |
|             | DIN  | blau    | rot (+)/ blau (-)      |
| K (NiCr-Ni) | IEC  | grün    | grün (+)/ weiss (-)    |
|             | DIN  | grün    | rot (+)/ grün (-)      |
| T (Cu-CuNi) | IEC  | braun   | braun (+)/ weiss (-)   |
|             | DIN  | braun   | rot (+)/ braun (-)     |

## 7 Steuerung

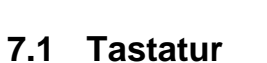

### HINWEIS!

Modulgeräte besitzen keine eigene Bedienung. Die Bedienung und Anzeige erfolgt über ein Einzelgerät oder ein Bedienmodul HB-FB51.

| HB-   | 140ZM1               |                | <b>i</b> |
|-------|----------------------|----------------|----------|
|       |                      |                |          |
|       |                      |                |          |
| Tasto | Tastonfunktion       |                |          |
| Taste | Tastemunktion        |                |          |
| i     | Umschalten auf das G | rundbild des M | oduls.   |

## 7.1.1 Tastenfunktionen Bedienung für Modulgeräte

| Taste | Tastenfunktion im<br>Grundbild                                       | Tastenfunktion innerhalb des Menüs                                | Tastenfunktion bei aktiver<br>Parameterverstellung                     |
|-------|----------------------------------------------------------------------|-------------------------------------------------------------------|------------------------------------------------------------------------|
|       | In das Menü Sollwerte auf<br>Sollwert 1 springen<br>(Verstellmodus). | Nach oben navigieren.                                             | Werte erhöhen.                                                         |
| K     | Zur niedrigeren Modul-Nr.<br>navigieren                              | Zur niedrigeren Modul-Nr.<br>navigieren                           | Von der "Zehntel-Einstellung" auf die "Ganzzahl-Einstellung" wechseln. |
| ОК    | Hauptmenü aufrufen.                                                  | Untermenüs aufrufen bzw.<br>Parameterverstellungen<br>aktivieren. | Werte bestätigen.                                                      |
| M     | Zur höheren Modul-Nr.<br>navigieren                                  | Zur höheren Modul-Nr.<br>navigieren                               | Von der "Ganzzahl-Einstellung" auf die "Zehntel-Einstellung" wechseln. |
| •     | In das Menü Profil auf<br>Sprache springen                           | Nach unten navigieren.                                            | Werte verringern.                                                      |
| ?     | Online-Hilfe aufrufen.                                               | Online-Hilfe aufrufen.                                            | Online-Hilfe aufrufen.                                                 |
| С     | Aktive Hupe bzw. Alarm quittieren.                                   | Zurück zum vorhergehenden<br>Menü navigieren.                     | Verstellung von Werten abbrechen.                                      |
| Ċ     | Modul ein- bzw. ausschalten.                                         | Modul ein- bzw. ausschalten.                                      | Modul ein- bzw. ausschalten.                                           |

## 7.1.2 Grundanzeige

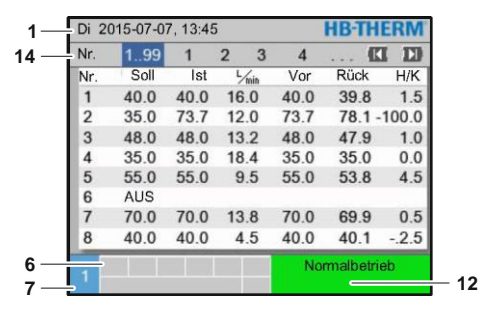

### Abb. 16: Grundanzeige Tabelle

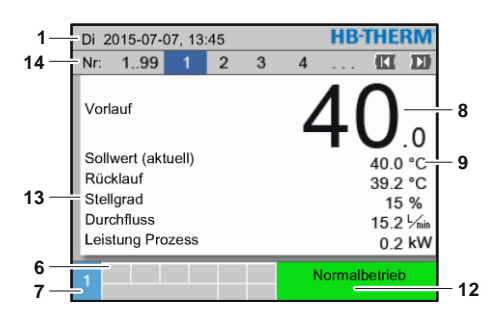

Abb. 18: Grundanzeige Text

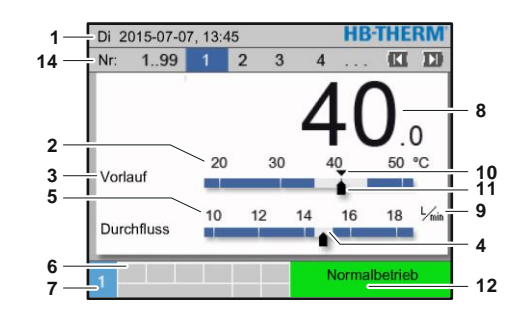

Abb. 17: Grundanzeige Graph

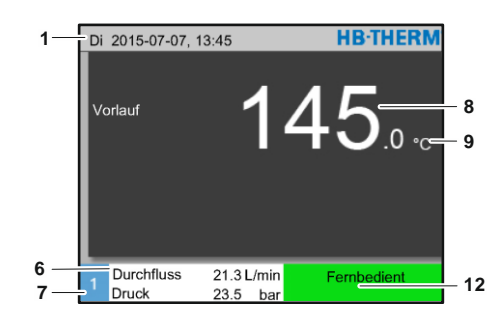

Abb. 19: Grundanzeige Gerät als Modul bedient

| PosNr. | Bezeichnung                                  | Anzeige                                                                                                    |
|--------|----------------------------------------------|----------------------------------------------------------------------------------------------------|
| 1      | Menübalken                                   | Datum und Uhrzeit                                                                                                    |
| 2      | Temperaturskala                              | Skala der aktuellen Messstellen (Vorlauf, Rücklauf oder Extern)                                                          |
| 3      | Text Istwert                                 | Oberer Wert: Temperatur Vorlauf, Rücklauf oder Extern<br>Unterer Wert: Durchfluss, Temperatur- oder Druckdifferenz Pumpe |
| 4      | Grafikbalken                                 | Anzeige der eingestellten Überwachungsgrenzen                                                                            |
| 5      | Skala                                        | Skala von Durchfluss, Temperatur- oder Druckdifferenz Pumpe                                                              |
| 6      | Symbolfeld                                   | Anzeige aktiver Funktionen und Hinweise /<br>Anzeige Istwerte während Anzeige Menü                                       |
| 7      | Adressfeld                                   | Anzeige der Geräteadresse                                                                                                |
| 8      | Istwert-Anzeige (gross)                      | Anzeige des aktuell gemessenen Istwerts (Vorlauf, Rücklauf oder Extern)                                                  |
| 9      | Einheit                                      | Einheit für Durchfluss, Temperatur oder Druck                                                                            |
| 10     | Sollwert                                     | Markierung des Sollwerts                                                                                                 |
| 11     | Istwert                                      | Markierung des aktuellen Istwerts                                                                                        |
| 12     | Betriebsart und farbliche<br>Zustandsanzeige | Anzeige der aktuellen Betriebsart und der anstehenden Alarme und Warnungen                                               |
| 13     | Anwenderwerte                                | Anzeige von max. 5 frei wählbaren Istwerten                                                                              |
| 14     | Modulbalken                                  | Zeigt die angemeldeten Module an<br>(nur bei Verwendung von Modulgeräten)                                                |

### Zustandsanzeige Modulgerät

Je nach Betriebszustand leuchtet die Zustandsanzeige in einer anderen Farbe. Folgende Zustände sind definiert:

| Anzeige               | Beschreibung                               |
|-----------------------|--------------------------------------------|
| grün                  | störungsfrei                               |
| grün-blinkend         | Anfahrphase, Grenzwerte noch nicht gesetzt |
| grün-blinkend-schnell | Modulgerät ausgewählt                      |
| gelb                  | Warnung                                    |
| rot                   | Störung                                    |
| gelb-rot-blinkend     | Software-Update aktiv                      |

### Zustandsanzeige Bedienungsmodul bzw. Einzelgerät

Je nach Betriebszustand leuchtet die Zustandsanzeige in einer anderen Farbe. Folgende Zustände sind definiert:

| Anzeige       | Beschreibung                               |
|---------------|--------------------------------------------|
| grün          | störungsfrei                               |
| grün-blinkend | Anfahrphase, Grenzwerte noch nicht gesetzt |
| gelb          | Warnung                                    |
| rot           | Störung                                    |

### Symbolanzeige Bedienungsmodul bzw. Einzelgerät

| Symbol      | Beschreibung               |
|-------------|----------------------------|
| S           | Simulationsbetrieb aktiv   |
| AT          | Auto Tuning aktiv          |
| -@-         | Fernsteuerbetrieb aktiv    |
|             | Rampenprogramm aktiv       |
| Ø           | Schaltuhr aktiv            |
| =3          | Wartungsintervall erreicht |
| •           | Aufzeichnung USB aktiv     |
| ⊲≫×→ 💽      | Hupe ausschalten           |
| Alarm X 🔿 💽 | Alarm quittieren           |

### 7.2 Bedienstruktur

In der Menüstruktur kann wie folgt navigiert werden:

- Mittels Taster OR kann von der Grundanzeige aus Schritt für Schritt die jeweils tiefere Hierarchieebene aufgerufen werden.
- Mittels Taster <sup>(C)</sup> kann aus tiefer liegenden Hierarchieebenen Schritt für Schritt die jeweils höher liegende Ebene bis zur Grundanzeige aufgerufen werden.
- Mittels Taster <sup>CD</sup> länger als 1 Sekunde gedrückt, kann aus tiefer liegenden Hierarchieebenen direkt die Grundanzeige aufgerufen werden
- Mittels der Pfeiltaster zelnen Modulen umgeschaltet werden.

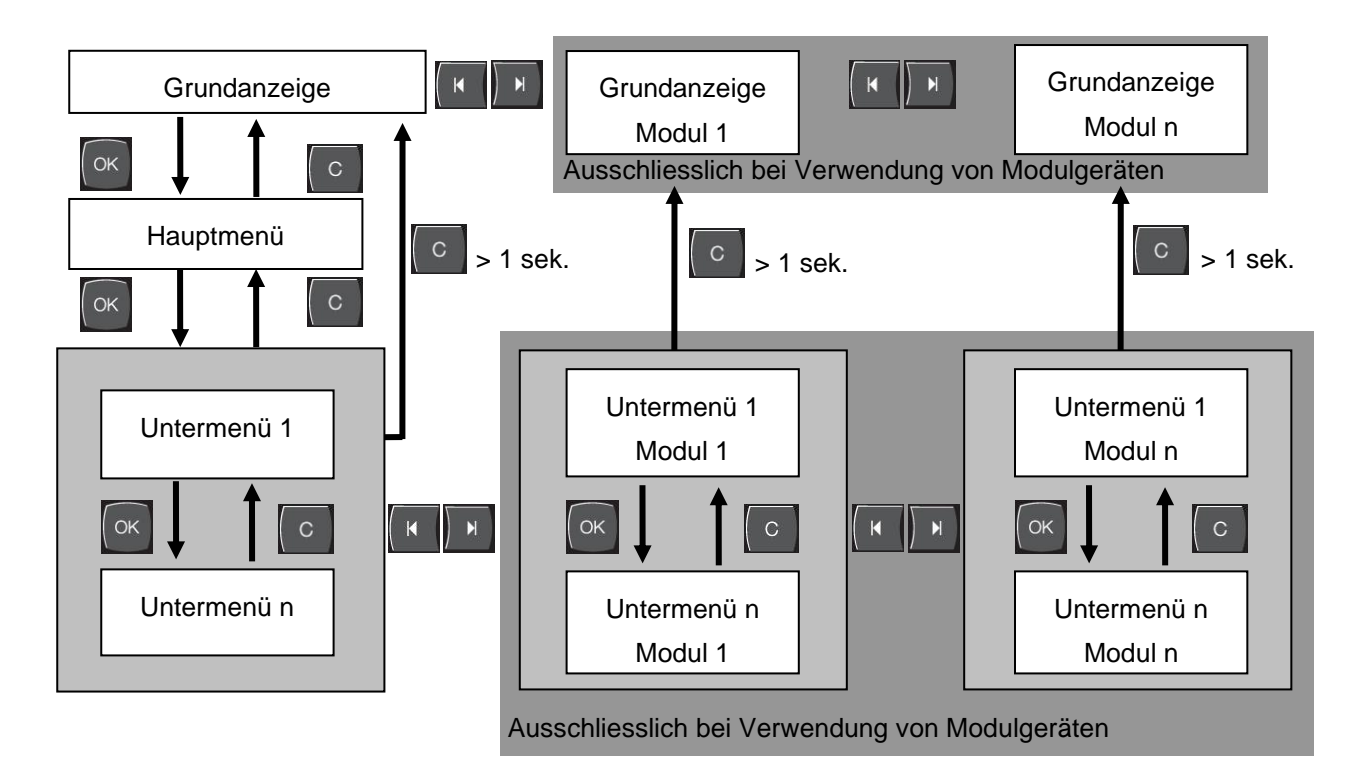

Abb. 20: Bedienstruktur

## 7.3 Menüstruktur

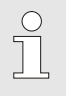

### HINWEIS!

Abhängig von der verwendeten Software-Version können die Menüstruktur und die Parameterwerte von der nachfolgenden Tabelle abweichen.

| Anzeige                      | Benutzerprofil | Bedienungs-<br>reigabe | Defaultwert | Einheit | Zusatz-<br>ausrüstung/<br>Ausführung | Гур |
|------------------------------|----------------|------------------------|-------------|---------|--------------------------------------|-----|
| Sollwerte                    | S              | -                      | -           | -       | -                                    | -   |
| Sollwert 1                   | S              | 2                      | 40,0        | °C      | -                                    | М   |
| Sollwert 2                   | S              | 2                      | 0,0         | °C      | -                                    | М   |
| Sollwert Drehzahl            | S              | 2                      | 100,0       | %       | 4S, 8R                               | М   |
| Sollwert Durchfluss          | S              | 2                      | 10,0        | L/min   | 4S, 8R                               | М   |
| Sollwert Druckdifferenz      | S              | 2                      | 3,0         | bar     | 4S, 8R                               | Μ   |
| Sollwert Temperaturdifferenz | S              | 2                      | 5,0         | K       | 4S, 8R                               | М   |
| Rampe Heizen                 | Е              | 2                      | 5,0         | K/min   | -                                    | Μ   |
| Funktion Rampe Heizen        | Е              | 2                      | inaktiv     | -       | -                                    | Μ   |
| Rampe Kühlen                 | Е              | 2                      | 5,0         | K/min   | -                                    | Μ   |
| Funktion Rampe Kühlen        | Е              | 2                      | inaktiv     | -       | -                                    | Μ   |
| Temp. Sollwertbegrenzung     | Е              | 2                      | -           | °C      | -                                    | Μ   |
| Sicherheits-Abschalttemp.    | Е              | 2                      | 70,0        | °C      | -                                    | А   |
| Funktion Druckbegrenzung VL  | Е              | 2                      | inaktiv     | -       | 4S, 8R                               | Μ   |
| Druckbegrenzung VL           | Е              | 2                      | 5,0         | bar     | 4S, 8R                               | М   |
| Funktionen                   | S              | -                      | -           | -       | -                                    | -   |
| Abkühlen                     | S              | 1                      | AUS         | -       | -                                    | М   |
| Formentleerung               | S              | 1                      | AUS         | -       |                                      | М   |
| Externfühler                 | S              | 1                      | AUS         | -       | ZE                                   | М   |
| Fernsteuerbetrieb            | S              | 1                      | AUS         | -       | ZD, ZC, ZO,<br>ZP                    | М   |
| Leckstoppbetrieb             | S              | 1                      | AUS         | -       | ZL                                   | М   |
| 2. Sollwert                  | S              | 1                      | AUS         | -       | -                                    | М   |
| Schaltuhr                    | S              | 1                      | AUS         | -       | -                                    | М   |
| Rampenprogramm               | S              | 1                      | AUS         | -       | -                                    | М   |
| Rampe PAUSE                  | S              | 1                      | AUS         | -       | -                                    | М   |
| Anzeige                      | S              | -                      | -           | -       | -                                    | -   |
| Bildtyp                      | S              | 2                      | Graph       | -       | -                                    | А   |
| Istwerte                     | S              | -                      | -           | -       | -                                    | -   |
| Anzeige fixieren             | S              | 1                      | AUS         | -       | -                                    | А   |
| Sollwert (aktuell)           | S              | -                      | -           | °C      | -                                    | М   |
| Vorlauf                      | S              | -                      | -           | °C      | -                                    | М   |
| Rücklauf                     | S              | -                      | -           | °C      | -                                    | М   |

| Extern                         | S | - | - | °C    | -          | М |
|--------------------------------|---|---|---|-------|------------|---|
| Abweichung Ist-Soll            | S | - | - | К     | -          | М |
| Differenz Rücklauf-Vorlauf     | S | - | - | К     | -          | М |
| Stellgrad                      | S | - | - | %     | -          | М |
| Durchfluss                     | S | - | - | L/min | -          | М |
| Leistung Prozess               | S | - | - | kW    | -          | М |
| akt. Leistungseinspar. Pumpe   | S | - | - | W     | 4S         | М |
| Total Energieeinspar. Pumpe    | S | - | - | kWh   | 4S         | М |
| Mögl. Leistungseinspar. Pumpe  | S | - | - | W     | 4M         | М |
| Mögl. Energieeinspar. Pumpe    | S | - | - | kWh   | 4M         | М |
| Sollwert Temperaturdifferenz   | S | - | - | К     | 4S, 8R     | М |
| Sollwert Durchfluss            | S | - | - | L/min | 4S, 8R     | М |
| Sollwert Druckdifferenz        | S | - | - | bar   | 4S, 8R     | М |
| Sollwert Drehzahl              | S | - | - | %     | 4S, 8R     | М |
| Drehzahl Pumpe                 | S | - | - | 1/min | 4S, 8R     | М |
| Druck System Sollwert          | U | - | - | bar   | -          | М |
| Druck System Istwert           | S | - | - | bar   | -          | М |
| Druck Vorlauf                  | S | - | - | bar   | ZU, 4S, 8R | М |
| Druckdifferenz Pumpe           | S | - |   | bar   | -          | М |
| Druckbegrenzung VL             | Е | - |   | bar   | 4S, 8R     | М |
| Betriebsstunden                | S | - |   | h     | -          | М |
| Schritt Rampe                  | S | - |   | -     | -          | М |
| Restzeit Programmschritt       | S | - |   | min   |            | М |
| Strom Phase L1                 | U | - |   | А     | -          | М |
| Strom Phase L2                 | U | - |   | А     | -          | М |
| Strom Phase L3                 | U | - |   | А     | -          | М |
| Spannung 24 VAC                | U | - | - | V     | -          | М |
| Zustand Pumpe                  | S | - | - | %     | ZU, 4S, 8R | М |
| Wartung Wärmeträger            | S | - | - | %     | -          | М |
| Wartung Pumpe                  | S | - | - | %     | -          | М |
| Wartung Heizung                | S | - | - | %     | -          | М |
| Wartung Kühler                 | S | - | - | %     | -          | М |
| Differenz Vorlauf-Extern       | S | - | - | К     | -          | М |
| Rücklauf ext. 18               | S | - | - | °C    | -          | М |
| Diff. Rücklauf-Vorlauf ext. 18 | S | - | - | К     | -          | М |
| Durchfluss extern 18           | S | - | - | L/min | -          | М |
| Leistung Prozess ext. 18       | S | - | - | kW    | -          | М |
| Stellweg Kühlung 1             | U | - | - | %     | -          | М |
| Stellweg Kühlung 2             | U | - | - | %     | >100 °C    | М |
| Füllstand Tank                 | S | - | - | %     | 200/250T   | М |
| Temperatur Kühler              | U | - | - | °C    | >100 °C    | М |
| Temperatur Tank                | U | - | - | °C    | 200/250T   | М |
| Temperatur Freq. Umformer      | U | - | - | °C    | 4S, 8R     | М |
| Temperatur Kompensation 1      | U | - | - | °C    | -          | М |
| Leistung Pumpe                 | S | - | - | kW    | 4S, 8R     | М |

| Sollwert Pumpe (aktuell)       | S | - | -       | % | 4S, 8R     | Μ |
|--------------------------------|---|---|---------|---|------------|---|
| Stellgrad Pumpe                | S | - | -       | % | 4S, 8R     | Μ |
| Produktionserkennung           | S | - | inaktiv | - | -          | Μ |
| Auswahl                        | S | - | -       | - | -          | - |
| Sollwert (aktuell)             | S | 3 | EIN     | - | -          | М |
| Vorlauf                        | S | 3 | AUS     | - | -          | М |
| Rücklauf                       | S | 3 | EIN     | - | -          | М |
| Extern                         | S | 3 | AUS     | - | -          | Μ |
| Abweichung Ist-Soll            | S | 3 | AUS     | - | -          | Μ |
| Differenz Rücklauf-Vorlauf     | S | 3 | AUS     | - | -          | Μ |
| Stellgrad                      | S | 3 | EIN     | - | -          | Μ |
| Durchfluss                     | S | 3 | EIN     | - | -          | Μ |
| Leistung Prozess               | S | 3 | EIN     | - | -          | Μ |
| akt. Leistungseinspar. Pumpe   | S | 3 | AUS     | - | 4S         | Μ |
| Total Energieeinspar. Pumpe    | S | 3 | AUS     | - | 4S         | М |
| Mögl. Leistungseinspar. Pumpe  | S | 3 | AUS     | - | 4M         | М |
| Mögl. Energieeinspar. Pumpe    | S | 3 | AUS     | - | 4M         | М |
| Sollwert Temperaturdifferenz   | S | 3 | AUS     | - | 4S, 8R     | М |
| Sollwert Durchfluss            | S | 3 | AUS     | - | 4S, 8R     | М |
| Sollwert Druckdifferenz        | S | 3 | AUS     | - | 4S, 8R     | М |
| Sollwert Drehzahl              | S | 3 | AUS     | - | 4S, 8R     | М |
| Drehzahl Pumpe                 | S | 3 | AUS     | - | 4S, 8R     | М |
| Druck System Sollwert          | U | 3 | AUS     | - | -          | М |
| Druck System Istwert           | S | 3 | AUS     | - | -          | М |
| Druck Vorlauf                  | S | 3 | AUS     | - | ZU, 4S, 8R | М |
| Druckdifferenz Pumpe           | S | 3 | AUS     | - | -          | М |
| Druckbegrenzung VL             | Е | 3 | AUS     | - | 4S, 8R     | М |
| Betriebsstunden                | S | 3 | AUS     | - | -          | М |
| Betriebsstunden FM 14          | S | 3 | AUS     | - | -          | М |
| Betriebsstunden FM 58          | S | 3 | AUS     | - | -          | М |
| Schritt Rampe                  | S | 3 | AUS     | - | -          | М |
| Restzeit Programmschritt       | S | 3 | AUS     | - | -          | М |
| Strom Phase L1                 | U | 3 | AUS     | - | -          | М |
| Strom Phase L2                 | U | 3 | AUS     | - | -          | М |
| Strom Phase L3                 | U | 3 | AUS     | - | -          | М |
| Spannung 24 VAC                | U | 3 | AUS     | - | -          | М |
| Zustand Pumpe                  | S | 3 | AUS     | - | ZU, 4S, 8R | М |
| Wartung Wärmeträger            | S | 3 | AUS     | - | -          | М |
| Wartung Pumpe                  | S | 3 | AUS     | - | -          | М |
| Wartung Heizung                | S | 3 | AUS     | - | -          | М |
| Wartung Kühler                 | S | 3 | AUS     | - | -          | М |
| Differenz Vorlauf-Extern       | S | 3 | AUS     | - | -          | М |
| Rücklauf ext. 18               | S | 3 | AUS     | - | -          | М |
| Diff. Rücklauf-Vorlauf ext. 18 | S | 3 | AUS     | - | -          | М |
| Durchfluss extern 18           | S | 3 | AUS     | - | -          | М |

| Leistung Prozess ext. 18       | S | 3 | AUS    | -     | -        | Μ |
|--------------------------------|---|---|--------|-------|----------|---|
| Stellweg Kühlung 1             | U | 3 | AUS    | -     | -        | Μ |
| Stellweg Kühlung 2             | U | 3 | AUS    | -     | >100 °C  | Μ |
| Füllstand Tank                 | S | 3 | AUS    | -     | 200/250T | Μ |
| Temperatur Kühler              | U | 3 | AUS    | -     | >100 °C  | Μ |
| Temperatur Tank                | U | 3 | AUS    | -     | 200/250T | Μ |
| Temperatur Freq. Umformer      | U | 3 | AUS    | -     | 4S, 8R   | Μ |
| Temperatur Kompensation 1      | U | 3 | AUS    | -     | -        | Μ |
| Leistung Pumpe                 | S | 3 | AUS    | -     | 4S, 8R   | Μ |
| Sollwert Pumpe (aktuell)       | S | 3 | AUS    | -     | 4S, 8R   | Μ |
| Stellgrad Pumpe                | S | 3 | AUS    | -     | 4S, 8R   | Μ |
| Produktionserkennung           | S | 3 | AUS    | -     | -        | Μ |
| Module                         | S | - | -      | -     | -        | - |
| Module                         | S | 3 | -      | -     | -        | А |
| Ext. Durchflussmesser          | S | - | -      | -     | -        | - |
| Ext. Durchflussmesser          | S | 3 | -      | -     | -        | А |
| Diverses                       | E | - | -      | -     | -        | - |
| Ext. Durchflussmesser          | E | 3 | aktiv  | -     | -        | А |
| Variotherme Anlagen            | S | - | -      | -     | -        | - |
| Variotherme Anlagen 18         | S | 3 | aktiv  | -     | -        | - |
| Überwachung                    | S | - | -      | -     | -        | - |
| Überwachung                    | S | 3 | autom. | -     | -        | А |
| Überwachungsstufe              | S | 3 | grob   | -     | -        | М |
| Überwachung neu setzen         | S | 3 | nein   | -     | -        | М |
| Anfahr-Alarmunterdrückung      | S | 3 | voll   | -     | -        | А |
| Alarmkontakt Funktion          | S | 3 | NO1    | -     | -        | М |
| Lautstärke Hupe                | S | 3 | 10     | -     | -        | А |
| Überwachung bei Funktionen     | U | 4 | AUS    | -     | -        | А |
| Ausgabe Alarmkontakt           | U | 4 | Alle   | -     | -        | М |
| Notabsch. bei Überhitzung      | U | 4 | AUS    | -     | -        | А |
| Temperatur                     | S | - | -      | -     | -        | - |
| Abweichung Soll-Ist oben       | S | 3 | 10,0   | K     | -        | Μ |
| Abweichung Soll-Ist unten      | S | 3 | 10,0   | K     | -        | Μ |
| Differenz Rücklauf-Vorlauf     | S | 3 | 10,0   | K     | -        | Μ |
| Differenz Vorlauf-Extern       | S | 3 | AUS    | K     | -        | Μ |
| Diff. Rücklauf-Vorlauf ext. 18 | S | 3 | 10,0   | K     | -        | Μ |
| Verz. Diff. Vorlauf-Rücklauf   | S | 3 | 0      | min   | -        | А |
| Abweichung Temperaturdiff.     | S | 3 | 2,0    | K     | 4S, 8R   | Μ |
| Durchfluss                     | S | - | -      | -     | -        | - |
| Durchfluss intern max.         | S | 3 | AUS    | L/min | -        | Μ |
| Durchfluss intern min.         | S | 3 | 5,0    | L/min | -        | Μ |
| Zustand Pumpe min.             | S | 3 | 60     | %     | -        | Μ |
| Durchfluss extern 18 max.      | S | 3 | AUS    | L/min | -        | Μ |
| Durchfluss extern 18 min.      | S | 3 | 1,0    | L/min | -        | Μ |

| Durchfl. Abw. Soll-Ist oben   | S | 3 | 2,0     | L/min | 4S, 8R   | М |
|-------------------------------|---|---|---------|-------|----------|---|
| Durchfl. Abw. Soll-Ist unten  | S | 3 | 2,0     | L/min | 4S, 8R   | М |
| Werkzeugdaten                 | E | - | -       | -     | -        | - |
| Werkzeug 110                  | E | - | -       | -     | -        | - |
| Werkzeug-Nr.                  | E | 4 | -       | -     | -        | М |
| Sollwert 1                    | E | 4 | -       | °C    | -        | Μ |
| Differenz Rücklauf-Vorlauf    | E | 4 | -       | К     | -        | Μ |
| Differenz Vorlauf-Extern      | E | 4 | -       | К     | -        | Μ |
| Abweichung Soll-Ist oben      | E | 4 | -       | К     | -        | Μ |
| Abweichung Soll-Ist unten     | E | 4 | -       | К     | -        | Μ |
| Durchfluss intern max.        | E | 4 | -       | L/min | -        | Μ |
| Durchfluss intern min.        | E | 4 | -       | L/min | -        | Μ |
| Werkzeugdaten laden           | E | 4 | AUS     | -     | -        | Μ |
| Werkzeugdaten sichern         | E | 4 | AUS     | -     | -        | Μ |
| Werkzeugdaten exportieren     | E | 4 | AUS     | -     | -        | Μ |
| Werkzeugdaten importieren     | E | 4 | AUS     | -     | -        | М |
| Füllstand                     | U | - | -       | -     | -        | - |
| Füllstand Vorwarnung          | U | 4 | 5       | %     | 200/250T | М |
| Einstellung                   | S | - | -       | -     | -        | - |
| Fernsteuerhetrieh             | S | - | -       | -     |          | - |
| Adresse                       | S | 3 | 1       | -     |          | М |
| Protokoll                     | S | 3 | 1       | -     | -        | A |
| Master Externsteuerung        | F | 3 | autonom | -     | -        | A |
| Übertragungsrate              | E | 4 | 4800    | B/s   | -        | A |
| Übertragungsrate CAN Bus      | E | 4 | 250     | k/s   | -        | A |
| Dezimalst. Durchfluss CAN     | S | 4 | EIN     | -     | -        | А |
| Parität                       | E | 4 | gerade  | -     | -        | А |
| Datenbit                      | E | 4 | 8       | -     | -        | А |
| Stopbit                       | E | 4 | 1       | -     | -        | А |
| Takt serielle Aufzeichnung    | S | 4 | 1       | s     | -        | А |
| Verzögerung Notabschaltung    | U | 4 | 30      | S     | -        | М |
| Kompatibilität Profibus zu S4 | S | 4 | ja      | -     | -        | А |
| Profibusknoten 1              | S | 4 | 5       | -     | -        | А |
| Profibusknoten 2              | S | 4 | 6       | -     | -        | А |
| Profibusknoten 3              | S | 4 | 7       | -     | -        | А |
| Profibusknoten 4              | S | 4 | 8       | -     | -        | А |
| DFM als Gerät simulieren      | E | 3 | AUS     | -     | -        | М |
| Gerät als Modul bedienen      | S | 3 | AUS     | -     | ZC       | А |
| TCP/IP Konfiguration          | S | - | -       | -     | ZO       | - |
| DHCP                          | U | 4 | ja      | -     | ZO       | А |
| DHCP Adressierung erfolgreich | U | 4 | -       | -     | ZO       | А |
| IP                            | U | 4 | -       | -     | ZO       | А |
| Subnetzmaske                  | U | 4 | -       | -     | ZO       | А |
| Standardgateway               | U | 4 | -       | -     | ZO       | А |
|                               |   |   |         |       |          |   |

| Port                       | U | 4 | 4840     | -     | ZO | А |
|----------------------------|---|---|----------|-------|----|---|
| Mac-Adresse                | U | 4 | -        | -     | ZO | А |
| Notabsch. Session Timeout  | U | 4 | nein     | -     | ZO | А |
| Schaltuhr                  | E | - | -        | -     | -  | - |
| Uhrzeit                    | E | 3 | MEZ      | HH:MM | -  | А |
| Datum                      | E | 3 | MEZ      | -     | -  | А |
| Status                     | E | 3 | inaktiv  | -     | -  | А |
| Тад                        | E | 3 | Mo-Fr    | -     | -  | А |
| Schaltart                  | E | 3 | AUS      | -     | -  | А |
| Schaltzeit                 | E | 3 | 06:00    | HH:MM | -  | А |
| Rampenprogramm             | E | - | -        | -     | -  | - |
| Kriterium Rampenprogramm   | E | 3 | Sollwert | -     | -  | М |
| Ende Rampenprogramm        | E | 3 | AUS      | -     | -  | М |
| Status                     | E | 3 | inaktiv  | -     | -  | М |
| Temperatur                 | E | 3 | 0,0      | °C    | -  | Μ |
| Zeit                       | E | 3 | 00:00    | HH:MM | -  | Μ |
| Regelung                   | E | - | -        | -     | -  | - |
| Messstelle intern          | E | 3 | Vorlauf  | -     | -  | М |
| Auto-Tuning                | E | 3 | AUS      | -     | -  | М |
| Regler-Betriebsart         | E | 4 | autom.   | -     | -  | М |
| Regelparameter P intern    | E | 4 | 15       | К     | -  | М |
| Regelparameter I intern    | E | 4 | 25       | S     | -  | Μ |
| Regelparameter D intern    | E | 4 | AUS      | S     | -  | М |
| Faktor Störgrösse          | U | 4 | AUS      | -     | -  | Μ |
| Regelparameter P extern    | E | 4 | 150      | К     | -  | Μ |
| Regelparameter I extern    | E | 4 | 56       | S     | -  | Μ |
| Regelparameter D extern    | E | 4 | 11       | S     | -  | Μ |
| Faktor Heizen/Kühlen       | E | 4 | 20       | К     | -  | М |
| Begrenz. Stellgrad Heizung | E | 4 | 100      | %     | -  | Μ |
| Begrenz. Stellgrad Kühlung | E | 4 | 100      | %     | -  | Μ |
| Filter Externfühler        | E | 4 | 15.0     | S     | -  | Μ |
| Schwelle Proderkennung     | E | 4 | AUS      | K     | -  | Μ |
| Sollwert Kühler            | E | 4 | 55       | °C    |    | Μ |
| Rampe Heizen               | E | 2 | 5        | K/min | -  | Μ |
| Funktion Rampe Heizen      | E | 2 | inaktiv  | -     | -  | Μ |
| Rampe Kühlen               | E | 3 | 5        | K/min | -  | М |
| Funktion Rampe Kühlen      | E | 2 | inaktiv  | -     | -  | Μ |
| Datum/ Uhrzeit             | S | - | -        | -     | -  | - |
| Uhrzeit                    | S | 3 | MEZ      | HH:MM | -  | А |
| Datum                      | S | 3 | MEZ      | -     | -  | А |
| Zeitzone                   | S | 3 | MEZ      | -     | -  | А |
| Sommer/Winter Umschaltung  | S | 3 | autom.   | -     | -  | А |
| Zeitzone Offset UTC        | S | 3 | 60       | min   | -  | А |
| Sommer/Winterzeit          | S | 3 | Winter   | -     | -  | А |

| Einheiten                     | S | - | -     | - | - | - |
|-------------------------------|---|---|-------|---|---|---|
| Temperaturskala               | S | 2 | °C    | - | - | А |
| Durchflussskala               | S | 2 | L/min | - |   | А |
| Druckskala                    | S | 2 | bar   | - |   | А |
|                               | S | - | -     | - | - | - |
| Takt serielle Aufzeichnung    | S | 4 | 1     | S |   | Α |
| Alle Werte aktivieren         | S | 3 | AUS   | - | - | M |
| Alle Werte deaktivieren       | S | 3 | AUS   | - | - | M |
| Sollwert (aktuell)            | S | 3 | FIN   | - | - | M |
| Vorlauf                       | S | 3 | EIN   | - | - | M |
| Rücklauf                      | S | 3 | EIN   | - | - | M |
| Extern                        | S | 3 | AUS   | - |   | М |
| Abweichung Ist-Soll           | S | 3 | AUS   | - | - | M |
| Differenz Rücklauf-Vorlauf    | S | 3 | AUS   | - | - | M |
| Stellgrad                     | S | 3 | EIN   | - | - | M |
| Durchfluss                    | S | 3 | EIN   | - |   | М |
| Leistung Prozess              | S | 3 | EIN   | - | - | М |
| akt. Leistungseinspar. Pumpe  | S | 3 | AUS   | - | - | М |
| Total Energieeinspar. Pumpe   | S | 3 | AUS   | - | - | М |
| Mögl. Leistungseinspar. Pumpe | S | 3 | AUS   | - |   | М |
| Mögl. Energieeinspar. Pumpe   | S | 3 | AUS   | - | - | М |
| Sollwert Temperaturdifferenz  | S | 3 | AUS   | - |   | М |
| Sollwert Durchfluss           | S | 3 | AUS   | - |   | М |
| Sollwert Druckdifferenz       | S | 3 | AUS   | - |   | М |
| Sollwert Drehzahl             | S | 3 | AUS   | - | - | М |
| Drehzahl Pumpe                | S | 3 | AUS   | - | - | М |
| Druck System Sollwert         | S | 3 | AUS   | - | - | М |
| Druck System Istwert          | S | 3 | AUS   | - | - | М |
| Druck Vorlauf                 | S | 3 | AUS   | - | - | М |
| Druckdifferenz Pumpe          | S | 3 | AUS   | - | - | М |
| Druckbegrenzung VL            | Е | 3 | AUS   | - | - | М |
| Betriebsstunden               | S | 3 | AUS   | - | - | М |
| Betriebsstunden FM 14         | S | 3 | AUS   | - | - | М |
| Betriebsstunden FM 58         | S | 3 | AUS   | - | - | М |
| Betriebsstunden GIF           | S | 3 | AUS   | - | - | М |
| Betriebsstunden USR           | S | 3 | AUS   | - | - | М |
| Betriebsstunden Heizung       | S | 3 | AUS   | - | - | М |
| Betriebsstunden Kühlung       | S | 3 | AUS   | - | - | М |
| Betriebsstunden Pumpe         | S | 3 | AUS   | - | - | М |
| Betriebsstunden Füllpumpe     | S | 3 | AUS   | - | - | М |
| Schritt Rampe                 | S | 3 | AUS   | - | - | М |
| Restzeit Programmschritt      | S | 3 | AUS   | - | - | М |
| Strom Phase L1                | S | 3 | AUS   | - | - | М |
| Strom Phase L2                | S | 3 | AUS   | - | - | М |
| Strom Phase L3                | S | 3 | AUS   | - | - | М |

| Spannung 24 VAC                | S | 3 | AUS | -   | - | М |
|--------------------------------|---|---|-----|-----|---|---|
| Zustand Pumpe                  | S | 3 | AUS | -   | - | Μ |
| Wartung Wärmeträger            | S | 3 | AUS | -   | - | Μ |
| Wartung Pumpe                  | S | 3 | AUS | -   | - | Μ |
| Wartung Heizung                | S | 3 | AUS | -   | - | М |
| Wartung Kühler                 | S | 3 | AUS | -   | - | Μ |
| Differenz Vorlauf-Extern       | S | 3 | AUS | -   | - | Μ |
| Rücklauf ext. 18               | S | 3 | AUS | -   | - | М |
| Diff. Rücklauf-Vorlauf ext. 18 | S | 3 | AUS | -   | - | Μ |
| Durchfluss extern 18           | S | 3 | AUS | -   | - | Μ |
| Leistung Prozess ext. 18       | S | 3 | AUS | -   | - | Μ |
| Stellweg Kühlung 1             | S | 3 | AUS | -   | - | М |
| Stellweg Kühlung 2             | S | 3 | AUS | -   | - | М |
| Füllstand Tank                 | S | 3 | AUS | -   | - | М |
| Temperatur Kühler              | S | 3 | AUS | -   | - | М |
| Temperatur Tank                | S | 3 | AUS | -   | - | М |
| Temperatur Freq. Umformer      | S | 3 | AUS | -   | - | М |
| Temperatur Kompensation 1      | S | 3 | AUS | -   | - | М |
| Leistung Pumpe                 | S | 3 | AUS | -   | - | М |
| Sollwert Pumpe (aktuell)       | S | 3 | AUS | -   | - | М |
| Stellgrad Pumpe                | S | 3 | AUS | -   | - | М |
| Produktionserkennung           | S | 3 | AUS | -   | - | М |
| Total Anzahl Alarme            | S | 3 | AUS | -   | - | М |
| Schaltzyklen Alarmrelais       | S | 3 | AUS | -   | - | М |
| Schaltzyklen Füllpumpenrelais  | S | 3 | AUS | -   | - | М |
| Schaltzyklen X52.1             | S | 3 | AUS | -   | - | М |
| Schaltzyklen X52.2             | S | 3 | AUS | -   | - | М |
| Schaltzyklen X52.3             | S | 3 | AUS | -   | - | М |
| Schaltzyklen X52.4             | S | 3 | AUS | -   | - | М |
| Schaltzyklen X51.2             | S | 3 | AUS | -   | - | М |
| Schaltzyklen X51.3             | S | 3 | AUS | -   | - | М |
| Schaltzyklen X51.4             | S | 3 | AUS | -   | - | М |
| Durchschnitt Heizleistung      | S | 3 | AUS | -   | - | М |
| Durchschnitt Kühlleistung      | S | 3 | AUS | -   | - | М |
| Durchschnitt Kühlertemp.       | S | 3 | AUS | -   | - | М |
| Durchschnitt Vorlauf           | S | 3 | AUS | -   | - | М |
| Durchschnitt Rücklauf          | S | 3 | AUS | -   | - | М |
| Durchschnitt Durchfluss        | S | 3 | AUS | -   | - | М |
| Durchschnitt Spannung 24 VAC   | S | 4 | AUS | -   | - | М |
| Anzahl Formentleerungen        | S | 3 | AUS | -   | - | М |
| Anzahl Selbstoptimierungen     | S | 3 | AUS | -   | - | М |
| Diverses                       | S | - | -   | -   | - | - |
| Abkühltemperatur               | S | 3 | 35  | °C  | - | М |
| Warten nach Abkühlen           | Е | 3 | AUS | min | - | М |

| Zeit Formentleerung               | S | 3 | -          | S   | 2M, 4M, 4S,<br>ZG | М |
|-----------------------------------|---|---|------------|-----|-------------------|---|
| Formentleerung Begr. Temp.        | E | 3 | -          | °C  | 2M, 4M, 4S,<br>ZG | М |
| Formentleerung Verz. n. Start     | E | 3 | 90         | S   | 2M, 4M, 4S        | А |
| Druckentlastung Gerät AUS         | E | 3 | EIN        | -   | 2M, 4M, 4S        | М |
| Zeit Druckentlastung              | E | 3 | 5          | S   | 2M, 4M, 4S        | М |
| Fühlertyp Externfühler            | S | 3 | J/Fe-CuNi  | -   | ZE                | М |
| Umschaltung Externfühler          | E | 3 | autom.     | -   | ZE                | А |
| Wiedereinschaltsperre             | E | 3 | AUS        | -   | -                 | А |
| Spülintervall                     | Е | 3 | AUS        | min | -                 | М |
| Spüldauer                         | Е | 3 | -          | S   | -                 | М |
| Begrenzung Füllzeit               | Е | 3 | -          | S   | -                 | М |
| Verz. Durchflussmess. int.        | S | 3 | -          | min | -                 | М |
| Temperaturbegrenzung              | Е | 3 | -          | °C  | -                 | М |
| Sicherheits-Abschalttemp.         | Е | 3 | -          | °C  | -                 | А |
| Max. Temperatur Entlüftung        | U | 4 | 100        | °C  | -                 | М |
| Funktion 3. Sollwert              | Е | 3 | AUS        | -   | -                 | М |
| Ext. Kontakt lesen Netz EIN       | Е | 3 | AUS        | -   | -                 | М |
| Formentleerung mit Druckluft      | U | 4 | Ablauf     | -   | ZG                | М |
| Erkennung DFM                     | U | 4 | integriert | -   | -                 | А |
| Erkennung Schlauchbruch           | E | 3 | AUS        | %   | -                 | М |
| Profil                            | S | - | -          | -   | -                 | - |
| Benutzerprofil                    | S | 3 | Standard   | -   | -                 | А |
| Bedienungsfreigabe                | S | 0 | 2          | -   | -                 | А |
| Code                              | S | 3 | 1234       | -   | -                 | А |
| Sprache                           | S | 0 | -          | -   | -                 | А |
| Tastenlautstärke                  | S | 3 | 5          | -   | -                 | А |
| Fehlersuche                       | S | - | -          | -   | -                 | - |
| Logbuch Alarme                    | S | - | -          | -   | -                 | - |
| Logbuch Alarme                    | S | 4 | -          | -   | -                 | М |
| Sichern/Laden                     | S | - | -          | -   | -                 | - |
| USB Software Update starten       | Е | 4 | AUS        | -   | -                 | А |
| Aufzeichnung USB                  | S | 3 | AUS        | -   | -                 | М |
| Konfigurationsdaten laden         | Е | 4 | AUS        | -   | -                 | М |
| Konfigurationsdaten sichern       | S | 4 | AUS        | -   | -                 | М |
| Parameterdaten laden              | Е | 4 | AUS        | -   | -                 | М |
| Parameterdaten sichern            | S | 4 | AUS        | -   | -                 | М |
| Fehler- und Betriebsdaten sichern | S | 4 | AUS        | -   | -                 | М |
| Qualitätsprüfung sichern          | Е | 4 | AUS        | -   | -                 | М |
| Serviceinfo sichern               | S | 4 | AUS        | -   | -                 | А |
|                                   |   |   |            |     |                   |   |

## 8 Bedienung

## 8.1 Netz Ein

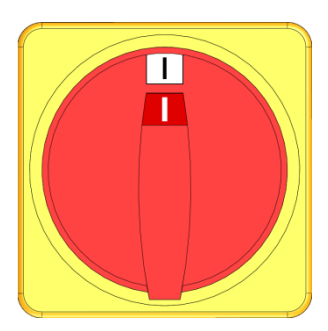

Abb. 21: Hauptschalter

Das Modulgerät wie folgt einschalten:

- **1.** Hauptschalter in Position "I" drehen.
- → Die Geräteinitialisierung läuft ab. Modul ist Betriebsbereit.

## 8.2 Anmeldung neuer Modulgeräte

### Initialisierungsfenster

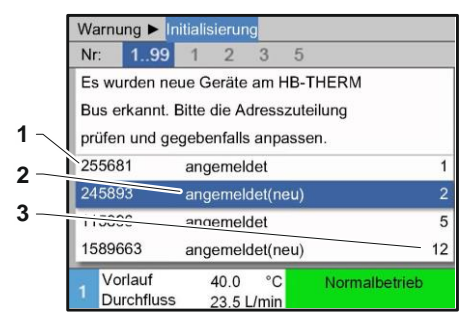

Abb. 22: Initialisierung

### Adresse einstellen

| Wa  | arnung 🕨 🛛            | nitialisierung     |           |          |              |    |
|-----|-----------------------|--------------------|-----------|----------|--------------|----|
| Nr  | 199                   | 1 2                | 3         | 5        |              |    |
| Es  | wurden n              | eue Geräte a       | m H       | B-THE    | RM           |    |
| Bu  | s erkannt.            | Bitte die Adr      | essz      | zuteilun | g            |    |
| pri | ifen und g            | egebenfalls a      | anpa      | ssen.    |              |    |
| 25  | 5681                  | angemelde          | et        |          |              | 1  |
| 24  | 5893                  | angemelde          | et(ne     | u)       |              | 2  |
| 11  | 5896                  | angemelde          | ət        |          |              | 5  |
| 15  | 89663                 | angemelde          | et(ne     | u)       |              | 12 |
| 1   | Vorlauf<br>Durchflus: | 40.0<br>s 23.5 L/i | °C<br>min | No       | ormalbetriel | D  |

Abb. 23: Adresse einstellen

### Adresse ändern

| Anzeige ► Mo            | odule                                   |           |
|-------------------------|-----------------------------------------|-----------|
| Nr. 199                 | 1 2 3 5                                 |           |
| 255681                  | angemeldet                              | 1         |
| 254893                  | angemeldet                              | 2         |
| 1115896                 | angemeldet(neu)                         | 3         |
| 1589663                 | angemeldet                              | 5         |
| 1588855                 | nicht angemeldet                        | 8         |
| 2557964                 | nicht angemeldet                        | 10        |
| 1258877                 | nicht angemeldet                        | 9         |
| 1 Vorlauf<br>Durchfluss | 40.0 °C Norma<br>15.2 <sup>1</sup> /min | albetrieb |

Abb. 24: Anzeige \ Istwerte

Wird ein neues Modulgerät erkannt, erscheint am Bedienungsmodul bzw. Einzelgerät das Initialisierungsfenster.

| PosNr. | Anzeige                 |
|--------|-------------------------|
| 1      | GIF-ID                  |
| 2      | Status des Modulgeräts  |
| 3      | Adresse des Modulgeräts |

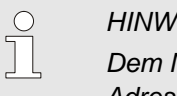

### HINWEIS!

Dem Modulgerät wird automatisch eine freie Adresse zugeteilt.

Um die Adresse zu ändern, ist wie folgt vorzugehen:

Modulgerät auswählen und gewünschte Adresse einstellen. 1.

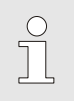

### HINWEIS!

Eine eingestellte Adresse darf in einem Verbund nur einmal vorkommen. Menüseite kann nicht verlassen werden, solange die Adresse mehrfach vergeben ist.

Um die Adresse nachträglich zu ändern, ist wie folgt vorzugehen:

- 1. Menüseite Anzeige \ Module aufrufen.
- Modulgerät auswählen und gewünschte Adresse einstellen. 2.

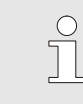

### HINWEIS!

Beim ausgewählten Modulgerät blinkt die Statusanzeige grün (schnell).

### 8.3 Besonderheiten bei Bedienung von Modulgeräten

### Parameter Typen:

Bei Modulgeräten wird zwischen 2 Typen von Parameter unterschieden:

- A Modulunabhängig (Wertverstellung nur auf "1..99" möglich)
- M Modulabhängig (Wertverstellung pro Modul möglich)

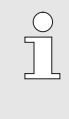

#### HINWEIS!

Welche Parameter modulunabhängig bzw. modulabhängig eingestellt werden können, kann der Menüstruktur entnommen werden (→ Seite 52)

Modul-Nr. "1..99" ausgewählt

| S | ollwerte  |     |       |     |   |   |              |
|---|-----------|-----|-------|-----|---|---|--------------|
| N | r. 199    | 1 2 | 3     | 45  | 6 | 7 | 🕅 💴          |
| s | ollwert 1 |     |       |     |   |   | 40.0 °C      |
| s | ollwert 2 |     |       |     |   |   | XXX.X        |
|   |           |     |       |     |   |   |              |
|   |           |     |       |     |   |   |              |
|   |           |     |       |     |   |   |              |
|   |           |     |       |     |   |   |              |
|   |           |     |       |     |   |   |              |
| 1 | Vorlauf   |     | 28.   | 7°C |   | N | ormalbetrieb |
|   | Durchfl   | uss | - 5.0 | 0   | 1 |   |              |

Ist die Modul-Nr. "1..99" ausgewählt, wird der Wert eines Parameters mit X (grau) angezeigt, sofern die Einstellung nicht bei allen Modulgeräten identisch ist. Ansonsten wird der Wert normal in schwarz angezeigt (→ Bsp. Abb. 25).

Abb. 25: Bsp. Sollwerte

### Wertverstellung für alle Modulgeräte

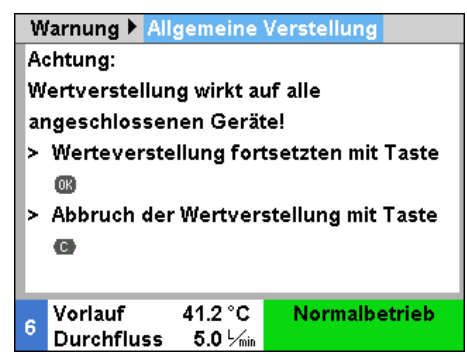

Abb. 26: Warntext Wertverstellung

Um eine Einstellung für alle erkannten Modulgeräten gleichzeitig durchzuführen, ist wie folgt vorzugehen:

- 1. Mit Taster 🚾 oder 🎦 Modul-Nr. "1..99" auswählen.
- 2. Gewünschten Parameter auswählen und Taster 🏼 drücken.
  - $\rightarrow$  Warntext mit Taster  $\bigcirc$  bestätigen.
- 3. Gewünschten Wert einstellen und mit Taster Destätigen.
  - → Wertverstellung erfolgt gleichzeitig auf alle erkannten Modulgeräte.

### 8.4 Einschalten

### 8.4.1 Normalbetrieb

### Modulgeräte einzeln einschalten

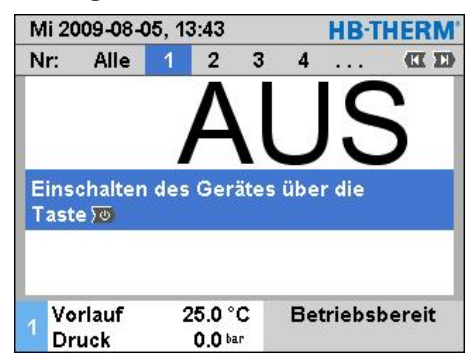

Abb. 27: Grundbildschirm

#### Alle Modulgeräte einschalten

| Mi : | 2009-08-0 | HB-THERI |         |     |         |       |
|------|-----------|----------|---------|-----|---------|-------|
| Nr:  | Alle      | 1        | 2 ;     | 34  |         |       |
| Nr   | Soll      | lst      | L/min   | Vor | Rück    | H/K   |
| 1    | AUS       |          |         |     |         |       |
| 2    | AUS       |          |         |     |         |       |
| 3    | AUS       |          |         |     |         |       |
| 4    | AUS       |          |         |     |         |       |
| 5    | AUS       |          |         |     |         |       |
| 6    | AUS       |          |         |     |         |       |
| 7    | AUS       |          |         |     |         |       |
| 8    | AUS       |          |         |     |         |       |
| . V  | orlauf    | 2        | 5.0 °C  | Bet | triebsb | ereit |
| ΄ Γ  | ruck      |          | 0.0 bar |     |         |       |

Abb. 28: Tabellenansicht

Den Normalbetrieb wie folgt einschalten:

- 1. Mit Taster K oder D Modul-Nr. auswählen.
- 2. Taster <sup>20</sup> drücken.
- ➔ Das Gerät startet in der definierten Betriebsart. Falls erforderlich wird das Gerät vollautomatisch befüllt und entlüftet.
- **3.** Sicherstellen, dass die Funktionen Formentleerung, Leckstoppbetrieb, 2.Sollwert und Abkühlen ausgeschaltet sind.

HINWEIS!
 Sind bereits Modulgeräte in Betrieb, werden durch
 Drücken des Tasters <sup>10</sup> alle Modulgeräte ausgeschaltet.

Den Normalbetrieb wie folgt einschalten:

- 1. Mit Taster 🚾 oder 🍽 Modul-Nr. "1..99" auswählen.
- 2. Taster drücken.
- → Alle Geräte starten in der definierten Betriebsart. Falls erforderlich werden die Geräte vollautomatisch befüllt und entlüftet.
- **3.** Sicherstellen, dass die Funktionen Formentleerung, Leckstoppbetrieb, 2.Sollwert und Abkühlen ausgeschaltet sind.

## 8.4.2 Externfühler

### Funktion (Zusatzausrüstung ZE)

Vorwahl des externen Fühlertvos

| E | instellung 🕨 Diverses              |                |
|---|------------------------------------|----------------|
| A | bkühltemperatur                    | 35 °C          |
| W | Varten nach Abkühlen               | AUS            |
| z | eit Formentleerung                 | 45 s           |
| F | ormentleerung Begr. Ten            | np. 70 °C      |
| F | ormentleerung Verz. n. S           | tart 90 s      |
| z | eit Druckentlastung                | 5 s            |
| F | ühlertyp Externfühler              | J/Fe-CuNi      |
| U | Imschaltung Externfühler           | autom.         |
| 1 | Vorlauf 25.0 °C<br>Durchfluss √min | Betriebsbereit |

Abb. 29: Einstellung Fühlertyp Externfühler

### Umschaltung auf Externfühler

| Einstellung 🕨 Diverses                    |            |
|-------------------------------------------|------------|
| Formentleerung Begr. Temp.                | 70 °C      |
| Formentleerung Verz. n. Start             | 90 s       |
| Zeit Druckentlastung                      | 5 s        |
| Fühlertyp Externfühler                    | J/Fe-CuNi  |
| Umschaltung Externfühler                  | autom.     |
| Wiedereinschaltsperre                     | AUS        |
| Spülintervall                             | AUS        |
| Spüldauer                                 | 0.5 s      |
| 1 Vorlauf 25.0 °C Betr<br>Durchfluss لاست | iebsbereit |

Abb. 30: Umschaltung Externfühler

## Manuelles Ein- bzw. Ausschalten der Regelung auf Externfühler

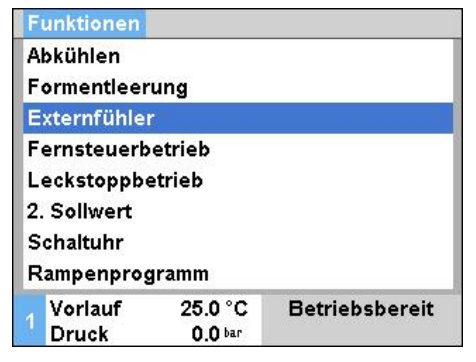

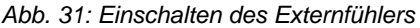

Um die Temperatur eines Verbrauchers genau zu regeln, kann ein externer Temperaturfühler am Gerät angeschlossen werden.

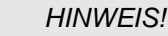

Der Fühlertyp Pt 100 wird automatisch erkannt und eingestellt. Alle anderen Fühlertypen müssen manuell eingestellt werden.

Der externe Fühlertyp, ist wie folgt einzustellen:

- 1. Menüseite Einstellung \ Diverses aufrufen.
- 2. Parameter Fühlertyp Externfühler auf den angeschlossenen Fühlertyp setzen.

Bei Erkennen eines angeschlossenen Externfühlers wird immer automatisch auf diesen umgeschaltet, wird dies nicht gewünscht ist folgende Einstellung vorzunehmen:

- 1. Menüseite Einstellung \ Diverses aufrufen.
- 2. Parameter Umschaltung Externfühler auf "manuell" setzen.

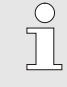

### HINWEIS!

Bei einem Fühlerbruch des Externfühlers wird bei der Einstellung Umschaltung Externfühler "autom" automatisch auf die interne Messstelle umgeschaltet, bei Einstellung "manuell" erfolgt eine Fehlermeldung.

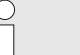

#### HINWEIS!

Ein manuelles Ein- bzw. Ausschalten der Regelung auf Externfühlers ist nur notwendig, wenn der Parameter Umschaltung Externfühler auf "manuell" gesetzt ist.

Um die Regelung auf Externfühler manuell ein- bzw. auszuschalten, ist wie folgt vorzugehen:

- 1. Menüseite Funktionen aufrufen.
- 2. Funktion Externfühler auswählen und mit Taster uk aktivieren bzw. deaktivieren.

Die aktivierte Funktion wird mit dem Symbol 🖌 angezeigt.

### Produktionserkennung

| Einstellung                | Regelung                      |        |          |
|----------------------------|-------------------------------|--------|----------|
| Regelparam                 | eter D exter                  | 'n     | 11 s     |
| Faktor Heize               | n/Kühlen                      |        | 20 K     |
| Begrenz. St                | ellgrad Heiz                  | ung    | 100 %    |
| Begrenz. Stellgrad Kühlung |                               | 100 %  |          |
| Filter Extern              | fühler                        |        | 15.0 s   |
| Schwelle Pr                | oderkennu                     | ng     | 15 K     |
| Rampe Heiz                 | en                            |        | AUS      |
| Rampe Kühl                 | en                            |        | AUS      |
| 1 Vorlauf<br>Druck         | 25.0 °C<br>0.0 <sup>bar</sup> | Betrie | bsbereit |

Abb. 32: Schwelle Produktionserkennung

Bei Anwendungen mit kavitätsnahem Externfühler können aufgrund von Produktionsunterbrüchen physikalisch bedingte Temperaturschwankungen auftreten. Mit eingeschalteter Produktionserkennung wird bei einer Produktionsunterbrechung auf Vorlaufregelung umgeschaltet. Temperaturschwankungen werden vermieden.

Um die Produktionserkennung ein- bzw. auszuschalten, ist wie folgt vorzugehen:

- 1. Menüseite Einstellung \ Regelung aufrufen.
- 2. Parameter Schwelle Prod.erkennung auf "15 K" setzen.

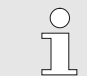

HINWEIS! Die Standardeinstellung ist "AUS".

### Fühlerbruch Externfühler

Bei einem Fühlerbruch des Externfühlers wird bei der Einstellung Umschaltung Externfühler "autom" automatisch auf die interne Messstelle umgeschaltet, bei Einstellung "manuell" erfolgt eine Fehlermeldung.

## 8.4.3 Betrieb 2. Sollwert

| Funktionen              |         |                |
|-------------------------|---------|----------------|
| Abkühlen                |         |                |
| Formentleer             | ung     |                |
| Externfühle             | r       |                |
| Fernsteuerb             | etrieb  |                |
| Leckstoppbe             | etrieb  |                |
| 2. Sollwert             |         |                |
| Schaltuhr<br>Rampenprog | gramm   |                |
| Vorlauf                 | 25.0 °C | Betriebsbereit |
| Druck                   | 0.0 bar |                |

Abb. 33: 2. Sollwert einschalten

#### HINWEIS!

Funktion 2. Sollwert wird nur angezeigt, wenn der Parameter Sollwert 2 auf der Menüseite Sollwerte auf einen Wert grösser "0,0" gesetzt ist.

Den Betrieb 2. Sollwert wie folgt einschalten:

- 1. Menüseite Funktionen aufrufen.
- 2. Parameter 2. Sollwert auswählen und mit Taster aktivieren.

Die aktivierte Funktion wird mit dem Symbol 🖌 angezeigt.

→ Gerät schaltet um auf Betrieb 2. Sollwert. Als Sollwert f
ür die Regelung wird der Sollwert 2 herangezogen.

### 8.4.4 Fernsteuerbetrieb

Im Fernsteuerbetrieb wird das Temperiergerät durch externe Signale angesteuert. Es werden zwei Arten von externen Signalen unterstützt.

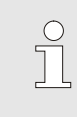

HINWEIS!

Für die Pinbelegung der verschiedenen Schnittstellenkabel  $\rightarrow$  Seite 127.

# Anschluss Externsteuerung (Zusatzausrüstung ZB)

Mittels eines potentialfreien externen Kontakts kann das Temperiergerät

- ein- bzw. ausgeschaltet werden.
- zwischen Sollwert 1 und 2 hin- und hergeschaltet werden.
- das Rampenprogramm ein- bzw. ausgeschaltet werden.

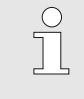

#### HINWEIS!

Für die Externsteuerung muss die Funktion Fernsteuerbetrieb nicht eingeschaltet sein.

Um den Fernsteuerbetrieb ein- bzw. auszuschalten, ist wie folgt vorzugehen:

- 1. Menüseite Funktionen aufrufen.
- 2. Funktion Fernsteuerbetrieb auswählen und mit Taster uk aktivieren bzw. deaktivieren.

Die aktivierte Funktion wird mit dem Symbol 🖌 angezeigt.

→ Bei eingeschaltetem Fernsteuerbetrieb erscheint das Symbol → auf dem Grundbild.

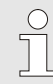

### HINWEIS!

Bei aktivem Fernsteuerbetrieb sind alle Parameter und Funktionen, die über das Protokoll definiert sind, am Gerät gesperrt.

# Fernsteuerbetrieb ein- bzw. ausschalten

| Funktionen   |         |                |
|--------------|---------|----------------|
| Abkühlen     |         |                |
| Formentleer  | ung     |                |
| Externfühler | r       |                |
| Fernsteuerb  | etrieb  |                |
| Leckstoppbe  | etrieb  |                |
| 2. Sollwert  |         |                |
| Schaltuhr    |         |                |
| Rampenprog   | gramm   |                |
| Vorlauf      | 25.0 °C | Betriebsbereit |
| Druck        | 0.0 bar |                |

Abb. 34: Fernsteuerbetrieb

### Einstellungen Fernsteuerbetrieb (Zusatzausrüstung ZD, ZC, ZP, ZO)

| Einstellung  | Fernsteue   | erbetrieb |          |
|--------------|-------------|-----------|----------|
| Adresse      |             |           | 1        |
| Protokoll    |             |           | 1        |
| Master Exte  | rnsteuerung | i i       | autonom  |
| Übertragung  | srate       |           | 4800     |
| Übertragung  | srate CAN E | Bus       | 250      |
| Dezimalst. D | urchfluss C | AN        | EIN      |
| Parität      |             |           | gerade   |
| Datenbit     |             |           | 8        |
| Vorlauf      | 25.0 °C     | Betrie    | bsbereit |
| Druck        | 0.0 bar     |           |          |

Abb. 35: Adresse, Protokoll einstellen

## Netzwerkeinstellungen (Zusatzausrüstung ZO)

|     | <ul> <li>Einstellur</li> </ul> | ng 🕨 TCP/IP Ko     | onfiguration      |
|-----|--------------------------------|--------------------|-------------------|
| Dŀ  | HCP                            |                    | ja                |
| DH  | HCP Adressi                    | erung erfolgreic   | h ja              |
| IP  |                                |                    | 10.100.0.154      |
| Su  | ubnetzmaske                    | 1                  | 255.255.255.0     |
| St  | andardgatev                    | vay                | 10.100.0.1        |
| Po  | ort                            |                    | 4840              |
| Ma  | ac-Adresse                     |                    | ff:cc:dd:11:22:33 |
| 111 |                                |                    |                   |
| 1   | Vorlauf<br>Druck               | 40.0 °C<br>0.0 bar | Betriebsbereit    |

Abb. 36: Netzwerkeinstellungen

Die Bedienung und Überwachung des Temperiergeräts kann über die Schnittstelle erfolgen.

Um mit einer externen Steuerung kommunizieren zu können müssen folgende Einstellungen vorgenommen werden:

- 1. Menüseite Einstellung \ Fernsteuerbetrieb aufrufen.
- 2. Parameter Adresse auf den gewünschten Wert setzen.
- 3. Parameter Protokoll auf den gewünschten Wert setzen.

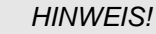

Eine eingestellte Adresse darf in einem Verbund nur einmal vorkommen.

Um mit einer externen Steuerung über das Netzwerk (OPC UA) kommunizieren zu können, müssen folgende Einstellungen vorgenommen werden:

- 1. Menüseite Einstellung \ Fernsteuerbetrieb \ TCP/IP Konfiguration aufrufen.
- 2. Netzwerkeinstellungen vornehmen.

Ist ein DHCP Server vorhanden, muss der Parameter DHCP auf "ja" eingestellt werden. Anschliessend wird automatisch eine IP Adresse vom DHCP Server bezogen.

Ist kein DHCP Server vorhanden, müssen die Einstellungen mit den Parametern IP, Standardgateway und Subnetzmaske manuell eingestellt werden.

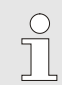

#### HINWEIS!

Die Einstellungen werden beim Verlassen des Menüs übernommen. Allfällige aktive Verbindungen werden automatisch getrennt.

Das OPC UA Protokoll ist aktiv und Daten können unabhängig vom eingestellten Protokoll immer gelesen werden. Damit Daten zusätzlich geschrieben werden können, muss das OPC UA Protokoll 19 eingestellt und der Fernsteuerbetrieb aktiviert sein.

| Protokoll | Verwendung                                                                                                    |
|-----------|----------------------------------------------------------------------------------------------------|
| HB        | interne Kommunikation (nur Verwendung bei Einstellung Gerät als Modul bedienen)                                               |
| 0         | Aufzeichnung Text                                                                                                    |
| 1         | Arburg, Billion, Bühler, Dr. Boy, Ferromatik Milacron, KraussMaffei, Negri Bossi, Sumitomo Demag, Wittmann Battenfeld, Zhafir |
| 2         | Sumitomo Demag (CAN)                                                                                                    |
| 4         | Engel, Haitian                                                                                                    |
| 5         | Stork                                                                                                    |
| 9         | EUROMAP 66 (CANopen; Netstal, etc.)                                                                                           |
| 14        | MODBUS (RTU-Mode)                                                                                                    |
| 15        | Profibus-DP                                                                                                    |
| 16        | SPI (9600 8-N-1; 1. Adr. =1)                                                                                                  |
| 19        | EUROMAP 82.1 (OPC UA)                                                                                                    |

## 8.5 Ausschalten

#### Modulgeräte einzeln ausschalten

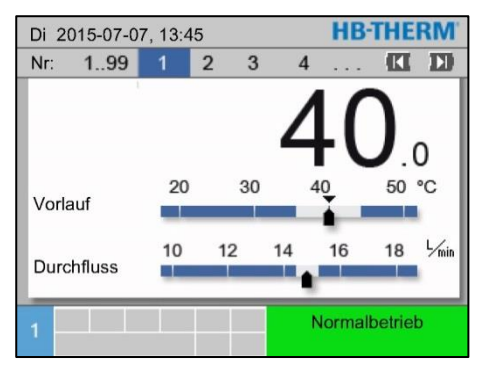

Abb. 37: Ausschaltvorgang Einzeln

#### Alle Modulgeräte ausschalten

| Di 2 | 015-07-0 | 7, 13:4 | 5     |      | <b>HB-THE</b> | RM    |
|------|----------|---------|-------|------|---------------|-------|
| Nr   | 199      | 1       | 2 3   | 4    | 🕅             | D     |
| Nr   | Soll     | lst     | ∟∕min | Vor  | Rück          | H/K   |
| 1    | 40.0     | 40.0    | 16.0  | 40.0 | 39.8          | 1.5   |
| 2    | 35.0     | 73.7    | 12.0  | 73.7 | 78.1 -1       | 00.00 |
| 3    | 48.0     | 48.0    | 13.2  | 48.0 | 47.9          | 1.0   |
| 4    | 35.0     | 35.0    | 18.4  | 35.0 | 35.0          | 0.0   |
| 5    | 55.0     | 55.0    | 9.5   | 55.0 | 53.8          | 4.5   |
| 6    |          |         |       |      |               |       |
| 7    | 70.0     | 70.0    | 13.8  | 70.0 | 69.9          | 0.5   |
| 8    | 40.0     | 40.0    | 4.5   | 40.0 | 40.1          | 2.5   |
| 1    |          | 1       |       | N    | ormalbetrie   | b     |

Abb. 38: Ausschaltvorgang Alle

#### Ausschalten ohne Druckentlastung

| Einstellung 🕨 Diverses                     |           |
|--------------------------------------------|-----------|
| Abkühltemperatur                           | 35.0 °C   |
| Warten nach Abkühlen                       | AUS       |
| Zeit Formentleerung                        | 45 s      |
| Formentleerung Begr. Temp.                 | 70.0 °C   |
| Formentleerung Verz. n. Start              | 90 s      |
| Druckentlastung Gerät AUS                  | EIN       |
| Zeit Druckentlastung                       | 5 s       |
| Fühlertyp Externfühler                     | J/Fe-CuNi |
| 1 Vorlauf 25.0 °C Betri<br>Durchfluss √min | ebsbereit |

Abb. 39: Druckentlastung Gerät AUS

### Ausschalten mit Formentleerung

Temperiergerät nach dem Gebrauch wie folgt ausschalten:

- 1. Mit Taster K oder D Modul-Nr. auswählen.
- 2. Taste <sup>100</sup> drücken.
- → Das Temperiergerät kühlt, bis die Vor- und Rücklauftemperatur kleiner als die eingestellte Sicherheits-Abschalttemperatur ist.
- → Anschliessend wird eine Druckentlastung durchgeführt.
- → Danach schaltet das Temperiergerät aus. In der Betriebsartenanzeige wird "Betriebsbereit" angezeigt.
- 3. Hauptschalter in Position "0" drehen.

Temperiergerät nach dem Gebrauch wie folgt ausschalten:

- 1. Mit Taster 🚾 oder 🍽 Modul-Nr. auf "Alle" auswählen.
- 2. Taste 🛄 drücken.
- → Die Temperiergeräte kühlen, bis die Vor- und Rücklauftemperaturen kleiner als die eingestellte Sicherheits-Abschalttemperatur sind.
- → Anschliessend wird eine Druckentlastung durchgeführt.
- → Danach schalten die Temperiergeräte aus. In der Betriebsartenanzeige wird "Betriebsbereit" angezeigt.
- **3.** Hauptschalter in Position "0" drehen.

Um das Temperiergerät ohne Druckentlastung auszuschalten, ist folgendes einzustellen:

- 1. Menüseite Einstellung \ Diverses aufrufen.
- 2. Parameter Druckentlastung Gerät AUS auf "AUS" setzen.

Um das Temperiergerät mit einer Formentleerung auszuschalten, ist folgendes einzustellen:

- 1. Menüseite Einstellung \ Diverses aufrufen.
- 2. Parameter Druckentlastung Gerät AUS auf "Formentl." setzen.

## 8.5.1 Abkühlen und Ausschalten

| Einstellung 🕨 Diverses                 |               |
|----------------------------------------|---------------|
| Abkühltemperatur                       | 35.0 °C       |
| Warten nach Abkühlen                   | AUS           |
| Zeit Formentleerung                    | 45 s          |
| Formentleerung Begr. Tem               | o. 70.0 °C    |
| Formentleerung Verz. n. Sta            | urt 90 s      |
| Druckentlastung Gerät AUS              | EIN           |
| Zeit Druckentlastung                   | 5 s           |
| Fühlertyp Externfühler                 | J/Fe-CuNi     |
| 1 Vorlauf 25.0 °C B<br>Durchfluss √min | etriebsbereit |

Gegebenenfalls vor dem Einschalten des Abkühlens die Abkühltemperatur und Dauer des Abkühlens einstellen:

- 1. Menüseite Einstellung \ Diverses aufrufen.
- 2. Parameter Abkühltemperatur auf den gewünschten Wert setzen.
- 3. Parameter Warten nach Abkühlen auf den gewünschten Wert setzen.

Abb. 40: Abkühltemperatur

| Funktionen  |         |                |
|-------------|---------|----------------|
| Abkühlen    |         |                |
| Formentleer | ung     |                |
| Externfühle | r       |                |
| Fernsteuerb | etrieb  |                |
| Leckstoppb  | etrieb  |                |
| 2. Sollwert |         |                |
| Schaltuhr   |         |                |
| Rampenprog  | gramm   |                |
| Vorlauf     | 25.0 °C | Betriebsbereit |
| Druck       | 0.0 bar |                |

Abb. 41: Abkühlen einschalten

Das Abkühlen wie folgt einschalten:

- 1. Menüseite Funktionen aufrufen.
- Funktion Abkühlen auswählen und mit Taster aktivieren.
   Die aktivierte Funktion wird mit dem Symbol angezeigt.

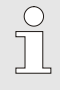

#### HINWEIS!

Wird nach Aktivieren der Funktion Abkühlen die Funktion Formentleerung aktiviert, führt das Gerät vor dem Ausschalten des Geräts eine Formentleerung durch.
# 8.5.2 Formentleerung

| Einstellung 🕨 Diverses             |               |
|------------------------------------|---------------|
| Abkühltemperatur                   | 35.0 °C       |
| Warten nach Abkühlen               | AUS           |
| Zeit Formentleerung                | 45 s          |
| Formentleerung Begr. Temp          | . 70.0 °C     |
| Formentleerung Verz. n. Sta        | rt 90 s       |
| Druckentlastung Gerät AUS          | EIN           |
| Zeit Druckentlastung               | 5 s           |
| Fühlertyp Externfühler             | J/Fe-CuNi     |
| 1 Vorlauf 25.0 °C Be<br>Durchfluss | etriebsbereit |

Abb. 42: Einstellung Zeit Formentleerung

| Funktionen       |         |                |  |
|------------------|---------|----------------|--|
| Abkühlen         |         |                |  |
| Formentleer      | ung     |                |  |
| Externfühler     | r       |                |  |
| Fernsteuerb      | etrieb  |                |  |
| Leckstoppbetrieb |         |                |  |
| 2. Sollwert      |         |                |  |
| Schaltuhr        |         |                |  |
| Rampenprog       | gramm   |                |  |
| Vorlauf          | 25.0 °C | Betriebsbereit |  |
| Druck            | 0.0 bar |                |  |

Abb. 43: Formentleerung einschalten

Gegebenenfalls vor dem Einschalten der Formentleerung die gewünschte Formentleerungsdauer einstellen:

- 1. Menüseite Einstellung \ Diverses aufrufen.
- 2. Parameter Zeit Formentleerung auf den gewünschten Wert setzen.

Die Formentleerung wie folgt einschalten:

- 1. Menüseite Funktionen aufrufen.
- 2. Funktion Formentleerung auswählen und mit Taster OB aktivieren.

Die aktivierte Funktion wird mit dem Symbol 🖌 angezeigt.

- → Vor dem Formentleerungsvorgang wird auf 70 °C abgekühlt.
- → Verbraucher und Zuleitungen werden leer gesaugt und drucklos gemacht.
- → Anschliessend wird das Temperiergerät ausgeschaltet.

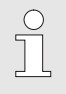

#### HINWEIS!

Vor dem Öffnen von Verbindungen zwischen Temperiergerät und Verbraucher auf Druck 0 bar prüfen.

Das Entleerungsvolumen wird in den Kühl- bzw. Systemwasser Ausgang geleitet.

# 8.5.3 Formentleerung mit Druckluft

#### Zusatzausrüstung ZG

Mit dieser Funktion werden alle angeschlossenen Verbraucher und Zuleitungen durch Druckluft entleert und drucklos gemacht. Einschalten der Formentleerung ( $\rightarrow$  Seite 73).

Entleerung in Kühl- bzw. Systemwasser Ausgang

| Einstellung 🕨 Diverses  |                |
|-------------------------|----------------|
| Spüldauer               | 0.5 s          |
| Begrenzung Füllzeit     | 30 s           |
| Temperaturbegrenzun     | g 105 °C       |
| Sicherheits-Abschaltte  | mp. 70 °C      |
| Max. Temperatur Entlü   | ftung 100 °C   |
| Funktion 3. Sollwert    | AUS            |
| Ext. Kontakt lesen Net: | z EIN AUS      |
| Formentleerung mit Dr   | uckluft Ablauf |
| Vorlauf 25.0 °C         | Betriebsbereit |
| Druck 0.0 bar           |                |

Ausgang für die Entleerung wie folgt einstellen:

- **1.** Menüseite Einstellung \ Diverses aufrufen.
- 2. Parameter Formentleerung mit Druckluft auf "Ablauf" setzen.

Abb. 44: Formentleerung mit Druckluft

# **Entleerung in Druckluft Ausgang**

Ausgang für die Entleerung wie folgt einstellen:

- 1. Menüseite Einstellung \ Diverses aufrufen.
- 2. Parameter Formentleerung mit Druckluft auf "Tank" setzen.

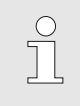

# HINWEIS!

Druckfreien Tank oder Ablauf an Druckluft Ausgang anschliessen.

# 8.6 Stillsetzen im Notfall

#### Stillsetzen im Notfall

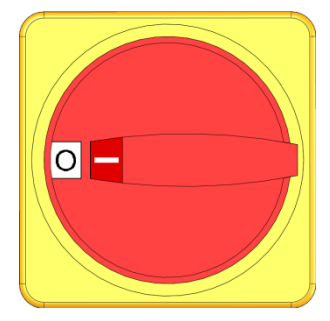

Abb. 45: Hauptschalter

#### Nach den Rettungsmassnahmen

In Gefahrensituationen muss das Gerät möglichst schnell gestoppt und die Energiezufuhr abgeschaltet werden.

Im Gefahrenfall wie folgt vorgehen:

- **1.** Hauptschalter in Position "0" drehen.
- 2. Netzstecker ziehen oder externe Spannungsversorgung allpolig abschalten und gegen Wiedereinschalten sichern
- **3.** Gegebenenfalls Personen aus der Gefahrenzone bringen, Erste-Hilfe-Massnahmen einleiten.
- 4. Gegebenenfalls Arzt und Feuerwehr alarmieren.
- 5. Verantwortlichen am Einsatzort informieren.
- 6. Sofern es die Schwere des Notfalls bedingt, zuständige Behörden informieren.
- 7. Fachpersonal mit der Störungsbehebung beauftragen.

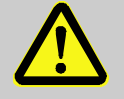

#### WARNUNG!

Lebensgefahr durch vorzeitiges Wiedereinschalten!

Bei Wiedereinschalten besteht Lebensgefahr für Personen im Gefahrenbereich.

Deshalb:

- Vor dem Wiedereinschalten sicherstellen, dass sich keine Personen mehr im Gefahrenbereich aufhalten.
- **8.** Gerät vor der Wiederinbetriebnahme auf einwandfreie Funktion prüfen.

# 8.7 Zugriffsrechte definieren

# 8.7.1 Benutzerprofil einstellen

### Funktion

Um Fehlbedienungen zu verhindern und die Übersichtlichkeit zu verbessern sind entsprechend des eingestellten Benutzerprofils Menüs, Funktionen und Parameter ein- oder ausgeblendet.

Unterscheidung der Benutzerprofile

Es wird zwischen folgenden drei Benutzerprofilen unterschieden:

| Benutzerprofil | Kürzel | Anwender/Eigenschaft                                            |
|----------------|--------|-----------------------------------------------------------------|
| Standard       | S      | Für den Standard-Bediener                                       |
| Erweitert      | E      | Für den Maschineneinrichter                                     |
| Unterhalt      | U      | Für den Hersteller und durch ihn autorisiertes Service-Personal |

#### Benutzerprofile einstellen

| ofil     | Unterhalt                                       |
|----------|-------------------------------------------------|
| freigabe | 2                                               |
|          | Deutsch                                         |
| tärke    | 5                                               |
| 25.0 °C  | Betriebsbereit                                  |
|          | ofil<br>freigabe<br>tärke<br>25.0 °C<br>0 0 bar |

Abb. 46: Benutzerprofil

Das Benutzerprofil kann wie folgt eingestellt werden:

- 1. Menüseite Profil aufrufen.
- 2. Parameter Benutzerprofil auswählen.
- **3.** Zugriffscode eingeben.
- 4. Gewünschtes Benutzerprofil einstellen.

# 8.7.2 Bedienungsfreigabe einstellen

#### Funktion

Über die Stufe der Bedienungsfreigabe wird festgelegt, welche Funktionen oder Werte verändert werden können. Bei Versuch gesperrte Werte zu verändern, erscheint ein entsprechender Warntext auf dem Display.

Stufen der Bedienungsfreigabe

| Stufe | Bedienungsfreigabe                          |
|-------|---------------------------------------------|
| 0     | Kein Zugriff                                |
| 1     | Zugriff auf Funktionen                      |
| 2     | Zugriff auf Sollwerte                       |
| 3     | Zugriff auf Einstellungen und Überwachungen |
| 4     | Zugriff auf Service                         |

# Einmalige Bedienungsfreigabe

- 1. Gesperrter Parameter auswählen und Taster W drücken, Warntext erscheint auf dem Display.
- **2.** Taster **UK** drücken.
- 3. Zugriffscode eingeben.

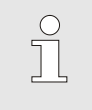

HINWEIS!

Die einmalige Bedienungsfreigabe ist so lange gültig, bis das Grundbild auf dem Display erscheint.

#### Permanente Bedienungsfreigabe

|   |             | 72327                                                                                                    |                |
|---|-------------|----------------------------------------------------------------------------------------------------|----------------|
| В | enutzerpro  | ofil                                                                                                    | Unterhalt      |
| В | ledienungs  | freigabe                                                                                                    | 2              |
| С | ode         |                                                                                                    |                |
| s | prache      |                                                                                                    | Deutsch        |
| т | astenlautst | :ärke                                                                                                    | 5              |
|   |             |                                                                                                    |                |
|   |             |                                                                                                    |                |
|   | Vorlauf     | 25.0 °C                                                                                                    | Betriebsbereit |
|   |             | 100 C 100 C 100 C 100 C 100 C 100 C 100 C 100 C 100 C 100 C 100 C 100 C 100 C 100 C 100 C 100 C 100 C 100 C 100 |                |

Abb. 47: Bedienungsfreigabe

- **1.** Menüseite Profil aufrufen.
- 2. Parameter Bedienungsfreigabe auswählen und Taster III drücken.
- 3. Zugriffscode eingeben.
- **4.** Parameter Bedienungsfreigabe auf den gewünschten Wert setzen.

# 8.7.3 Zugriffscode ändern

Der Zugriffscode ist eine vierstellige Ziffer und besteht aus den Zahlen 1, 2, 3 und 4.

Bei Auslieferung des Geräts lautet der Zugriffscode 1234.

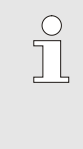

#### HINWEIS!

Zum Schutz vor Missbrauch des Geräts ist der Zugriffscode nach der Inbetriebnahme sofort zu ändern.

Bei Verlust des aktuellen Codes wenden sie sich an die HB-Therm Vertretung.

# Zugriffscode ändern

| Ρ | rofil 🕨         | Benut:  | zerprofil                     |                          |
|---|-----------------|---------|-------------------------------|--------------------------|
| C | ode ei          | ngebei  | 1                             | 1<br>4 <b>(1)</b> 2<br>3 |
| 1 | Vorlaı<br>Druck | uf<br>: | 25.0 °C<br>0.8 <sup>bar</sup> | Betriebsbereit           |

Abb. 48: Code eingeben

Um den Zugriffscode zu ändern:

- **1.** Menüseite Profil aufrufen.
- 2. Parameter Code auswählen und Taster 💷 drücken.
- **3.** Bestehenden Zugriffscode eingeben.
- **4.** Neuen Zugriffscode eingeben.
- 5. Neuen Zugriffscode bestätigen.

# 8.8 Einstellungen

# 8.8.1 Zeitzone, Datum und Uhrzeit einstellen

# Zeitzone einstellen

Bei Auslieferung des Geräts sind Datum und Uhrzeit auf mitteleuropäische Uhrzeit (MEZ) eingestellt. In Ländern einer anderen Zeitzone müssen Datum und Uhrzeit vor Inbetriebnahme wie folgt manuell eingestellt werden:

- 1. Menüseite Einstellung \ Datum / Uhrzeit aufrufen.
- 2. Parameter Zeitzone auf die entsprechende Zeitzone setzen.

#### Datum und Uhrzeit einstellen

| Ein                       | istellung 🕨 | Datum / Uhrzeit |                |
|---------------------------|-------------|-----------------|----------------|
| Uh                        | nzeit       |                 | 11:28          |
| Datum                     |             |                 | Mi 2017-08-02  |
| Ze                        | itzone      |                 | MEZ            |
| Sommer/Winter Umschaltung |             |                 | autom.         |
| Zeitzone Offset UTC       |             |                 | 01:00          |
|                           |             |                 |                |
|                           |             |                 |                |
| _                         |             |                 |                |
| я                         | Vorlauf     | 25.0 °C         | Betriebsbereit |
|                           | Druck       | 0.0 bar         |                |

Abb. 49: Einstellung Datum / Uhrzeit

#### Umschaltung Sommer- und Winterzeit einstellen

Ist die gewünschte Zeitzone in der Parameterliste nicht vorhanden, müssen Datum und Uhrzeit wie folgt eingestellt werden:

- 1. Menüseite Einstellung \ Datum / Uhrzeit aufrufen.
- 2. Parameter Uhrzeit auf entsprechenden Wert setzen.
- 3. Parameter Datum auf entsprechenden Wert setzen.

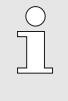

#### HINWEIS!

Ist die gewünschte Zeitzone nicht verfügbar, muss manuell von Sommer- auf Winterzeit und umgekehrt umgeschaltet werden.

Für die auswählbaren Zeitzonen wird automatisch zwischen Sommer- und Winterzeit umgeschaltet.

Um die automatische Umstellung zu unterdrücken ist folgendes einzustellen:

- 1. Menüseite Einstellung \ Datum / Uhrzeit aufrufen.
- 2. Parameter Sommer/Winter Umschaltung auf den Wert "manuell" setzen.

# 8.8.2 Interne Messstellen definieren

# Funktion

Im Temperiergerät sind serienmässig Vorlauf- und Rücklauftemperaturfühler eingebaut.

Eine dieser zwei internen Messstellen wird als Istwert dem internen Regler zugeführt.

#### Vorwahl des internen Temperaturfühlers

| Einstellung        | Regelung                      | · · · · · · · · · · · · · · · · · · · |
|--------------------|-------------------------------|---------------------------------------|
| Messstelle i       | ntern                         | Vorlauf                               |
| Auto-Tuning        | AUS                           |                                       |
| Regler-Betr        | autom.                        |                                       |
| Regelparam         | n 15.0 K                      |                                       |
| Regelparam         | 25 s                          |                                       |
| Regelparam         | n AUS                         |                                       |
| Faktor Störg       | rösse                         | AUS                                   |
| Regelparam         | eter P exter                  | n 150 K                               |
| 1 Vorlauf<br>Druck | 25.0 °C<br>0.0 <sup>bar</sup> | Betriebsbereit                        |

Abb. 50: Einstellung Messstelle intern

Für die Umstellung des internen Temperaturfühlers, ist wie folgt vorzugehen:

- 1. Menüseite Einstellung \ Regelung aufrufen.
- 2. Parameter Messstelle intern auf den gewünschten Wert setzen.

# 8.8.3 Schaltuhr einstellen

# Funktion

Schaltuhr ein- bzw. ausschalten

| F              | unktionen  |         |                |  |  |
|----------------|------------|---------|----------------|--|--|
| A              | bkühlen    |         |                |  |  |
| Formentleerung |            |         |                |  |  |
| E              | xternfühle | r       |                |  |  |
| F              | ernsteuerb | etrieb  |                |  |  |
| L              | eckstoppbe | etrieb  |                |  |  |
| 2              | . Sollwert |         |                |  |  |
| S              | chaltuhr   |         |                |  |  |
| F              | Rampenprog | gramm   |                |  |  |
|                | Vorlauf    | 25.0 °C | Betriebsbereit |  |  |
|                | Druck      | 0.0 bar |                |  |  |

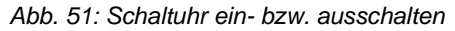

#### Ein- und Ausschaltzeiten programmieren

| Einstellung | g 🕨 Schaltuhr |          |               |  |  |
|-------------|---------------|----------|---------------|--|--|
| Uhrzeit     |               |          | 11:30         |  |  |
| Datum       |               | Mi 2009  | Mi 2009-08-05 |  |  |
| aktiv       | Mo-Fr         | EIN      | 07:00         |  |  |
| aktiv       | Mo-Fr         | AUS      | 18:00         |  |  |
| inaktiv     | Mo-Fr         | AUS      | 06:00         |  |  |
| inaktiv     | Mo-Fr         | AUS      | 06:00         |  |  |
| inaktiv     | Mo-Fr         | AUS      | 06:00         |  |  |
| inaktiv     | Mo-Fr         | AUS 06:0 | 06:00         |  |  |
| Vorlauf     | 25.0 °C       | Betriebs | pereit        |  |  |
| Druck       | 0.0 bar       |          |               |  |  |

Abb. 52: Einstellungen Schaltuhr

Mittels Schaltuhr kann das Temperiergerät zu vorprogrammierten Zeiten und Tagen ein- bzw. ausgeschaltet werden.

Um die Schaltuhr ein- bzw. auszuschalten, ist wie folgt vorzugehen:

- 1. Menüseite Funktionen aufrufen.
- 2. Funktion Schaltuhr auswählen und mit Taster Aktivieren bzw. deaktivieren.

Die aktivierte Funktion wird mit dem Symbol 🤟 angezeigt.

- → Sobald die eingestellte Ein- bzw. Ausschaltzeit erreicht ist, schaltet das Gerät automatisch ein bzw. aus.
- → Die aktive Schaltuhr wird mit dem Symbol <sup>(2)</sup> auf dem Grundbild angezeigt.

Um jeweils die Ein- und Ausschaltzeiten für einen Tag zu programmieren, ist wie folgt vorzugehen:

- 1. Menüseite Einstellungen \ Schaltuhr aufrufen.
- 2. Parameter Tag den gewünschten Tag (Tage) setzen.
- 3. Parameter Schaltzeit die gewünschte Uhrzeit für den ausgewählten Tag setzen.

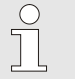

#### HINWEIS!

Ist ein Tag auf "inaktiv" gesetzt, hat die programmierte Schaltzeit keine Auswirkungen. Sind alle Tage auf "inaktiv" gesetzt, erscheint die Funktion Schaltuhr nicht auf der Menüseite Funktionen.

# 8.8.4 Rampenprogramm einstellen

#### Funktion

Mit dem Rampenprogramm kann ein definiertes Temperaturprofil, bestehend aus bis zu zehn Schritten, gefahren werden. Entsprechend der definierten Temperaturen und Zeiten pro Programmschritt wird der Sollwert bei laufendem Rampenprogramm stetig verändert.

#### Rampenprogramm einstellen

| Einstellung             | g 🕨 Rampen                    | programm    |                    |
|-------------------------|-------------------------------|-------------|--------------------|
| Kriterium I<br>Ende Ram | Rampenprog<br>penprogram      | gramm<br>Im | Sollwert<br>Anfang |
| Schritt 1               | aktiv                         | 105.0 °C    | 00:05              |
| Schritt 2               | aktiv                         | 120.0 °C    | 00:10              |
| Schritt 3               | inaktiv                       | 0.0°C       | 00:00              |
| Schritt 4               | inaktiv                       | 0.0 °C      | 00:00              |
| Schritt 5               | inaktiv                       | 0.0°C       | 00:00              |
| Schritt 6               | inaktiv                       | 0.0°C       | 00:00              |
| 1 Vorlauf<br>Druck      | 25.0 °C<br>0.0 <sup>bar</sup> | Betrie      | bsbereit           |

Abb. 53: Einstellungen Rampenprogramm

Um das Rampenprogramm individuell einzustellen, ist wie folgt vorzugehen:

- 1. Menüseite Einstellung \ Rampenprogramm aufrufen.
- 2. Parameter Kriterium Rampenprogramm auf gewünschten Wert setzen.
- Kriterium Rampenprogramm definiert, ob nur der Sollwert oder auch der Istwert die Temperatur erreichen muss, bevor zum nächsten Schritt geschaltet wird.
- **3.** Parameter Ende Rampenprogramm auf den gewünschten Wert setzen.
  - Ende Rampenprogramm definiert, wie nach Abschluss des Rampenprogramms weitergefahren werden soll.
    - "AUS" → Gerät ausschalten "Anfang" → weiter mit Schritt 1
    - "weiter" → weiter mit letztem Sollwert
- 4. Gewünschte Temperatur und Zeit für jeden Schritt setzen.

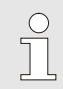

#### HINWEIS!

Ist ein Schritt auf "inaktiv" gesetzt, wirken sich die programmierten Werte nicht auf das Rampenprogramm aus. Sind alle Schritte auf "inaktiv" gesetzt, wird das Rampenprogramm im Menü Funktionen nicht angezeigt.

#### Rampenprogramm einschalten

| Funktionen  | 4       |                |
|-------------|---------|----------------|
| Abkühlen    |         |                |
| Formentlee  | rung    |                |
| Externfühle | er      |                |
| Fernsteuer  | betrieb |                |
| Leckstopp   | etrieb  |                |
| 2. Sollwert |         |                |
| Schaltuhr   |         |                |
| Rampenpro   | gramm   |                |
| Vorlauf     | 25.0 °C | Betriebsbereit |
| Druck       | 0.0 bar |                |

Abb. 54: Rampenprogramm

#### Rampenprogramm anhalten

Um ein Rampenprogramm einzuschalten, ist wie folgt vorzugehen:

- 1. Menüseite Funktionen aufrufen.
- 2. Funktion Rampenprogramm auswählen und mit Taster aktivieren bzw. deaktivieren

Die aktivierte Funktion wird mit dem Symbol 🖌 angezeigt.

→ Das Rampenprogramm startet mit Schritt 1. Auf dem Grundbild erscheint das Symbol └── und daneben die

aktuelle Programmschritt-Nummer.

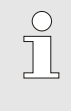

#### HINWEIS!

Das Rampenprogramm kann auch über einen potentialfreien externen Kontakt ein- bzw. ausgeschaltet werden (Zusatzausrüstung ZB)

Um ein laufendes Rampenprogramm anzuhalten, ist wie folgt vorzugehen:

- 1. Menüseite Funktionen aufrufen.
- 2. Funktion Rampe PAUSE auswählen und mit Taster UK aktivieren bzw. deaktivieren.

Die aktivierte Funktion wird mit dem Symbol 🖌 angezeigt.

# 8.9 Prozessüberwachung

# 8.9.1 Grenzwerte überwachen

#### Funktion

Die Grenzwerte für die Prozessüberwachung werden in der Standardeinstellung automatisch nach jedem Gerätestart, gemäss der eingestellten Überwachungsstufe ermittelt und gesetzt.

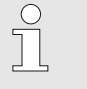

HINWEIS!

Solange die Grenzwerte noch nicht gesetzt wurden, blinkt die Betriebsartenanzeige grün.

#### Überwachung einstellen

| ÜĿ  | erwachun               | ng 🚺                          |        |           |
|-----|------------------------|-------------------------------|--------|-----------|
| Te  | mperatur               |                               |        | •         |
| Du  | Durchfluss             |                               |        |           |
| We  | erkzeugda              | iten                          |        | •         |
| ÜĿ  | erwachur               | ıg                            |        | autom.    |
| ÜŁ  | Überwachungsstufe      |                               |        | grob      |
| ÜŁ  | Überwachung neu setzen |                               |        | nein      |
| An  | fahr-Alarn             | nunterdrück                   | ung    | voll      |
| Ala | armkontak              | t Funktion                    |        | NO1       |
| 1   | Vorlauf<br>Druck       | 25.0 °C<br>0.0 <sup>bar</sup> | Betrie | ebsbereit |

Abb. 55: Überwachung

#### Richtwerte bei manueller Grenzwerteinstellung

Wird die automatische Grenzwertermittlung nicht gewünscht, ist folgende Einstellung vorzunehmen:

- 1. Menüseite Überwachung aufrufen.
- 2. Parameter Überwachung auf "manuell" oder "AUS" setzen.

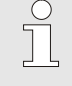

HINWEIS!

Ist die Überwachung auf "AUS" gesetzt wird der Prozess nicht überwacht. Dies kann zu unnötigen Ausschuss führen.

# Folgende Grenzwerte können zur Hilfe genommen werden:

| Richtwert für         | Temperatur-<br>abweichung | Temperatur-<br>differenz |
|-----------------------|---------------------------|--------------------------|
| Präzisionsteile       | 3–5 K                     | 2–3 K                    |
| Nicht-Präzisionsteile | 5–10 K                    | 3–5 K                    |

#### Überwachung neu setzen

| ĵί | İberwachur       | ig 🚺                          |                |
|----|------------------|-------------------------------|----------------|
| 1  | emperatur        |                               | •              |
| C  | ourchfluss       | •                             |                |
| ۷  | Verkzeugda       | iten                          | •              |
| Ú  | İberwachur       | autom.                        |                |
| Ú  | İberwachur       | grob                          |                |
| i  | İberwachur       | ig neu setze                  | n nein         |
| P  | nfahr-Alarn      | nunterdrück                   | ung voll       |
| A  | larmkontak       | t Funktion                    | NO1            |
| 1  | Vorlauf<br>Druck | 25.0 °C<br>0.0 <sup>bar</sup> | Betriebsbereit |

Abb. 56: Überwachung neu setzen

Um die Grenzwerte während dem Betrieb automatisch anzupassen, ist wie folgt vorzugehen:

- 1. Menüseite Überwachung aufrufen.
- 2. Parameter Überwachung neu setzen auf "ja" setzen.
- 3. Taster <sup>OK</sup> drücken.

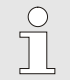

# HINWEIS!

Grenzwerte die auf "AUS" gesetzt sind werden nicht angepasst.

# Überwachungsstufe einstellen

| Üt | perwachung   |           |     |                |
|----|--------------|-----------|-----|----------------|
| Te | emperatur    |           |     | *              |
| D  | urchfluss    |           |     | •              |
| W  | erkzeugdate  | n         |     | +              |
| Ü  | berwachung   |           |     | autom.         |
| Ü  | berwachungs  | sstufe    |     | grob           |
| Ü  | berwachung   | neu setze | n   | nein           |
| Ar | nfahr-Alarmu | nterdrück | ung | voll           |
| AI | armkontakt i | Funktion  |     | NO1            |
| 1  | Vorlauf      | 25.0      | °C  | Betriebsbereit |
|    | Druck        | 0.0       | bar |                |

Der Toleranzbereich wird mittels Parameter Überwachungsstufe festgelegt und kann wie folgt angepasst werden:

- 1. Menüseite Überwachung aufrufen.
- 2. Parameter Überwachungsstufe auf "fein", "mittel" oder "grob" setzen.

Abb. 57: Überwachungsstufe

Die Grenzwerte für Temperatur, Durchfluss und Druck werden nach folgender Tabelle berechnet:

| Bezeichnung                | Überwachungsstufe |              |        |              |        | Bezug        |                                |  |
|----------------------------|-------------------|--------------|--------|--------------|--------|--------------|--------------------------------|--|
|                            | fein              |              | mittel |              | grob   |              | 1                              |  |
|                            | Faktor            | min          | Faktor | min          | Faktor | min          |                                |  |
| Abweichung Soll-Ist oben   | 0.01              | 1.0 K        | 0.05   | 5.0 K        | 0.1    | 10 K         | Solltemperatur                 |  |
| Abweichung Soll-Ist unten  | 0.01              | 1.0 K        | 0.05   | 5.0 K        | 0.1    | 10 K         |                                |  |
| Differenz Vorlauf-Rücklauf | 1.1               | 1.0 K        | 1.5    | 5.0 K        | 2.0    | 10 K         | Differenz Vor- und<br>Rücklauf |  |
| Differenz Vorlauf-Extern   | 1.1               | 1.0 K        | 1.5    | 5.0 K        | 2.0    | 10 K         | Differenz Vorlauf Extern       |  |
| Durchfluss intern max.     | 1.2               | -            | 1.4    | -            | 1.7    | -            | Durchfluss intern              |  |
| Durchfluss intern min.     | 0.8               | 0.5<br>L/min | 0.6    | 0.5<br>L/min | 0.3    | 0.5<br>L/min |                                |  |
| Durchfluss extern 18 max.  | 1.2               | -            | 1.4    | -            | 1.7    | -            | Durchfluss extern 18           |  |
| Durchfluss extern 18 min.  | 0.8               | 0.5<br>L/min | 0.6    | 0.5<br>L/min | 0.3    | 0.5<br>L/min |                                |  |

# 8.9.2 Pumpenverschleiss überwachen

# Funktion (Zusatzausrüstung ZU)

Mit der Pumpenverschleiss-Überwachung wird der Zustand der Pumpe permanent überwacht. Bei Unterschreiten des definierten Werts vom Parameter Zustand Pumpe min., wird vom System eine

Warnmeldung ausgegeben und mit dem Symbol im Grundbild angezeigt.

| Anzeige 🕨 Istwerte                                |                |
|---------------------------------------------------|----------------|
| Druckdifferenz Pumpe                              | bar            |
| Strom Phase L1                                    | 0.0 A          |
| Strom Phase L2                                    | 0.0 A          |
| Strom Phase L3                                    | 0.0 A          |
| Zustand Pumpe                                     | %              |
| Wartung Wärmeträger                               | %              |
| Wartung Pumpe                                     | %              |
| Wartung Heizung                                   | %              |
| 1 Vorlauf 25.0 °C<br>Durchfluss <sup>1</sup> /min | Betriebsbereit |

Aktuellen Pumpenzustand aufrufen

Den aktuellen Pumpenzustand wie folgt aufrufen:

1. Menüseite Anzeige \ Istwerte aufrufen.

2. Den Wert des Parameters Zustand Pumpe ablesen.

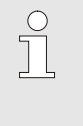

#### HINWEIS!

Der Zustand der Pumpe wird erst ca. 30 min nach Einschalten des Geräts berechnet und angezeigt. Davor wird "--%" angezeigt.

Abb. 58: Pumpenzustand

# Grenzwert Zustand Pumpe einstellen

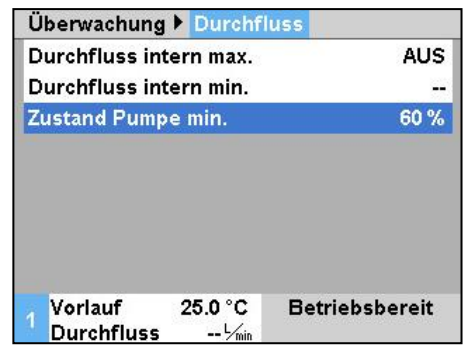

Abb. 59: Grenzwert Zustand Pumpe min.

Um den Grenzwert für den Zustand der Pumpen einzustellen, ist wie folgt vorzugehen:

- 1. Menüseite Überwachung \ Durchfluss aufrufen.
- 2. Parameter Zustand Pumpe min. auf den gewünschten Wert setzen.

# 8.9.3 Regler optimieren

Automatische Regleroptimierung

#### Funktion

Die Regelparameter werden selbsttätig nach Feststellen einer Veränderung im Temperierkreis oder bei Erkennen eines mangelhaften Regelverhaltens optimiert.

Eine manuelle Einstellung der Regelparameter ist im Normalfall nicht notwendig.

Während der automatischen Regleroptimierung können Temperaturschwankungen auftreten. Der Optimierungsvorgang wird auf dem Grundbild mit dem Symbol ÅT angezeigt.

Ist die Kühl- bzw. Heizleistung nicht ausreichend für die Durchführung einer Regleroptimierung, wird diese spätestens nach 30 Minuten abgebrochen.

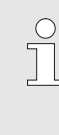

#### HINWEIS!

Sollte trotz ausgeführter Regleroptimierung die Regelungsqualität ungenügend sein, so ist mit der nächsten HB-Therm Vertretung Kontakt aufzunehmen ( $\rightarrow$  <u>www-hb-therm.ch</u>).

# 8.10 Explorerfenster

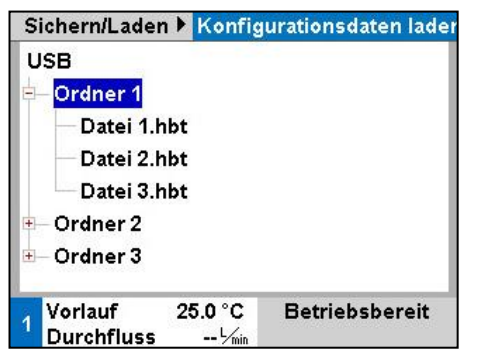

Abb. 60: Beispiel Explorerfenster

Im Explorerfenster werden die Verzeichnisse und Dateien auf dem eingesteckten USB-Datenträger angezeigt.

- Bei Verzeichnissen mit einem + wird mit Taster b das Verzeichnis geöffnet.
- Bei Verzeichnissen mit einem bird wird mit Taster das Verzeichnis geschlossen.

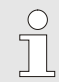

#### HINWEIS!

Je nach Anzahl von Dateien und Verzeichnissen auf dem USB-Datenträger, kann es einige Minuten dauern, bis die Verzeichnisstruktur angezeigt wird..

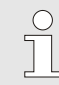

#### HINWEIS!

Es können über die Bedienung keine Verzeichnisse auf dem USB-Datenträger neu angelegt, gelöscht oder bearbeitet werden.

# 8.11 Sichern/Laden

#### Funktion

Über die Menüseite Sichern/Laden können diverse Daten auf einen USB-Datenträger gesichert bzw. von einem USB-Datenträger geladen werden. Durch diese Funktion ist es möglich Daten von einem Gerät auf ein anderes Gerät zu übertragen.

Bei einer auftretenden Störung können für die Fehlerdiagnose durch eine HB-Therm Vertretung, die Serviceinformationen auf einen USB-Datenträger gesichert werden.

#### ACHTUNG!

Beschädigungen durch falsche Einstellungen!

Das Laden von falschen Parameter- bzw. Konfigurationsdaten kann zu Fehlfunktionen oder Totalausfall führen.

Deshalb:

 Nur Daten laden, die f
ür das Ger
ät bestimmt sind.

#### HINWEIS!

Beim Sichern von Parameterdaten, wird das eingestellte Benutzerprofil in die Datei gespeichert. Beim anschliessenden Laden, werden nur jeweilige Parameter mit dem gespeicherten Benutzerprofil und untergeordnete Benutzerprofile geladen.

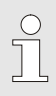

#### HINWEIS!

Es werden nur FAT32 formatierte USB-Datenträger unterstützt.

Um Daten vom Gerät auf einen USB-Datenträger zu sichern, ist wie folgt vorzugehen:

- 1. Menüseite Sichern/Laden aufrufen.
- 2. USB–Datenträger an Frontstecker anschliessen.
- Zu sichernde Daten auswählen und mit Taster bestätigen.
- Im Explorerfenster Verzeichnis wählen und mit Taster bestätigen.
- → Die Datei wird in das gewählte Verzeichnis, auf dem USB-Datenträger, gesichert.

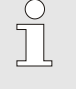

#### HINWEIS!

Das Sichern der Serviceinformationen beinhaltet alle servicerelevanten Daten (Konfigurations-, Parameterdaten usw.) welche für eine Fehlerdiagnose benötigt werden.

#### Sichern von Daten

| Sic                 | chem/Laden                        |                    |                |  |  |  |  |
|---------------------|-----------------------------------|--------------------|----------------|--|--|--|--|
| A                   | Aufzeichnung USB                  |                    |                |  |  |  |  |
| Ka                  | onfigurations                     | sdaten laden       |                |  |  |  |  |
| Ko                  | onfigurations                     | sdaten sichem      |                |  |  |  |  |
| Pa                  | Parameterdaten laden              |                    |                |  |  |  |  |
| Pa                  | Parameterdaten sichern            |                    |                |  |  |  |  |
| Fe                  | Fehler- und Betriebsdaten sichern |                    |                |  |  |  |  |
| Q                   | Qualitätsprüfung sichern          |                    |                |  |  |  |  |
| Serviceinfo sichern |                                   |                    |                |  |  |  |  |
| 1                   | Vorlauf<br>Druck                  | 40.0 °C<br>0.0 bar | Betriebsbereit |  |  |  |  |

Abb. 61: Daten sichern

# Laden von Daten

Abb. 62 Daten laden

Dateibenennung

| Sic                      | Sichem/Laden                      |                    |                |  |  |
|--------------------------|-----------------------------------|--------------------|----------------|--|--|
| Au                       | ıfzeichnung                       | USB                |                |  |  |
| Ko                       | onfigurations                     | sdaten laden       |                |  |  |
| Ko                       | onfigurations                     | sdaten sichem      |                |  |  |
| Pa                       | arameterdat                       | en laden           |                |  |  |
| Pa                       | Parameterdaten sichem             |                    |                |  |  |
| Fe                       | Fehler- und Betriebsdaten sichern |                    |                |  |  |
| Qualitätsprüfung sichern |                                   |                    |                |  |  |
| Serviceinfo sichern      |                                   |                    |                |  |  |
| 1                        | Vorlauf<br>Druck                  | 40.0 °C<br>0.0 bar | Betriebsbereit |  |  |

Um Daten von einem USB-Datenträger auf das Gerät zu laden, ist wie folgt vorzugehen:

- 1. Menüseite Sichern/Laden aufrufen.
- 2. USB Datenträger an Frontstecker anschliessen.
- 3. Zu ladende Daten auswählen und mit Taster 💷 bestätigen.
- Im Explorerfenster Verzeichnis und Datei wählen und mit Taster bestätigen.
- → Die Daten werden auf das Gerät geladen. Befinden sich geladene Werte ausserhalb des zulässigen Bereichs, werden diese auf die Standardeinstellung zurückgesetzt.

Die Dateinamen werden vom Gerät automatisch gemäss den nachfolgenden Beispielen auf dem USB-Datenträger erstellt.

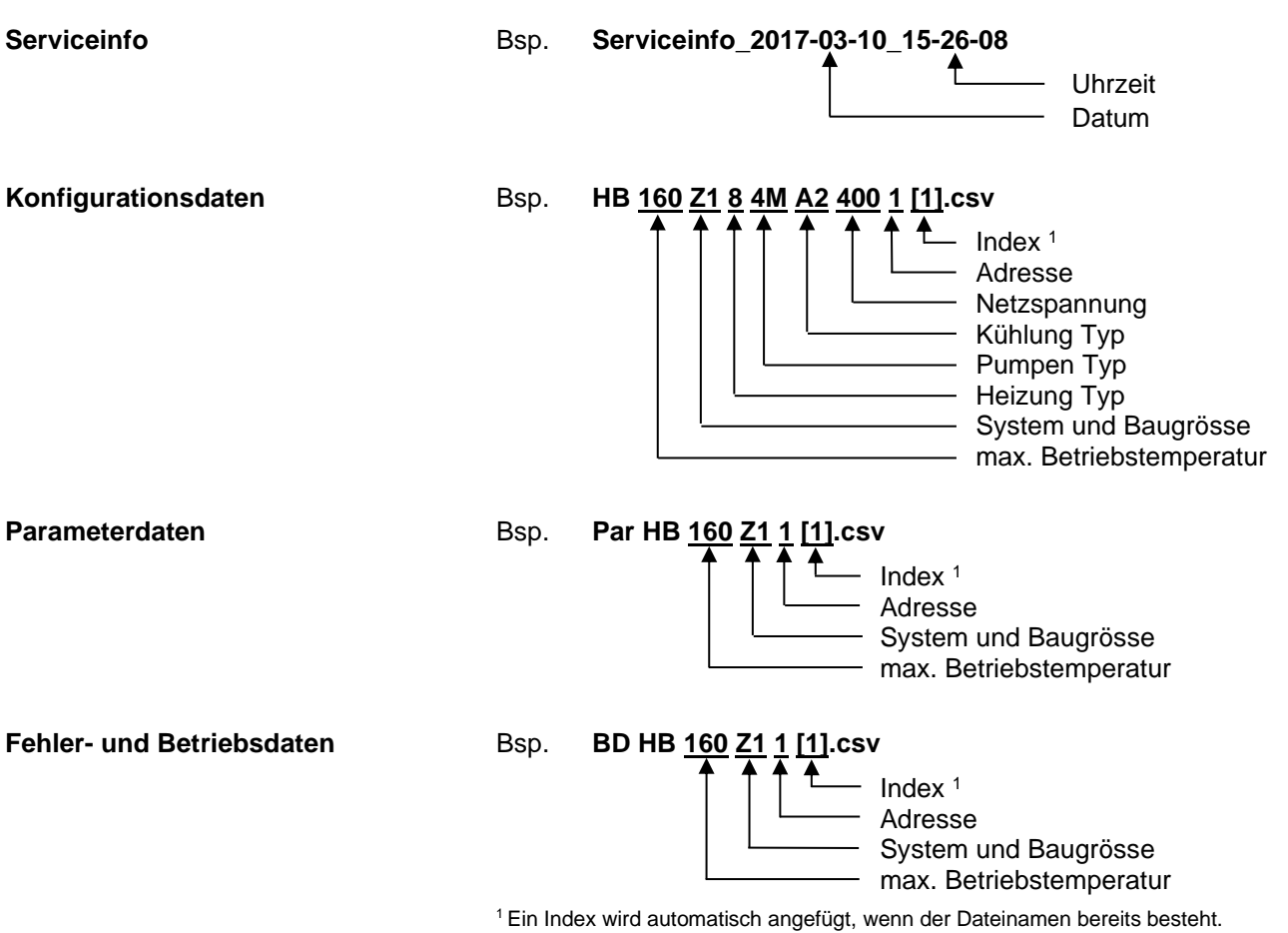

# 8.11.1 Werkzeugdaten

#### Funktion

Werkzeugspezifische Parameter

Es können maximal 10 Werkzeugdatensätze mit definierten werkzeugspezifischen Parametern auf dem Gerät gespeichert werden.

Ein Werkzeugdatensatz besteht aus den folgenden Parametern

| Parameter                  | Bemerkung                    |
|----------------------------|------------------------------|
| Werkzeug-Nr.               | Werkzeugname, max. 7 Zeichen |
| Sollwert 1                 |                              |
| Abweichung Soll-Ist oben   |                              |
| Abweichung Soll-Ist unten  |                              |
| Differenz Vorlauf-Rücklauf |                              |
| Differenz Vorlauf-Extern   |                              |
| Durchfluss intern max.     |                              |
| Durchfluss intern min.     |                              |

#### Werkzeugdaten sichern

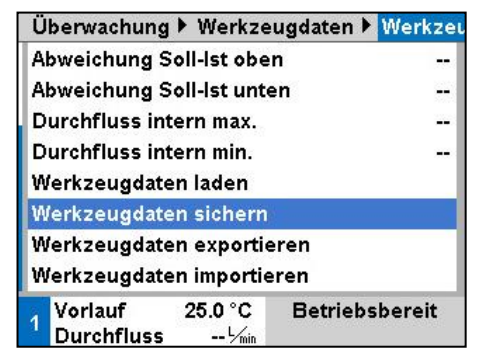

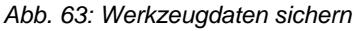

#### Werkzeugdaten laden

| Ü        | berwachung 🕨 Werkzeugdaten                             | 🕨 Werkzei |
|----------|--------------------------------------------------------|-----------|
| A        | bweichung Soll-Ist oben                                |           |
| A        | bweichung Soll-Ist unten                               |           |
| D        | ourchfluss intern max.                                 |           |
| D        | ourchfluss intern min.                                 |           |
| ٧        | Verkzeugdaten laden                                    |           |
| V        | Verkzeugdaten sichern                                  |           |
| VA<br>VA | Verkzeugdaten exportieren<br>Verkzeugdaten importieren |           |
| 1        | Vorlauf 25.0 °C Betriel<br>Durchfluss ゾmin             | bsbereit  |

Abb. 64: Werkzeugdaten laden

Um die aktuell eingestellten Grenzwerte (Temperatur und Durchfluss) sowie den Sollwert 1 in den gewählten Werkzeugdatensatz zu sichern, ist wie folgt vorzugehen:

- 1. Menüseite Überwachung \ Werkzeugdaten \ Werkzeug 1..10 aufrufen.
- 2. Parameter Werkzeugdaten sichern auswählen und mit Taster bestätigen.
- → Grenzwerte (Temperatur und Durchfluss) und Sollwert 1 werden in den gewählten Werkzeugdatensatz gesichert.

Um den ausgewählten Werkzeugdatensatz als Grenzwerte (Temperatur und Durchfluss) bzw. Sollwert 1 zu laden, ist wie folgt vorzugehen:

- 1. Menüseite Überwachung \ Werkzeugdaten \ Werkzeug 1..10 aufrufen.
- 2. Parameter Werkzeugdaten laden wählen.
- **3.** Taster **UK** drücken.
- → Parameter aus gewähltem Werkzeugdatensatz werden als Grenzwerte bzw. Sollwert 1 geladen.
- $\rightarrow$  Parameter die auf "--" gesetzt sind werden nicht geladen.

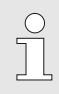

# HINWEIS!

Beim Laden von Werkzeugdaten wird die Überwachung automatisch auf "manuell" gesetzt.

#### Werkzeugdaten exportieren

| Überwachung             | Werkze           | ugdaten 🕨 🚻 | erkzei |
|-------------------------|------------------|-------------|--------|
| Abweichung So           | oll-Ist obe      | n           |        |
| Abweichung So           | ll-lst unte      | en          |        |
| Durchfluss inte         | ern max.         |             |        |
| Durchfluss inte         | ern min.         |             |        |
| Werkzeugdate            | n laden          |             |        |
| Werkzeugdate            | n sichern        |             |        |
| Werkzeugdate            | n exportie       | eren        |        |
| Werkzeugdate            | n importie       | eren        |        |
| 1 Vorlauf<br>Durchfluss | 25.0 °C<br>└∕min | Betriebsbe  | ereit  |

Abb. 65: Werkzeugdaten exportieren

#### Werkzeugdaten importieren

| Ü | berwachung            | Werkze           | ugdaten 🕨 | Werkzei |
|---|-----------------------|------------------|-----------|---------|
| A | bweichung So          | oll-Ist obe      | n         | -       |
| A | bweichung So          | oll-Ist unte     | en        |         |
| E | ourchfluss inte       | ern max.         |           |         |
| C | ourchfluss inte       | ern min.         |           |         |
| ۷ | Verkzeugdate          | n laden          |           |         |
| ۷ | Verkzeugdate          | n sichern        |           |         |
| ۷ | Verkzeugdate          | n exportie       | eren      |         |
| ۷ | Verkzeugdate          | n importie       | ren       |         |
| 1 | Vorlauf<br>Durchfluss | 25.0 °C<br>└∕min | Betriebs  | bereit  |

Abb. 66: Werkzeugdaten importieren

#### Dateibenennung

Um den ausgewählten Werkzeugdatensatz auf einen USB-Datenträger zu exportieren, ist wie folgt vorzugehen:

- 1. USB-Datenträger an Frontstecker anschliessen.
- 2. Menüseite Überwachung \ Werkzeugdaten \ Werkzeug 1..10 aufrufen.
- 3. Parameter Werkzeugdaten exportieren auswählen und mit Taster Werkzeugdaten.
- Im Explorerfenster Verzeichnis wählen und mit Taster UB bestätigen.
- → Die Datei wird in das gewähltes Verzeichnis, auf dem USB Datenträger, gesichert.

Um den ausgewählten Werkzeugdatensatz von einen USB-Datenträger zu importieren, ist wie folgt vorzugehen:

- 1. USB-Datenträger an Frontstecker anschliessen.
- 2. Menüseite Überwachung \ Werkzeugdaten \ Werkzeug 1..10 aufrufen.
- 3. Parameter Werkzeugdaten importieren auswählen und mit Taster Werkzeugdaten.
- 4. Im Explorerfenster Verzeichnis und Datei wählen und mit Taster OB bestätigen.
- → Die Daten werden auf das Gerät in den Werkzeugdatensatz geschrieben.

Folgender Dateiname wird beim Exportieren auf den USB-Datenträger erstellt bzw. kann beim Importieren geladen werden.

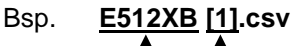

Index <sup>1</sup>

- eingegebener Werkzeugname

<sup>1</sup> Ein Index wird automatisch angefügt, wenn Dateiname bereits besteht.

# 8.11.2 Aufzeichnung von Istdaten

#### Funktion

Bei aktivierter Funktion Aufzeichnung USB werden die unter Einstellung \ Aufzeichnung USB ausgewählten Werte auf den USB-Datenträger geschrieben. Pro Tag wird eine neue Aufzeichnungsdatei erstellt. Ist das Speichern auf den USB-Datenträger nicht möglich, wird eine entsprechende Warnung angezeigt.

#### Aufzeichnung Starten

| Sic                               | chem/Laden             |                    |                |  |
|-----------------------------------|------------------------|--------------------|----------------|--|
| U                                 | SB Software            | Update starten     |                |  |
| Αι                                | ufzeichnung            | USB                |                |  |
| Ko                                | onfigurations          | daten laden        |                |  |
| Ko                                | onfigurations          | daten sichem       |                |  |
| Pa                                | Parameterdaten laden   |                    |                |  |
| Pa                                | Parameterdaten sichern |                    |                |  |
| Fehler- und Betriebsdaten sichern |                        |                    |                |  |
| Q                                 | ualitätsprüfu          | ng sichern         |                |  |
| 1                                 | Vorlauf<br>Druck       | 40.0 °C<br>0.0 bar | Betriebsbereit |  |

Abb. 67: Aufzeichnung USB

#### Aufzeichnung Beenden

Um eine Aufzeichnung von Istdaten auf einem USB-Datenträger zu starten, ist wie folgt vorzugehen:

- 1. Menüseite Sichern/Laden aufrufen.
- 2. USB-Datenträger an Frontstecker anschliessen.
- 3. Funktion Aufzeichnung USB auswählen und mit Taster UB bestätigen.
  - Die aktivierte Funktion wird mit dem Symbol 🖌 angezeigt.
- → Die Daten werden auf den USB-Datenträger gespeichert.
- → Die aktive Aufzeichnung USB wird mit dem Symbol auf dem Grundbild angezeigt.

Um eine aktive Aufzeichnung zu beenden, ist wie folgt vorzugehen:

- 1. Menüseite Sichern/Laden aufrufen.
- 2. Funktion Aufzeichnung USB auswählen und mit Taster UB bestätigen.
- → USB-Datenträger kann entfernt werden.

Aufzeichnungsintervall einstellen Um das Aufzeichn

Um das Aufzeichnungsintervall einzustellen, ist wie folgt vorzugehen:

- 1. Menüseite Einstellung \ Aufzeichnung USB aufrufen.
- 2. Parameter Takt serielle Aufzeichnung auf gewünschten Wert setzen.

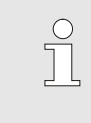

#### HINWEIS!

Ist das gewünschte Aufzeichnungsintervall nicht möglich, wird im schnellst möglichen Intervall aufgezeichnet.

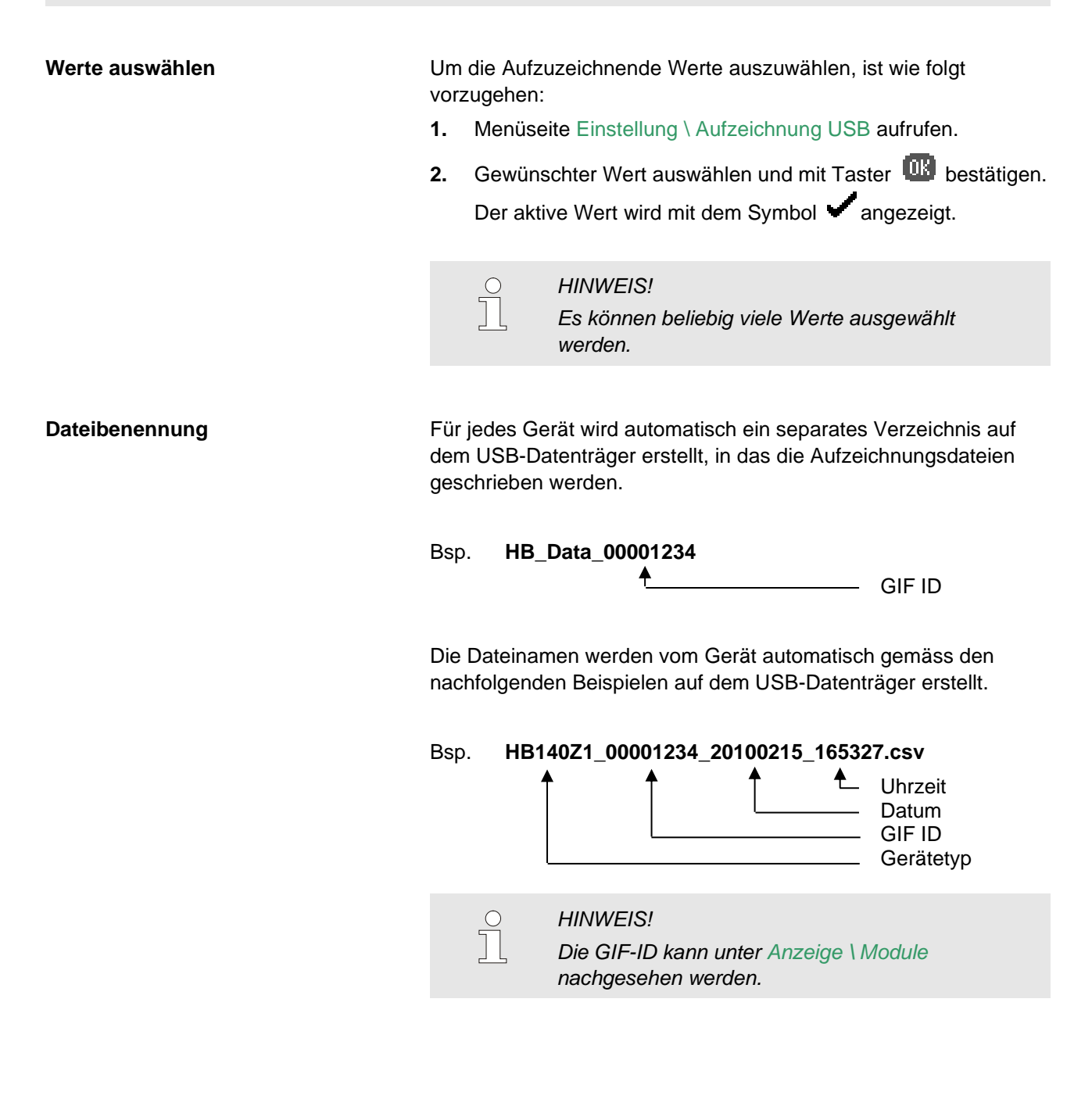

Aufgezeichnete Daten visualisierenFür die Visualisierung und Aufbereitung der aufgezeichneten<br/>Istdaten, kann unter www.hb-therm.ch<br/>die Software VIP<br/>(Visualisierungsprogramm - Aufzeichnung von Istdaten)<br/>heruntergeladen werden.

# 9 Wartung

# 9.1 Sicherheit

Personal

- Die hier beschriebenen Wartungsarbeiten können, soweit nicht anders gekennzeichnet, durch den Bediener ausgeführt werden.
- Einige Wartungsarbeiten dürfen nur von Fachpersonal oder ausschliesslich durch den Hersteller ausgeführt werden, darauf wird bei der Beschreibung der einzelnen Wartungsarbeiten gesondert hingewiesen.
- Arbeiten an der elektrischen Anlage dürfen grundsätzlich nur von Elektrofachpersonal ausgeführt werden.
- Arbeiten an der Hydraulik dürfen nur von Hydraulikfachpersonal ausgeführt werden.

Folgende Schutzausrüstung bei allen Wartungs-/Reparaturarbeiten tragen:

- Schutzbrille
- Schutzhandschuhe
- Sicherheitsschuhe
- Arbeitsschutzkleidung

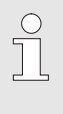

#### HINWEIS!

Auf weitere Schutzausrüstung, die bei bestimmten Arbeiten zu tragen ist, wird in den Warnhinweisen dieses Kapitels gesondert hingewiesen.

Folgende Gefahren bestehen:

- Lebensgefahr durch elektrischen Strom.
- Verbrennungsgefahr durch heisse Betriebsstoffe.
- Verbrennungsgefahr durch heisse Oberflächen.
- Quetschgefahr durch Wegrollen oder Umkippen.

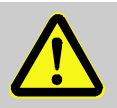

### WARNUNG!

### Verletzungsgefahr durch unsachgemäss ausgeführte Wartungs-/ Reparaturarbeiten!

Unsachgemässe Wartung / Reparatur kann zu schweren Personen- oder Sachschäden führen. Deshalb:

- Vor Beginn der Arbeiten f
  ür ausreichende Montagefreiheit sorgen.
- Wenn Bauteile entfernt wurden, auf richtige Montage achten, alle Befestigungselemente wieder einbauen und Schrauben-Anzugsdrehmomente einhalten.

#### Besondere Gefahren

# Unsachgemäss ausgeführte Wartungs-/ Reparaturarbeiten

Persönliche Schutzausrüstung

# 9.2 Gerät öffnen

Zu bestimmten Wartungsarbeiten muss das Gerät geöffnet werden.

- Ausführung nur durch ein Fachpersonal oder unterwiesene Person.
- Benötigte Hilfsmittel (je nach Gerätestand):
  - Torx- Schraubendreher.
  - Sechskant- oder Schlitz-Schraubendreher.

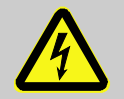

#### GEFAHR!

#### Lebensgefahr durch elektrischen Strom!

Bei Kontakt mit spannungsführenden Teilen besteht unmittelbare Lebensgefahr. Deshalb:

- Arbeiten an der elektrischen Anlage nur von Elektrofachpersonal ausführen lassen.
- Bei allen Arbeiten an der elektrischen Anlage, bei Wartungs-, Reinigungs- und Reparaturarbeiten Netzstecker ziehen oder externe Spannungsversorgung allpolig abschalten und gegen Wiedereinschalten sichern.
- Gerät auf Spannungsfreiheit prüfen.

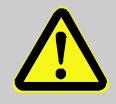

#### WARNUNG!

Sicherheitsrisiko durch falsch montierte oder fehlende Isolationen!

Falsch montierte oder fehlende Isolationen können zur Überhitzung oder zum Totalausfall führen. Deshalb:

- Alle Isolationen wieder korrekt montieren.

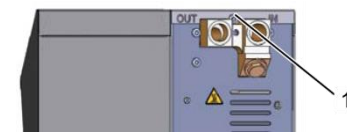

Abb. 68: Schrauben lösen

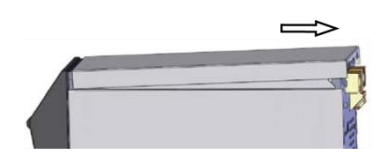

Abb. 69: Deckblech entfernen

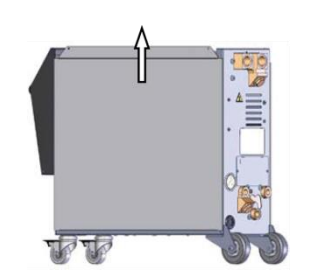

Abb. 70: Seitenblech nach oben ziehen

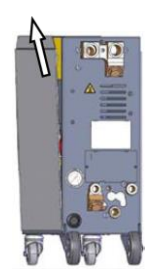

4.

Befestigungslaschen herausziehen und entfernen.

Seitenblech leicht schräg nach oben aus den

Abb. 71: Seitenblech herausziehen

#### **Zugang Elektroteil**

Der Zugang zum Elektroteil wird durch Herunterklappen der Front ermöglicht.

- 1. Schraube mit Schraubendreher am Deckblech lösen und entfernen.
- 2. Deckblech circa 1 cm nach hinten wegziehen und nach oben abheben.
- **3.** Seitenblech etwas nach oben ziehen.

# 9.3 Wartungsplan

In den nachstehenden Abschnitten sind die Wartungsarbeiten beschrieben, die für einen optimalen und störungsfreien Betrieb erforderlich sind.

Sofern bei regelmässigen Kontrollen eine erhöhte Abnutzung zu erkennen ist, sind die erforderlichen Wartungsintervalle entsprechend den tatsächlichen Verschleisserscheinungen zu verkürzen.

Bei Fragen zu Wartungsarbeiten und -intervallen die HB-Therm Vertretung kontaktieren ( $\rightarrow$  <u>www.hb-therm.ch</u>).

Die Komponenten Pumpe, Heizung und Kühler unterliegen dem integrierten Wartungsintervall.

Unter Anzeige \ Istwerte wird der Fortschritt der anstehenden Wartung in Prozent angezeigt. Erreicht einer dieser Wartungsintervalle die 100 %, wird eine notwendige Wartung mit dem Symbol  $\bigcirc$  in der Grundanzeige signalisiert. Nach getätigter Wartungsarbeit ist das entsprechende Wartungs-

| intervall unter Anzeige | \ Istwerte mit der Taste | w zurückzusetzen. |
|-------------------------|--------------------------|-------------------|
|-------------------------|--------------------------|-------------------|

| Intervall       | Bauteil/Komponente | Wartungsarbeit                                           | Auszuführen<br>durch |
|-----------------|--------------------|----------------------------------------------------------|----------------------|
| vierteljährlich | Kühlwasser- Filter | Reinigen                                                 | Bediener             |
| bzw. ~1000 h    | Rücklauf- Filter   | Reinigen                                                 | Bediener             |
|                 | Frontblech-Filter  | Reinigen                                                 | Bediener             |
|                 | Pumpenlüfter       | Reinigen                                                 | Bediener             |
|                 | Verschraubungen    | Auf festen Sitz und Beschädigungen kontrollieren         | Fachpersonal         |
|                 |                    | Gegebenenfalls festziehen oder ersetzen                  | Fachpersonal         |
|                 | Dichtungen         | Sichtprüfung Dichtigkeit                                 | Fachpersonal         |
|                 |                    | Gegebenenfalls ersetzen                                  | Fachpersonal         |
| halbjährlich    | Pumpe              | Auf Verschleiss kontrollieren ( $\rightarrow$ Seite 100) | Fachpersonal         |
| bzw. ~2000 h    |                    | Gegebenenfalls reinigen oder ersetzen                    | Fachpersonal         |
|                 | Heizung            | Auf Verstopfungen und Ablagerungen kontrollieren         | Fachpersonal         |
|                 |                    | Gegebenenfalls reinigen oder ersetzen                    | Fachpersonal         |
|                 | Ventile            | Auf Ablagerungen kontrollieren                           | Fachpersonal         |
|                 |                    | Gegebenenfalls reinigen oder ersetzen                    | Fachpersonal         |
|                 | Sicherheitsventil  | Funktion prüfen (→ Seite 102)                            | Fachpersonal         |
|                 |                    | Gegebenenfalls reinigen oder ersetzen                    | Fachpersonal         |

| Intervall                      | Bauteil/Komponente                                      | Wartungsarbeit                                                           | Auszuführen                |
|--------------------------------|---------------------------------------------------------|--------------------------------------------------------------------------|----------------------------|
| Alle 1 ½ Jahre<br>bzw. ~6000 h | Hydraulikschlauchleitungen (geräteintern) <sup>1)</sup> | Auf Beschädigungen am Aussenmantel<br>und im Dichtbereich kontrollieren  | Hydraulikfach-<br>personal |
|                                |                                                         | Gegebenenfalls ersetzen                                                  | Hydraulikfach-<br>personal |
|                                | Sicherheitsthermostat                                   | Befestigung überprüfen                                                   | Elektrofach-<br>personal   |
|                                |                                                         | Gegebenenfalls nachziehen                                                | Elektrofach-<br>personal   |
|                                | Elektrische Verdrahtung                                 | Elektrische Verdrahtung auf Be-<br>schädigung am Aussenmantel überprüfen | Elektrofach-<br>personal   |
|                                |                                                         | Gegebenfalls ersetzen                                                    | Elektrofach-<br>personal   |
|                                | Temperaturmessung                                       | Genauigkeit der Temperaturmessung<br>überprüfen (→ Seite 101)            | Fachpersonal               |
|                                | Druckmessung                                            | Genauigkeit der Druckmessung<br>überprüfen (→ Seite 102)                 | Fachpersonal               |

1) Die Wartung von externen Schlauchleitungen ist nach Angaben des Herstellers durchzuführen.

# 9.4 Wartungsarbeiten

# 9.4.1 Reinigung

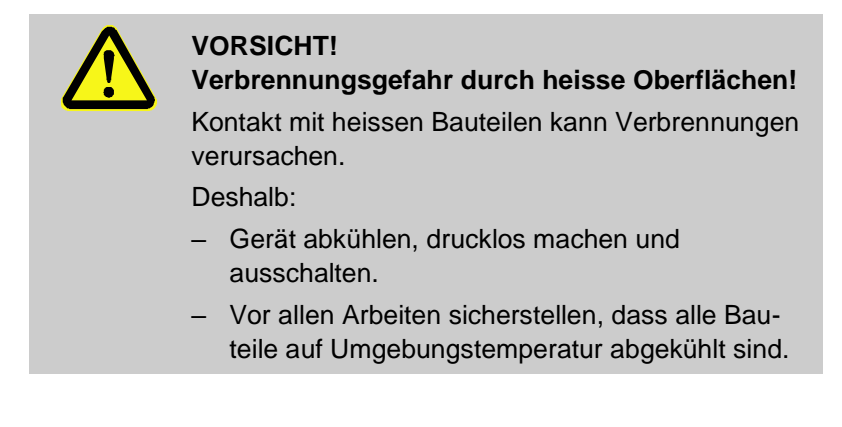

Das Gerät unter folgenden Bedingungen reinigen:

- Ausschliesslich die Aussenteile des Geräts mit einem weichen, feuchten Tuch reinigen.
- Keine aggressiven Reinigungsmittel verwenden.

# 9.4.2 Pumpe

#### Überprüfung der Pumpe

Ausführung nur durch Fachpersonal

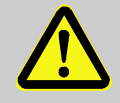

#### **GEFAHR!**

Lebensgefahr durch Magnetfeld!

Das starke Magnetfeld im Bereich der magnetgekuppelten Pumpe kann zu Lebensgefahr für Personen mit Herzschrittmacher führen.

Deshalb:

 Sicherstellen, dass Personen mit Herzschrittmacher keine Wartungsarbeiten durchführen, welche eine Demontage der Magnetkupplung zufolge hat (Austausch Pumpenkopf, Austausch Dichtung Spalttopf).

HINWEIS! Bei komplett montierten Pumpen werden die Magnetfelder durch die sie umschliessenden Bauteile vollständig abgeschirmt und es besteht weder im Stillstand noch im Betrieb der Pumpe eine Gefahr.

Benötigte Ausrüstung Prüfvorrichtung für die Qualitätsüberprüfung (Zustand Pumpe), weitere Informationen unter <u>www.hb-therm.ch</u>. **HINWEIS!** Bei eingebauter Pumpenverschleiss Überwachung (ZU) wird keine Prüfvorrichtung benötigt. Laufrad ■ Überprüfung von Zustand Pumpe → Seite 86 Ist keine Pumpenverschleiss Überwachung vorhanden → Prüfvorrichtung für die Qualitätsüberprüfung verwenden. Dichtungen Sichtprüfung Dichtigkeit Pumpe durchführen. Motorlager Stillstand: Leichtgängigkeit des Lagers prüfen In Betrieb: Motorgeräusche pr
üfen

O8309-DE 2023-08

| 9.4.3 Temperaturmessung                                |                                                                                                    |
|--------------------------------------------------------|----------------------------------------------------------------------------------------------------|
|                                                        | Überprüfung der Genauigkeit der Temperaturmessung                                                                                                    |
|                                                        | Ausführung nur durch Fachpersonal.                                                                                                    |
|                                                        |                                                                                                    |
| Benötigte Ausrüstung                                   | <ul> <li>Vor- und Rücklauf-Verbindungsleitung mit eingebautem<br/>Temperaturfühler (minimaler Innendurchmesser 8 mm,<br/>maximale Länge 1 m)</li> </ul>                                                                                  |
|                                                        | <ul> <li>Geprüftes und für die Referenzmessung freigegebenes<br/>Temperatur-Messinstrument (abgestimmt auf den verwendeten<br/>Temperaturfühler).</li> </ul>                                                                             |
|                                                        | Prüfprotokolle zur Dokumentation der Messwerte                                                                                                    |
|                                                        | Optional kann eine Pr üfvorrichtung f ür die Temperaturmessung verwendet werden. Weitere Informationen unter<br>www.hb-therm.ch                                                                                                    |
|                                                        |                                                                                                    |
| Vorgehen Temperaturmessung<br>interne Temperaturfühler | <ol> <li>Vor- und Rücklauf-Verbindungsleitung zwischen Vor- und<br/>Rücklaufanschluss anbringen.</li> </ol>                                                                                                    |
|                                                        | <ol> <li>Temperiergerät über die Taste 10 einschalten.</li> </ol>                                                                                                    |
|                                                        | 3. Sollwert auf 80 °C einstellen.                                                                                                    |
|                                                        | <ol> <li>Warten, bis die geforderte Temperatur erreicht ist und<br/>konstant gehalten wird.</li> </ol>                                                                                                    |
|                                                        | <ol> <li>Die am Gerät angezeigte Vor- und Rücklauftemperatur ab-<br/>lesen und mit der am Referenz-Messinstrument angezeigten<br/>Temperatur vergleichen.</li> </ol>                                                                     |
| Vorgehen Temperaturmessung                             | 1. Externen Temperaturfühler am Gerät anschliessen.                                                                                                    |
| externer Temperaturfühler                              | <ol> <li>Externen Temperaturfühler in ein Temperatur-Referenzbad<br/>bei 80 °C halten.</li> </ol>                                                                                                    |
|                                                        | 3. Temperiergerät über die Taste 💯 einschalten.                                                                                                    |
|                                                        | <ol> <li>Die am Gerät angezeigte Externtemperatur ablesen und mit<br/>der Referenzbad-Temperatur vergleichen.</li> </ol>                                                                                                    |
| Temperaturfühler kalibrieren                           | Bei einer Abweichung <3 °C liegt die Temperaturmessung im<br>Toleranzbereich.                                                                                                    |
|                                                        | Bei einer Abweichung >3 °C müssen die Temperaturfühler im<br>Gerät überprüft werden. Bei grösseren linearen Fehlern können<br>die einzelnen Temperaturfühler auf der Menüseite Service \<br>Kalibrierung \ Temperatur kalibriert werden. |
|                                                        | Bei Fragen bitte mit der nächsten HB-Therm Vertretung Kontakt<br>aufnehmen (→ <u>www.hb-therm.ch</u> ).                                                                                                    |

| 9.4.4 Druckmessung                             |                                                                                                    |  |  |  |
|------------------------------------------------|----------------------------------------------------------------------------------------------------|--|--|--|
|                                                | Überprüfung der Genauigkeit der Druckmessung                                                                                                    |  |  |  |
|                                                | <ul> <li>Ausführung nur durch Fachpersonal.</li> </ul>                                                                                                    |  |  |  |
| Benötigte Ausrüstung                           | keine spezielle Ausrüstung                                                                                                    |  |  |  |
|                                                | Optional kann eine Pr üfvorrichtung f ür die Druckmessung verwendet werden. Weiter Informationen unter<br>www.hb-therm.ch                                                      |  |  |  |
| Vorgehen                                       | 1. Temperiergerät mittels Formentleerung ausschalten.                                                                                                    |  |  |  |
|                                                | 2. Verbraucher an Vor- und Rücklauf abhängen.                                                                                                    |  |  |  |
|                                                | 3. Druckanzeige Manometer muss 0 bar +0,3 bar anzeigen.                                                                                                    |  |  |  |
|                                                | <ol> <li>Druck System Istwert auf der Menüseite Anzeige \ Istwerte<br/>muss 0,0 bar ±0,1 bar anzeigen.</li> </ol>                                                              |  |  |  |
|                                                | → Bei einer Abweichung von >0,1 bar muss der Drucksensor<br>kalibriert werden. Auf Menüseite Service \ Kalibrierung \ Druck<br>den Parameter Drucksensor 1 Offset kalibrieren. |  |  |  |
| zusätzliches Vorgehen<br>(Zusatzausrüstung ZU) | <ol> <li>Druck Vorlauf auf der Menüseite Anzeige \ Istwerte muss<br/>0,0 bar ±0,1 bar anzeigen.</li> </ol>                                                                     |  |  |  |
|                                                | → Bei einer Abweichung von >0,1 bar muss der Drucksensor<br>kalibriert werden. Auf Menüseite Service \ Kalibrierung \ Druck<br>den Parameter Drucksensor 2 Offset kalibrieren. |  |  |  |
| 9.4.5 Sicherheitsventil                        |                                                                                                    |  |  |  |
|                                                | Überprüfung der Funktion des Sicherheitsventils                                                                                                    |  |  |  |
|                                                | Ausführung nur durch Fachpersonal.                                                                                                    |  |  |  |
| Vorgehen                                       | 1. Abdeckungen des Geräts entfernen.                                                                                                    |  |  |  |
|                                                | 2. Temperiergerät einschalten (Normalbetrieb).                                                                                                    |  |  |  |
|                                                | 3. Sollwert auf 40 °C einstellen.                                                                                                    |  |  |  |
|                                                | <ol> <li>Rändelmutter des Sicherheitsventils aufdrehen, bis etwas<br/>Wasser über den Überlauf entweicht.</li> </ol>                                                           |  |  |  |
|                                                | ➔ Entweicht kein Wasser über das Sicherheitsventil, ist die korrekte Funktion nicht mehr gewährleistet und das Sicherheitsventil muss ersetzt werden.                          |  |  |  |
|                                                | 5. Rändelmutter des Sicherheitsventils wieder zudrehen.                                                                                                    |  |  |  |
|                                                | → Schliesst das Sicherheitsventil wieder korrekt ist die Funktion<br>in Ordnung.                                                                                               |  |  |  |
|                                                |                                                                                                    |  |  |  |

# 9.4.6 Software-Update

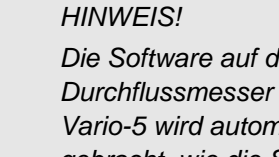

Die Software auf dem Modulgerät Thermo-5, Durchflussmesser Flow-5 bzw. Umschalteinheit Vario-5 wird automatisch auf den gleichen Stand gebracht, wie die Software auf dem Bedienmodul Panel-5 bzw. Einzelgerät Thermo-5.

Um ein neues Anwenderprogramm auf die angeschlossenen Produkte Temperiergeräte Thermo-5, Durchflussmesser Flow-5 bzw. Umschalteinheit Vario-5 zu installieren ist wie folgt vorzugehen:

| $\bigcirc$ |
|------------|
|            |
|            |

#### HINWEIS!

Die Software "gba03Usr.upd", "SW51-1\_xxxx.upd" und "SW51-2\_xxxx.upd" muss auf dem Root des Datenträgers liegen. Sie darf nicht in einem Ordner abgelegt werden.

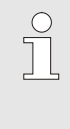

#### HINWEIS!

Während des Software-Updates darf das Gerät Thermo-5 bzw. Bedienungsmodul Panel-5 und alle angeschlossenen Produkte nicht ausgeschaltet werden.

#### **Benötigte Hilfsmittel**

- USB-Datenträger mit aktueller Software
- $\rightarrow$ Die neueste Software kann über die HB-Therm Vertretung bezogen werden ( $\rightarrow$  www.hb-therm.ch).

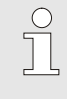

#### HINWEIS!

Es werden nur FAT32 formatierte USB-Datenträger unterstützt.

#### Software-Update ausführen

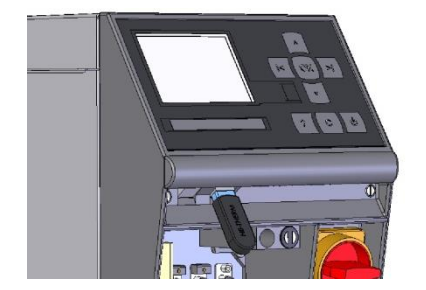

Abb. 72: USB-Datenträger anschliessen

| Sic                      | chem/Laden                        |                    |                |  |
|--------------------------|-----------------------------------|--------------------|----------------|--|
| US                       | SB Software                       | Update starten     |                |  |
| Au                       | ufzeichnung                       | USB                |                |  |
| Ko                       | onfigurations                     | daten laden        |                |  |
| Ko                       | Konfigurationsdaten sichem        |                    |                |  |
| Pa                       | Parameterdaten laden              |                    |                |  |
| Pa                       | Parameterdaten sichern            |                    |                |  |
| Fe                       | Fehler- und Betriebsdaten sichern |                    |                |  |
| Qualitätsprüfung sichern |                                   |                    |                |  |
| 1                        | Vorlauf<br>Druck                  | 40.0 °C<br>0.0 bar | Betriebsbereit |  |

Abb. 73: Software-Update starten

# Überprüfung Software-Version

- **1.** Hauptschalter einschalten.
- 2. USB-Datenträger anschliessen (Abb. 72).
- 3. Menüseite Profil aufrufen.
- 4. Parameter Benutzerprofil auf "Erweitert" setzen.
- 5. Menüseite Sichern/Laden aufrufen.
- 6. Funktion USB Software Update starten auswählen und mit Taster Estätigen.
- → Die Daten werden vom USB-Datenträger in den Speicher der USR-51 geladen. USB-Verbindung nicht trennen.
- → Die abgeschlossene Datenübertragung wird auf dem Display mitgeteilt. USB-Verbindung kann jetzt getrennt werden.
- → Die neue Software wird ins USR-51-Flash geschrieben. Nach Abschluss erfolgt ein automatischer Neustart.
- **7.** Falls erforderlich muss die USB-Verbindung erneut hergestellt werden um weitere Daten zu installieren.
- → Nach dem Neustart wird gegebenenfalls die neue Software auf die angeschlossenen GIF-51, DFM-51 bzw. VFC-51 geschrieben. Dieser Vorgang kann einige Minuten dauern. Nach Abschluss erfolgt ein erneuter Neustart.
- → Auf dem Display erfolgt die Meldung Betriebsbereit.
- 1. Im Grundbild Taster drücken.
- $\rightarrow$  Die aktuelle Software-Version erscheint rechts oben.

# 9.4.7 Zugänge zu Komponenten schaffen

Um freien Zugriff auf die Komponenten zu haben, um diese gegebenenfalls auszutauschen, muss zunächst das Gerät geöffnet werden ( $\rightarrow$  Seite 95).

- 1. Temperiergerät vollständig entleeren.
- 2. Flanschschrauben am Antrieb lösen.
- 3. Antrieb leicht drehen (1) und ausfahren.
- 4. Kühlventil 1 ausbauen.

Kühlventil 1

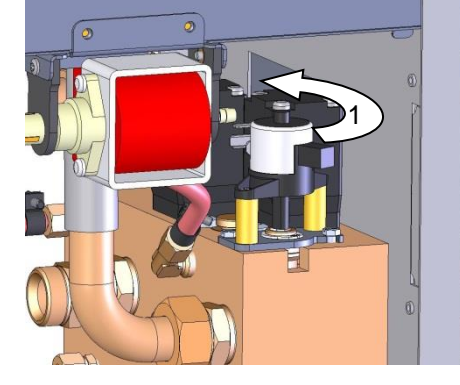

Abb. 74: Kühlventil 1 ausbauen

#### Heizung

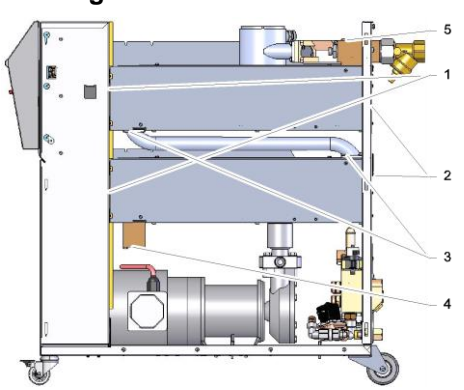

Abb. 75: Heizung ausbauen

- 1. Temperiergerät vollständig entleeren.
- **2.** Befestigungsschrauben (4) entfernen und Messingblock entfernen.
- **3.** Befestigungsschrauben (3) entfernen und Rohr ausbauen.
- 4. Befestigungsschrauben (5) entfernen
- **5.** Befestigungsschrauben (2) der Heizung an der Rückwand entfernen.
- 6. Befestigungsschrauben (1) der Heizung zum Elektroteil lösen.
- **7.** Heizung vorne nach aussen schwenken und Heizung ausbauen.

### Geräteplatine

- 1. Netzstecker vom Netz trennen.
- 2. Schrauben von Front lösen.
- 3. Front herunterklappen.

#### Störungen

# 10 Störungen

Im folgenden Kapitel sind mögliche Ursachen für Störungen und die Arbeiten zu ihrer Beseitigung beschrieben.

Bei vermehrt auftretenden Störungen die Wartungsintervalle entsprechend der tatsächlichen Belastung verkürzen.

Bei Störungen, die durch die nachfolgenden Hinweise nicht zu beheben sind, die HB-Therm Vertretung kontaktieren
(→ www.hb-therm.ch). Für Fehlerdiagnosen können
Serviceinformationen auf einen USB-Datenträger gesichert und der HB-Therm Vertretung zugestellt werden (→ Seite 88).

# **10.1 Sicherheit**

Personal

- Die hier beschriebenen Arbeiten zur Störungsbeseitigung können, soweit nicht anders gekennzeichnet, durch den Bediener ausgeführt werden.
- Einige Arbeiten dürfen nur von Fachpersonal oder ausschliesslich durch den Hersteller ausgeführt werden, darauf wird bei der Beschreibung der einzelnen Störungen gesondert hingewiesen.
- Arbeiten an der elektrischen Anlage dürfen grundsätzlich nur von Elektrofachpersonal ausgeführt werden.
- Arbeiten an der Hydraulik d
  ürfen nur von Hydraulikfachpersonal ausgef
  ührt werden.

#### Persönliche Schutzausrüstung

Folgende Schutzausrüstung bei allen Wartungs-/Reparaturarbeiten tragen:

- Schutzbrille
- Schutzhandschuhe
- Sicherheitsschuhe
- Arbeitsschutzkleidung

| C | ) |  |
|---|---|--|
| ٦ |   |  |
| 2 |   |  |
|   |   |  |

#### HINWEIS!

Auf weitere Schutzausrüstung, die bei bestimmten Arbeiten zu tragen ist, wird in den Warnhinweisen dieses Kapitels gesondert hingewiesen.

#### **Besondere Gefahren**

Folgende Gefahren bestehen:

- Lebensgefahr durch elektrischen Strom.
- Verbrennungsgefahr durch heisse Betriebsstoffe.
- Verbrennungsgefahr durch heisse Oberflächen.
- Quetschgefahr durch Wegrollen oder Umkippen.

# Störungen

#### Unsachgemäss ausgeführte Wartungs-/ Reparaturarbeiten

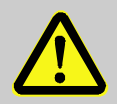

#### WARNUNG!

Verletzungsgefahr durch unsachgemäss ausgeführte Wartungs-/ Reparaturarbeiten!

Unsachgemässe Wartung / Reparatur kann zu schweren Personen- oder Sachschäden führen. Deshalb:

- Vor Beginn der Arbeiten f
  ür ausreichende Montagefreiheit sorgen.
- Wenn Bauteile entfernt wurden, auf richtige Montage achten, alle Befestigungselemente wieder einbauen und Schrauben-Anzugsdrehmomente einhalten.

#### Verhalten bei Störungen

Grundsätzlich gilt:

- 1. Bei Störungen, die eine unmittelbare Gefahr für Personen oder Sachwerte darstellen, sofort die Not-Aus-Funktion ausführen.
- 2. Störungsursache ermitteln.
- **3.** Falls die Störungsbehebung Arbeiten im Gefahrenbereich erfordert, ausschalten und gegen Wiedereinschalten sichern.
- **4.** Verantwortlichen am Einsatzort über Störung sofort informieren.
- 5. Je nach Art der Störung diese von autorisiertem Fachpersonal beseitigen lassen oder selbst beheben.

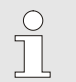

#### HINWEIS!

Die im Folgenden aufgeführte Störungstabelle gibt Aufschluss darüber, wer zur Behebung der Störung berechtigt ist.

# Störungen

# 10.2 Störungsanzeigen

# 10.2.1 Störungsanzeige Display

Es wird zwischen vier Alarmstufen unterschieden, die entsprechend folgender Tabelle auf dem Display in der Statuszeile des Bedienmoduls bzw. Einzelgeräts und an der LED-Anzeige des Modulsgeräts angezeigt werden:

| Stufe | Merkmal                                                                                                    | Anzeige | Heizung | Pumpe | Kühlung | Quittierung       | Alarm-<br>ausgabe                     |
|-------|----------------------------------------------------------------------------------------------------|---------|---------|-------|---------|-------------------|---------------------------------------|
| 0     | Es wurden Grenzwerte<br>überschritten. Die<br>Überschreitung hat<br>Einfluss auf die Beheizung<br>des Geräts.                      | gelb    | aus     | -     | -       | nicht<br>zwingend | -                                     |
| 1     | Es wurden Grenzwerte<br>überschritten. Die<br>Überschreitung hat keinen<br>Einfluss auf die<br>Betriebssicherheit des<br>Geräts.   | gelb    | -       | -     | -       | nicht<br>zwingend | Hupe<br>Alarmkontakt<br>Schnittstelle |
| 2     | Es wurden Grenzwerte<br>überschritten. Die<br>Überschreitung hat<br>Einfluss auf die Beheizung<br>des Geräts.                      | rot     | aus     | -     | -       | zwingend          | Hupe<br>Alarmkontakt<br>Schnittstelle |
| 3     | Es wurden Grenzwerte<br>überschritten. Die<br>Überschreitung hat<br>direkten Einfluss auf die<br>Betriebssicherheit des<br>Geräts. | rot     | aus     | aus   | aus     | zwingend          | Hupe<br>Alarmkontakt<br>Schnittstelle |

Bei Störungen der Alarmstufe 1 - 3:

- → Hupe, Alarmkontakt (Zusatzausrüstung ZB) werden aktiviert und Alarm auf Schnittstelle (Zusatzausrüstung ZD, ZC, ZP) wird übertragen.
- → Im Symbolfeld wird <sup>¬</sup> → <sup>¬</sup> → <sup>¬</sup> angezeigt.
- 1. Hupe mit Taster 🛄 quittieren.
- $\rightarrow$  Im Symbolfeld wird Alarm  $\times \rightarrow \bigcirc$  angezeigt.
- 2. Störungsursache ermitteln. Gegebenenfalls HB-Therm Vertretung kontaktieren (→ www.hb-therm.ch).
- 3. Alarm mit Taster 🚇 quittieren
#### 10.3 Störungsursache ermitteln

#### Störungsursache

Um mögliche Gründe für eine aktuelle Störungsmeldung herauszufinden, ist wie folgt vorzugehen:

1. Durch Taster <sup>CC</sup> drücken, wird die Online-Hilfe zu der anstehenden Störungsmeldung angezeigt.

| o      |       |        |
|--------|-------|--------|
| Storun | asube | rsicht |
|        | 5     |        |

| Fehlersuche                |                 |            |       |
|----------------------------|-----------------|------------|-------|
| 31.03.09 08:39 D           | ifferenz        | Vorlauf-Ex | tern  |
| GIF00 Normalbe             | etrieb          | E123       | 0 h   |
| 31.03.09 08:39 Fi          | üllstand        | zu tief    |       |
| GIF00 Normalbe             | etrieb          | E044       | 0 h   |
| 31.03.09 08:39 K           | reislauf        | Übertemp.  |       |
| GIF00 Normalbe             | etrieb          | E021       | 0 h   |
| 31.03.09 08:39 P           | umpe U          | nterstrom  |       |
| GIF00 Normalbe             | etrieb          | E011       | 0 h   |
| 1 Vorlauf 25<br>Durchfluss | 5.0 °C<br>└∕min | Betriebsb  | ereit |

Abb. 76: Logbuch Alarme

Die letzten 10 aufgetretenen Störungsmeldungen können wie folgt angezeigt werden:

- 1. Menüseite Fehlersuche aufrufen.
- → Übersicht der Störungsmeldungen wird angezeigt. Mit "S" gekennzeichnete Störungsmeldungen sind in der Anfahrphase des Gerätes aufgetreten.
- 2. Gewünschte Störungsmeldung auswählen.
- 3. Taster drücken.
- → Online-Hilfe der ausgewählten Störungsmeldung wird angezeigt.

# Störungen

# 10.4 Störungstabelle

| Störung                                     | Mögliche Ursache                                    | Fehlerbehebung                                                            | Behebung<br>durch        |  |
|---------------------------------------------|-----------------------------------------------------|---------------------------------------------------------------------------|--------------------------|--|
| Unterstrom Heizung oder                     | Nicht an die korrekte<br>Netzspannung angeschlossen | An korrekte Netzspannung<br>anschliessen                                  | Elektrofach-<br>personal |  |
| Überstrom Heizung                           | Steckanschlüsse nicht richtig                       | Steckanschlüsse kontrollieren                                             | Elektrofach-             |  |
|                                             | angeschlossen oder defekt                           | Gegebenenfalls richtig an-<br>schliessen oder ersetzen                    | personal                 |  |
|                                             | Halbleiterrelais defekt                             | Halbleiterrelais ersetzen                                                 | Elektrofach-<br>personal |  |
|                                             | Heizung defekt                                      | Heizung reparieren oder<br>ersetzen                                       | Elektrofach-<br>personal |  |
| Unterstrom Pumpe<br>oder<br>Überstrom Pumpe | Nicht an die korrekte<br>Netzspannung angeschlossen | An korrekte Netzspannung anschliessen                                     | Elektrofach-<br>personal |  |
|                                             | Pumpe defekt                                        | Pumpe reparieren oder<br>ersetzen                                         | Fachpersonal             |  |
|                                             | Motorschutzschalter ausgelöst                       | Motorschutzschalter korrekt<br>einstellen gemäss Tabelle<br>(→ Seite 115) | Elektrofach-<br>personal |  |
| Phase fehlt                                 | Netzanschluss nicht richtig<br>hergestellt          | Netzanschluss richtig<br>herstellen                                       | Elektrofach-<br>personal |  |
| Übertemperatur<br>Kreislauf                 | Kühlwasseranschluss nicht<br>richtig hergestellt.   | Kühlwasseranschluss richtig<br>herstellen.                                | Fachpersonal             |  |
|                                             | Kühlventil 1 defekt.                                | Kühlventil 1 überprüfen, gegebenenfalls ersetzen.                         | Fachpersonal             |  |
|                                             | Temperaturfühler nicht richtig kalibriert.          | Temperaturfühler kalibrieren.                                             | Fachpersonal             |  |
|                                             | Temperaturfühler defekt.                            | Temperaturfühler ersetzen.                                                | Fachpersonal             |  |

# Störungen

| Störung                                                                   | Mögliche Ursache                                                  | Fehlerbehebung                                                                  | Behebung<br>durch |
|---------------------------------------------------------------------------|-------------------------------------------------------------------|---------------------------------------------------------------------------------|-------------------|
| Systemdruck zu gering<br>oder<br>Erstfülldauer über-<br>schritten<br>oder | Grosses externes Volumen.                                         | Alarm quittieren (bei Erstfüll-<br>dauer überschritten).                        | Bediener          |
|                                                                           | Netzwasserdruck zu gering.                                        | letzwasserdruck zu gering. Netzwasserdruck erhöhen.                             |                   |
|                                                                           | Kühlwasseranschluss nicht<br>richtig hergestellt.                 | Kühlwasseranschluss richtig<br>herstellen.                                      | Bediener          |
| ruidadei überschnitten                                                    | Verwendete Schnellkupp-<br>lungen verschlossen oder<br>verstopft  | Schnellkupplungen<br>überprüfen, gegebenenfalls<br>reinigen oder ersetzen       | Fachpersonal      |
|                                                                           | Schlauchanbindungen defekt.                                       | Schlauchanbindungen auf<br>Leckagen kontrollieren,<br>gegebenenfalls ersetzen.  | Bediener          |
|                                                                           | Drucksensor nicht richtig kalibriert.                             | Drucksensor kalibrieren.                                                        | Fachpersonal      |
|                                                                           | Drucksensor defekt.                                               | Drucksensor ersetzen.                                                           | Fachpersonal      |
| Füllzyklen überschritten                                                  | Schlauchanbindungen defekt                                        | Schlauchanbindungen auf<br>Leckagen kontrollieren,<br>gegebenenfalls ersetzen   | Bediener          |
| Kein Durchfluss vor-<br>handen<br>oder<br>Durchfluss zu klein             | Filter in Vor- bzw. Rücklauf verunreinigt.                        | Filter in Vor- bzw. Rücklauf<br>reinigen.                                       | Fachpersonal      |
|                                                                           | Parameter Durchfluss intern min. zu gering eingestellt.           | Parameter Durchfluss intern<br>min. vergrössern (bei Durch-<br>fluss zu klein). | Bediener          |
|                                                                           | Verwendete Schnellkupp-<br>lungen verschlossen oder<br>verstopft. | Schnellkupplungen über-<br>prüfen, gegebenenfalls<br>reinigen oder ersetzen.    | Fachpersonal      |
|                                                                           | Schlauchanbindung abge-<br>knickt.                                | Knickungen in Schlauchan-<br>bindung beheben.                                   | Bediener          |
|                                                                           | Verbraucher verstopft.                                            | Verbraucher überprüfen, gegebenenfalls reinigen.                                | Fachpersonal      |
| Temperaturabweichung oben                                                 | Kühlwasseranschluss nicht<br>richtig hergestellt.                 | Kühlwasseranschluss richtig<br>herstellen.                                      | Bediener          |
|                                                                           | Parameter Abweichung Soll-Ist oben zu gering                      | Parameter Abweichung Soll-Ist<br>oben vergrössern                               | Bediener          |
|                                                                           | Regelparameter nicht optimal eingestellt.                         | Regelparameter optimieren.                                                      | Fachpersonal      |

#### Störungen

| Störung                        | Mögliche Ursache                                             | Fehlerbehebung                                                           | Behebung<br>durch        |  |
|--------------------------------|--------------------------------------------------------------|--------------------------------------------------------------------------|--------------------------|--|
| Temperaturabweichung unten     | Parameter Abweichung Soll-Ist<br>unten zu gering eingestellt | Parameter Abweichung Soll-Ist<br>unten vergrössern                       | Bediener                 |  |
|                                | Regelparameter nicht optimal<br>eingestellt                  | Regelparameter optimieren                                                | Fachpersonal             |  |
|                                | Kühlventil 1 bzw. Kühlventil 2<br>defekt                     | Kühlventil 1 bzw. Kühlventil 2<br>überprüfen, gegebenenfalls<br>ersetzen | Fachpersonal             |  |
|                                | Heizleistung nicht ausreichend                               | Benötigte Heizleistung über-<br>prüfen                                   | Fachpersonal             |  |
|                                |                                                              | Heizung überprüfen, gegeben-<br>enfalls ersetzen                         |                          |  |
| Kommunikation gestört<br>Modul | Steuerkabel ausgesteckt oder<br>defekt                       | Steuerkabel einstecken oder<br>ersetzen                                  | Bediener                 |  |
|                                | Hauptschalter Modulgerät ausgeschalten                       | Hauptschalter einschalten                                                | Bediener                 |  |
|                                | Netzversorgung Modulgerät<br>unterbrochen.                   | Netzversorgung kontrollieren                                             | Elektrofach-<br>personal |  |

# 10.5 Inbetriebnahme nach behobener Störung

Nach dem Beheben der Störung die folgenden Schritte zur Wiederinbetriebnahme durchführen:

- **1.** Not-Aus-Einrichtungen zurücksetzen.
- 2. Störung an der Steuerung quittieren.
- **3.** Sicherstellen, dass sich keine Personen im Gefahrenbereich aufhalten.
- 4. Gemäss den Hinweisen im Kapitel "Bedienung" starten.

#### Entsorgung

# **11 Entsorgung**

#### **11.1 Sicherheit**

Personal

- Die Entsorgung darf nur von Fachpersonal ausgeführt werden.
- Arbeiten an der elektrischen Anlage dürfen nur von Elektrofachpersonal ausgeführt werden.
- Arbeiten an der Hydraulik dürfen nur von Hydraulikfachpersonal ausgeführt werden.

#### **11.2 Materialentsorgung**

Nachdem das Gebrauchsende erreicht ist, muss das Gerät einer umweltgerechten Entsorgung zugeführt werden.

Sofern keine Rücknahme- oder Entsorgungsvereinbarung getroffen wurde, zerlegte Bestandteile der Wiederverwertung zuführen:

- Metalle verschrotten.
- Kunststoffelemente zum Recycling geben.
- Übrige Komponenten nach Materialbeschaffenheit sortiert entsorgen.

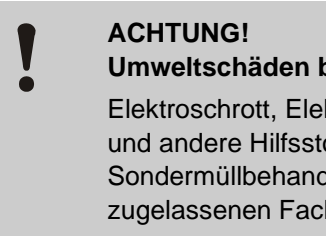

Umweltschäden bei falscher Entsorgung!

Elektroschrott, Elektronikkomponenten, Schmierund andere Hilfsstoffe unterliegen der Sondermüllbehandlung und dürfen nur von zugelassenen Fachbetrieben entsorgt werden!

Die örtliche Kommunalbehörde oder spezielle Entsorgungs-Fachbetriebe geben Auskunft zur umweltgerechten Entsorgung.

#### Ersatzteile

# 12 Ersatzteile

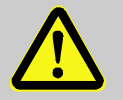

#### WARNUNG!

Sicherheitsrisiko durch falsche Ersatzteile!

Falsche oder fehlerhafte Ersatzteile können die Sicherheit beeinträchtigen sowie zu Beschädigungen, Fehlfunktionen oder Totalausfall führen. Deshalb:

 Nur Originalersatzteile des Herstellers verwenden.

Ersatzteile über HB-Therm Vertretungen beziehen  $(\rightarrow \underline{www.hb-therm.ch})$ .

Die Ersatzteilliste befindet sich im Anhang B dieser Betriebsanleitung.

Bei Verwendung nicht freigegebener Ersatzteile verfallen jegliche Garantie- und Serviceansprüche.

## 12.1 Ersatzteilbestellung

Bei Ersatzteilbestellung unbedingt angeben:

- Bezeichnung und ID des Ersatzteils.
- Menge und Einheit.

# 13 Technische Unterlagen

#### 13.1 Elektroschema

#### **Elektrischer Anschluss**

Siehe Typenschild am Gerät bzw. auf Seite 25.

#### 380-480 V

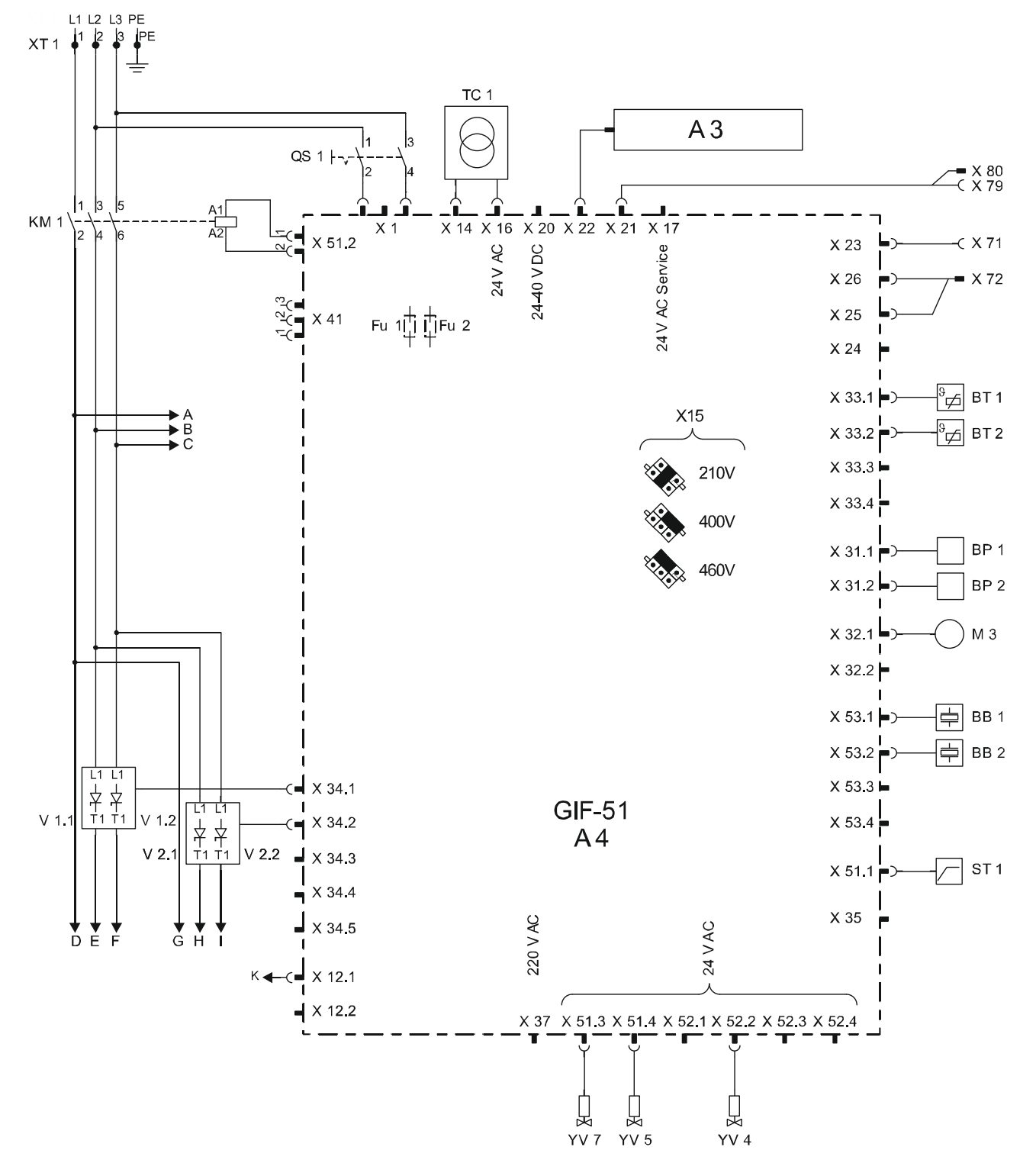

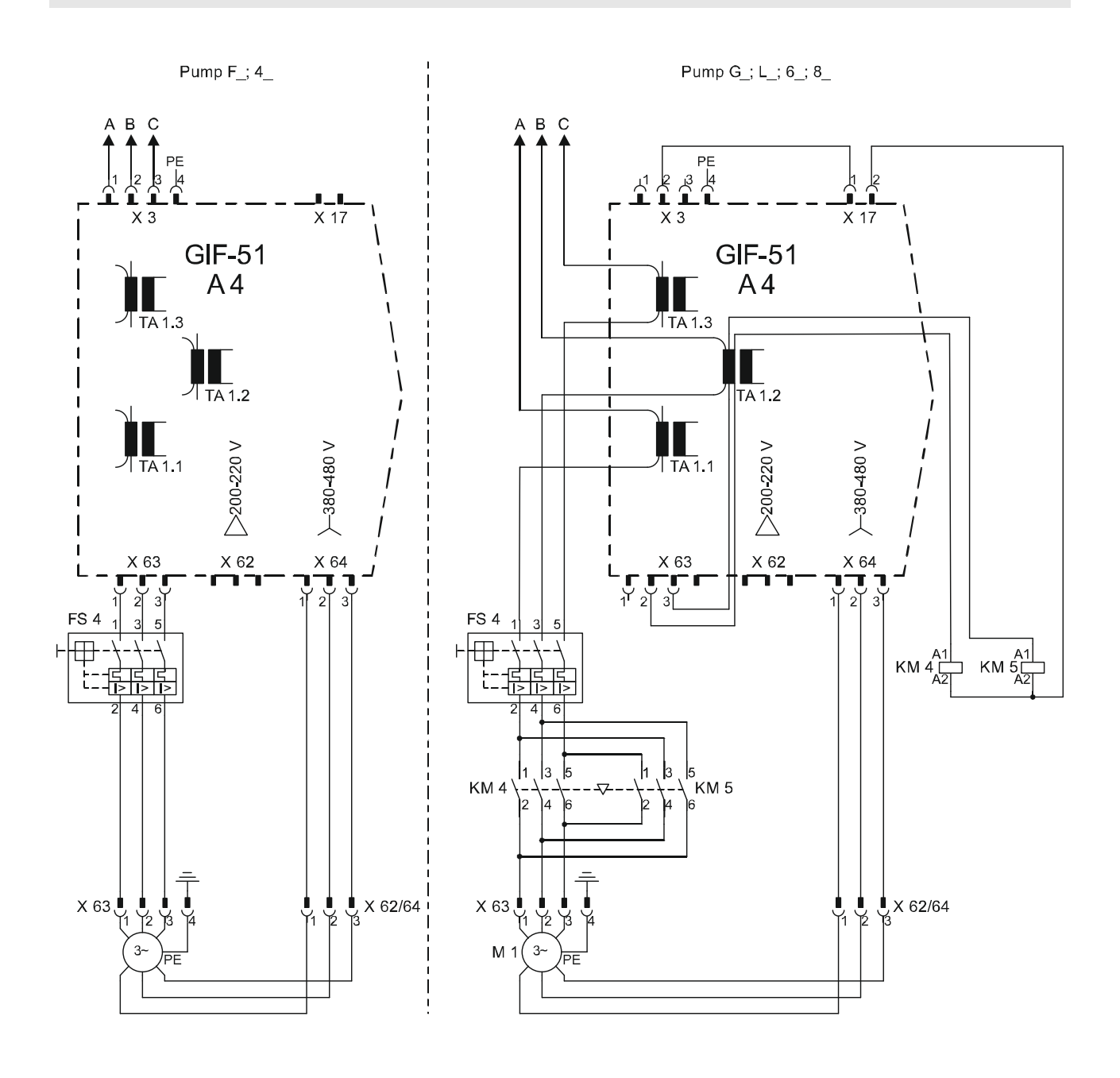

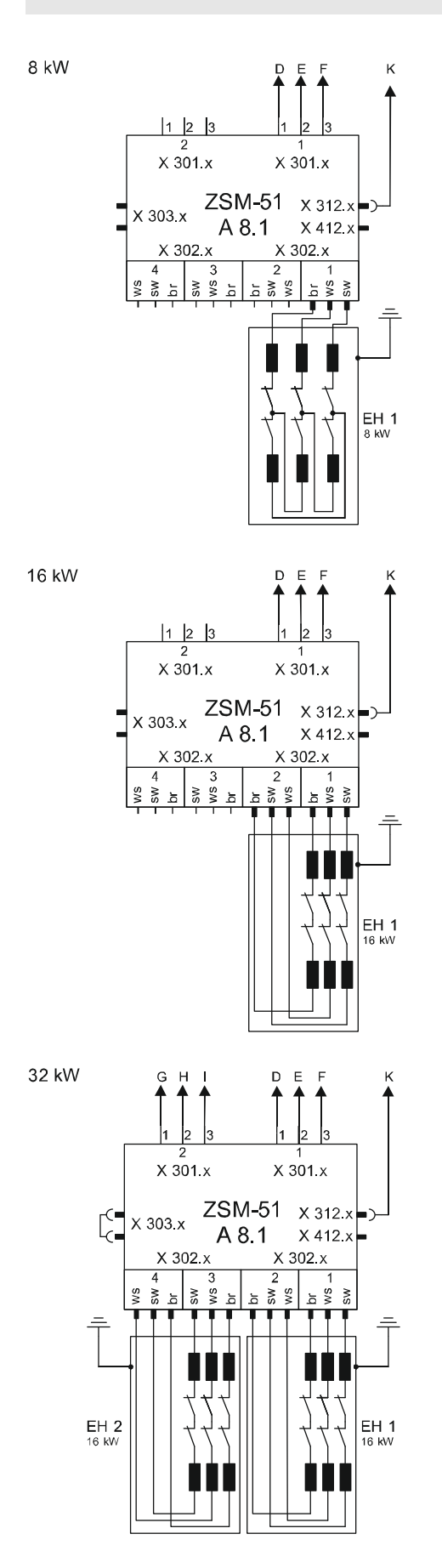

sw= black br = brown ws= withe

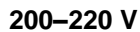

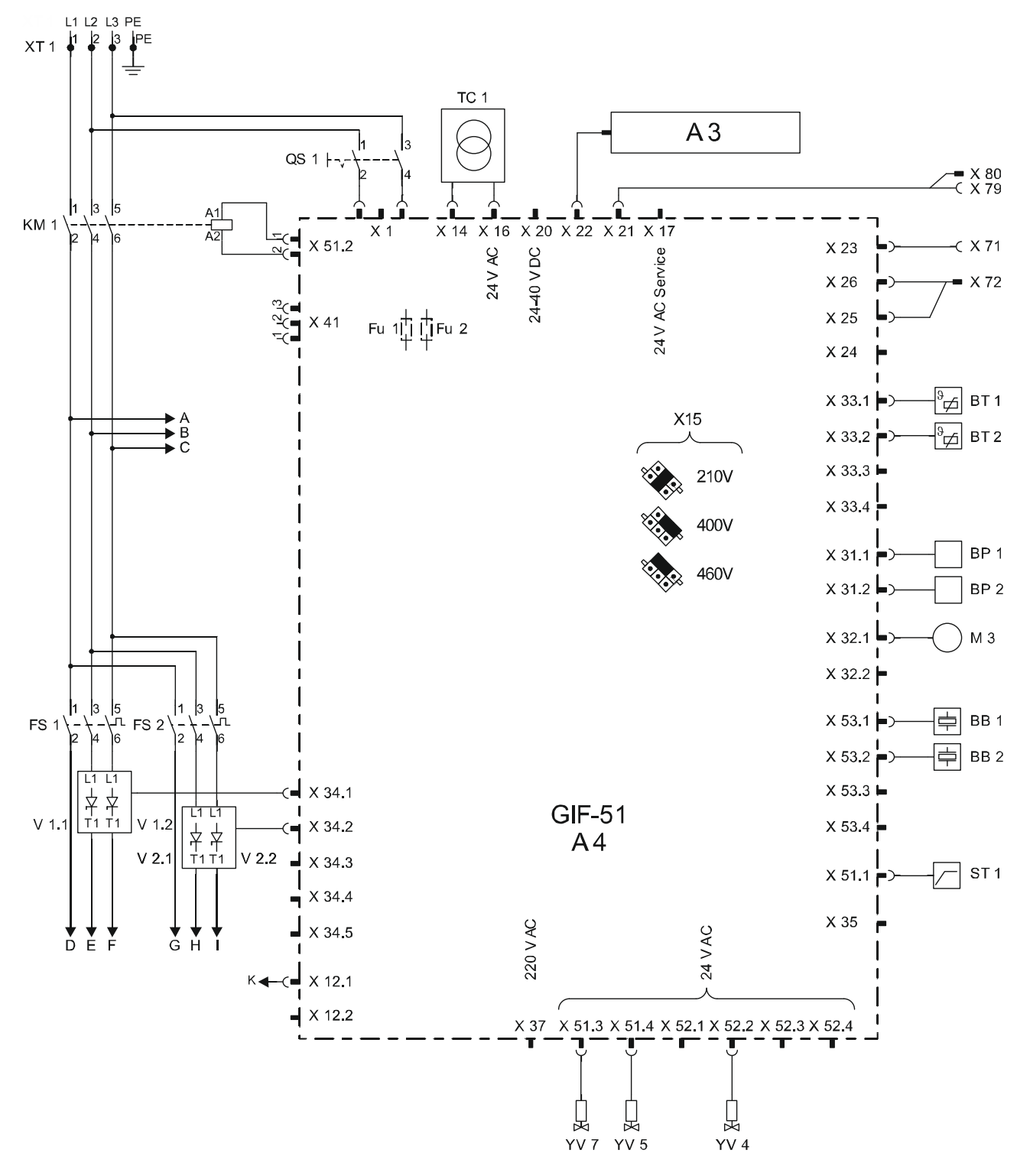

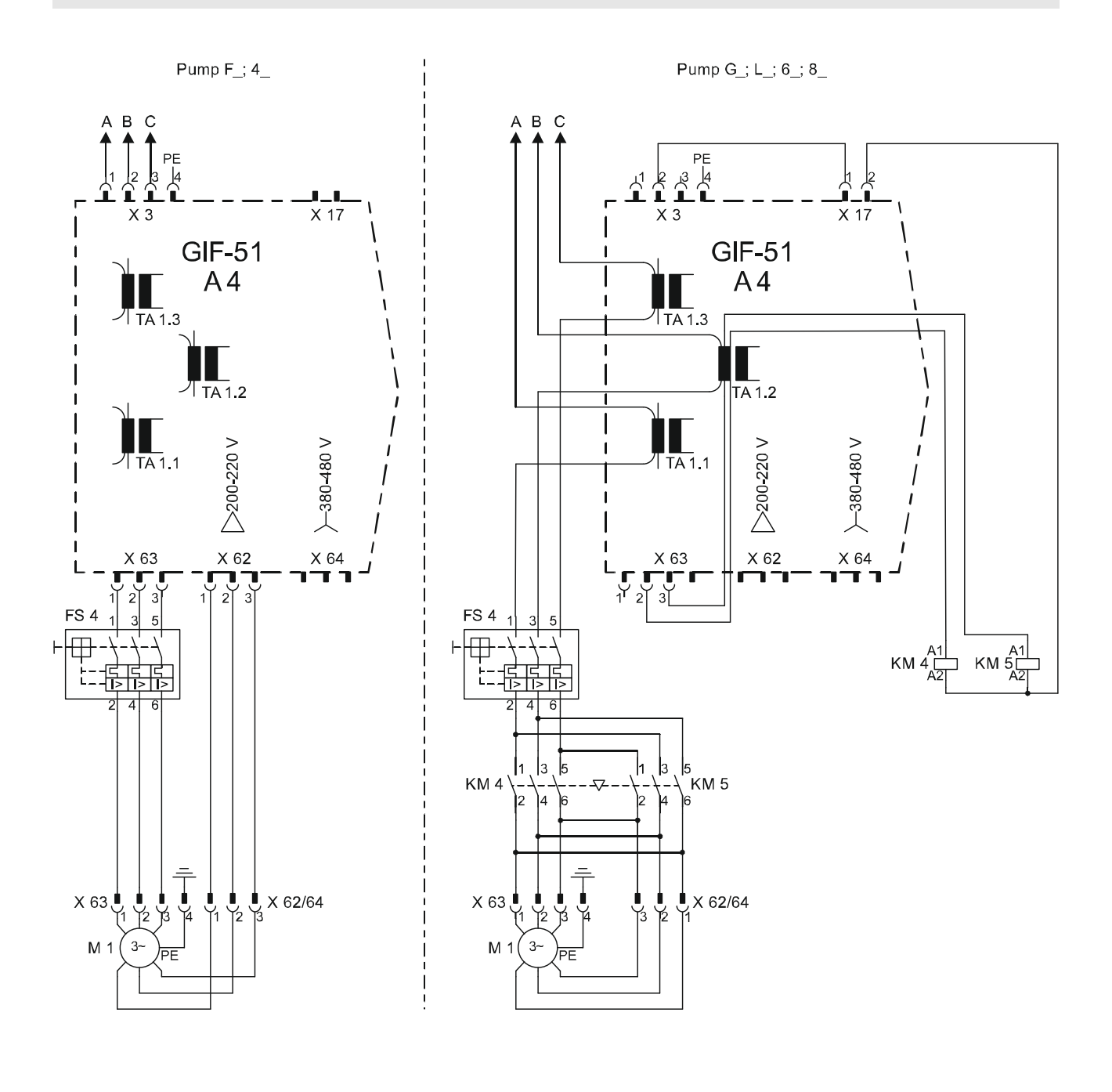

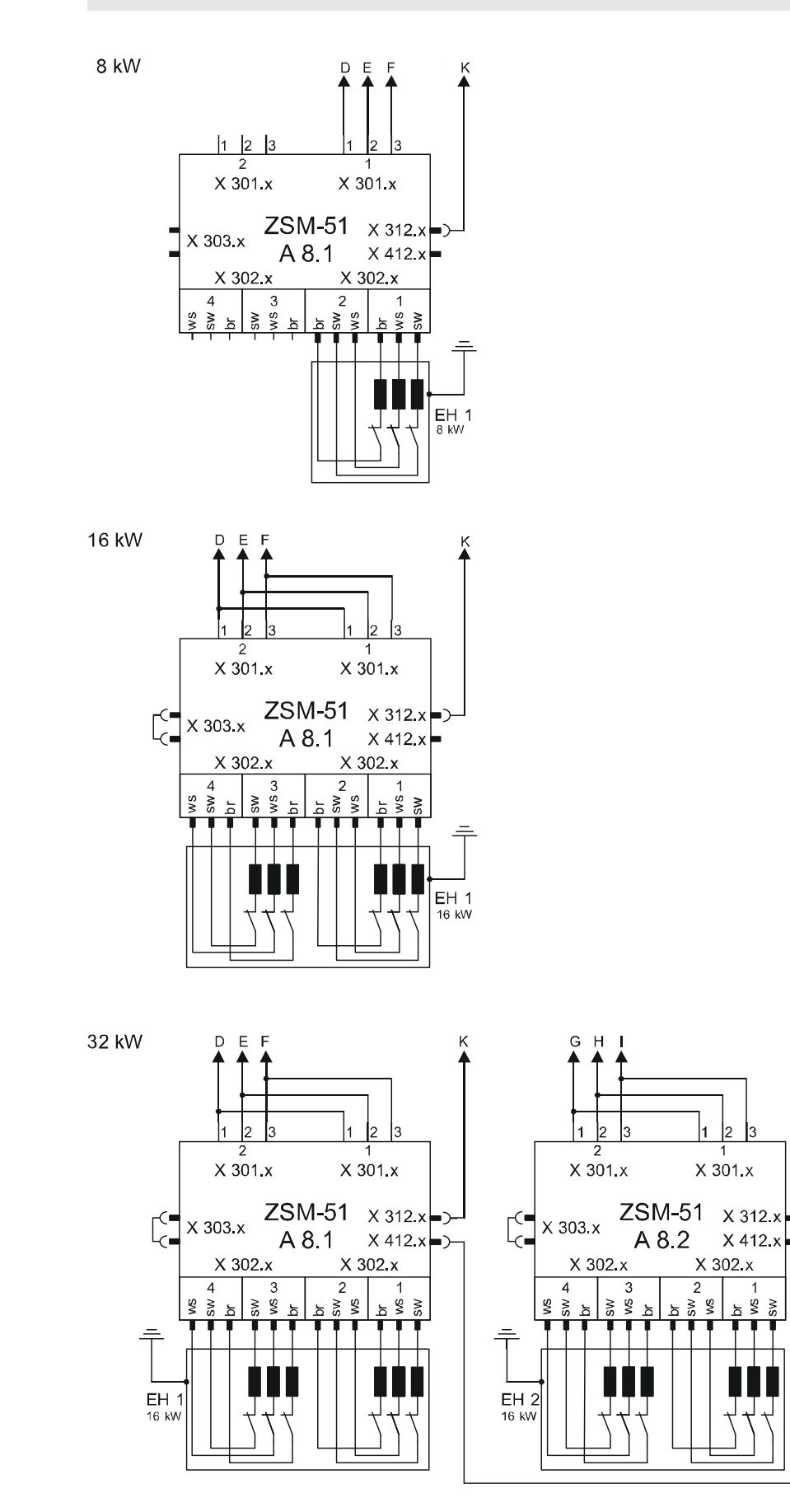

sw = black br = brown ws = withe

# 13.2 Hydraulikschema

## HB-100XM3

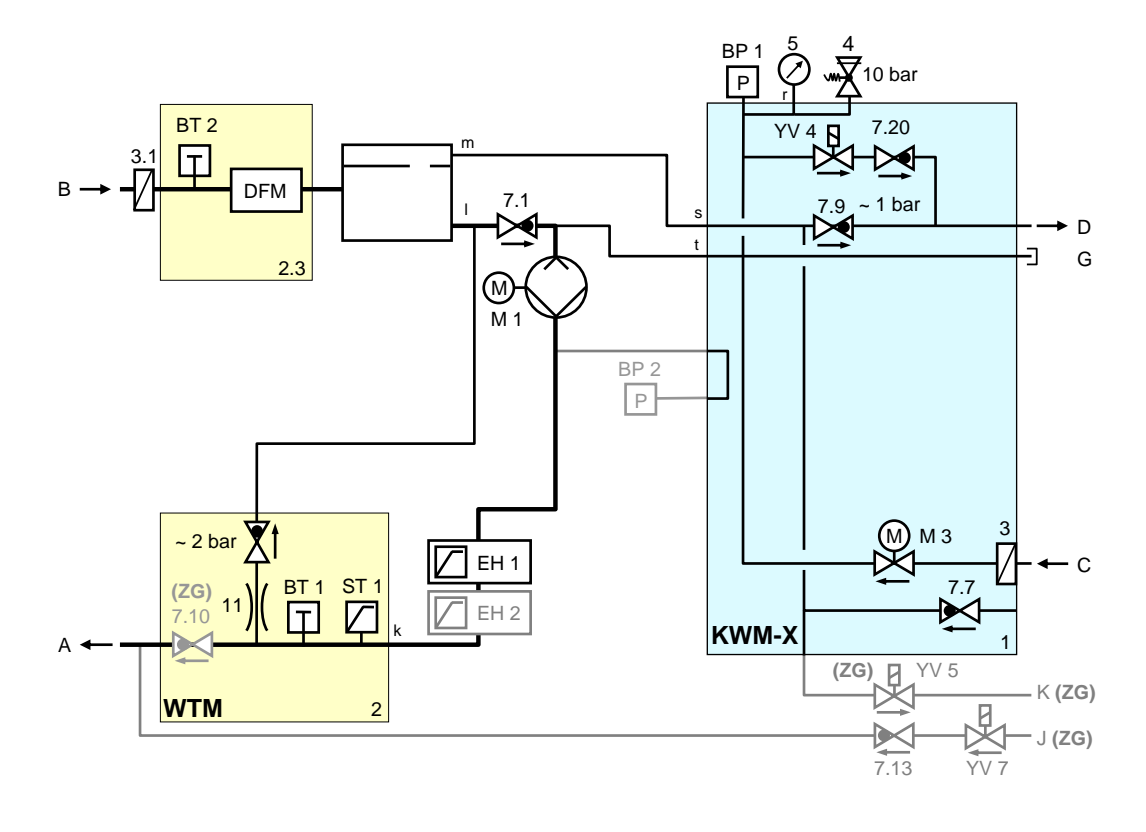

# 13.3 Komponentenanordnung

#### Seitenansicht links

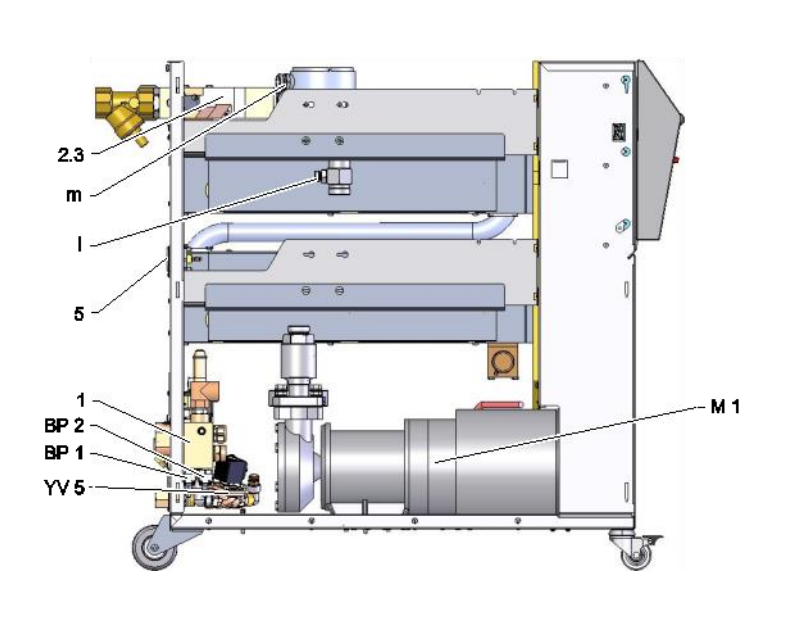

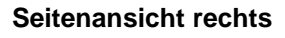

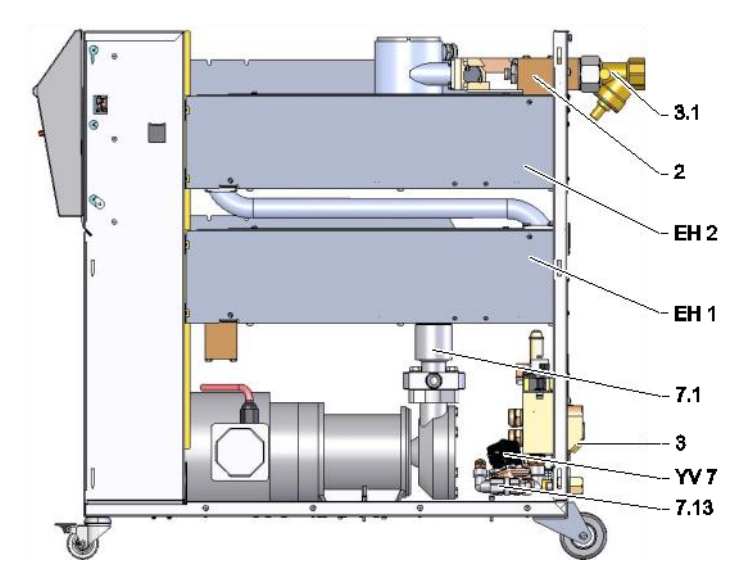

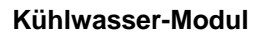

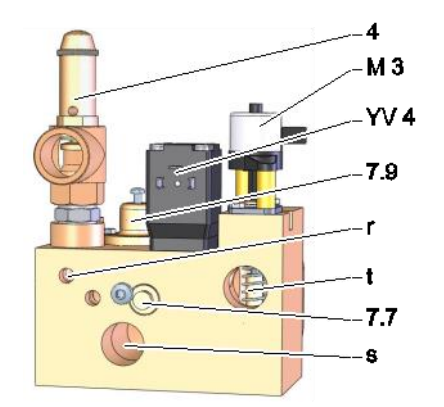

#### Wärmeträger-Modul-Vorlauf

Wärmeträger-Modul-Rücklauf

ST 1 11 7.10 BT 1

# BB 1 BT 2

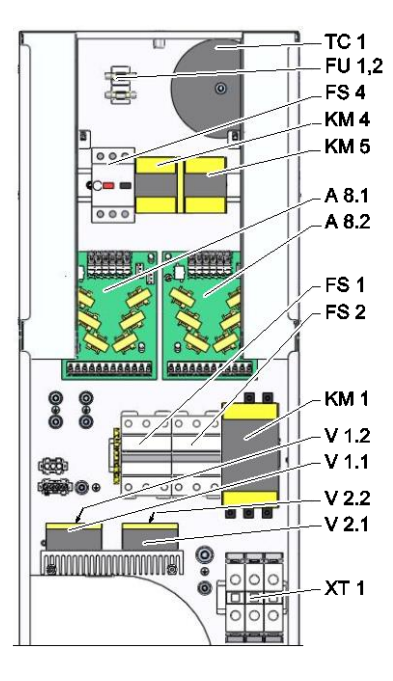

Elektroteil

Front

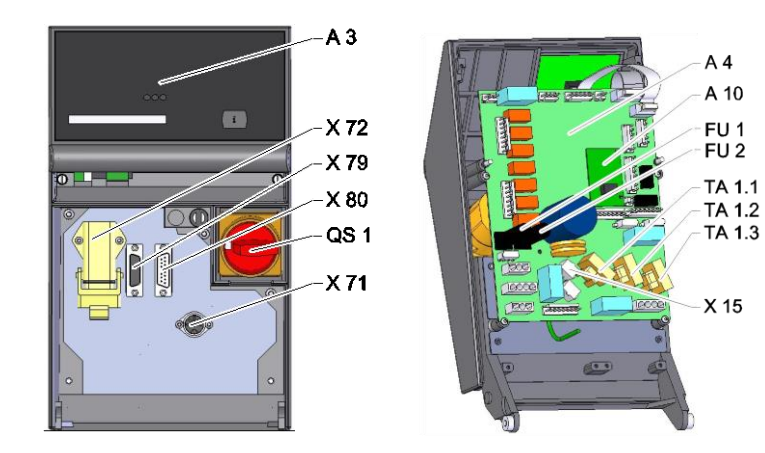

A 4 A 10

# 13.4 Legende

| KZ    | Bezeichnung                       | nur bei Ausführung |
|-------|-----------------------------------|--------------------|
| А     | Vorlauf                           |                    |
| В     | Rücklauf                          |                    |
| С     | Kühlwasser Eingang                |                    |
| D     | Kühlwasser Ausgang                |                    |
| G     | Entleerung                        |                    |
| J     | Druckluft Eingang                 | ZG                 |
| К     | Druckluft Ausgang                 | ZG                 |
| 1     | Kühlwasser-Modul KWM              |                    |
| 2     | Wärmeträger-Modul-Vorlauf WTM     |                    |
| 2.3   | Wärmeträger-Modul-Rücklauf        |                    |
| 3     | Filter Kühlwasser-Eingang         |                    |
| 3.1   | Filter Rücklauf                   |                    |
| 4     | Sicherheitsventil                 |                    |
| 5     | Manometer                         |                    |
| 7.1   | Rückschlagventil Rücklauf         |                    |
| 7.7   | Rückschlagventil Belüftung        |                    |
| 7.9   | Expansionsventil                  |                    |
| 7.10  | Rückschlagventil Vorlauf          | ZG                 |
| 7.13  | Rückschlagventil Druckluft        | ZG                 |
| 7.20  | Rückschlagventil Formentleerung   |                    |
| 11    | Bypass mit Rückschlagventil 2 bar |                    |
| A 3   | Tastatur                          |                    |
| A 4   | Geräteplatine GIF-51              |                    |
| A 8.1 | Strommessplatine ZSM              |                    |
| A 8.2 | Strommessplatine ZSM              | 200-220 V, 32 kW   |
| BB 1  | Schallwandler 1                   |                    |
| BB 2  | Schallwandler 2                   |                    |
| BP 1  | Drucksensor System                |                    |
| BP 2  | Drucksensor Vorlauf               | ZU, 4S, 8R         |
| BT 1  | Temperaturfühler Vorlauf          |                    |
| BT 2  | Temperaturfühler Rücklauf         |                    |
| EH 1  | Heizung 1                         |                    |
| EH 2  | Heizung 2                         | 32 kW              |
| FS 1  | Sicherungsautomat 50 A            | 200-220 V          |
| FS 2  | Sicherungsautomat 50 A            | 200-220 V; 32 kW   |
| FS 4  | Motorschutzschalter Pumpe         |                    |
| FU 1  | Sicherung 0,8 AT                  |                    |
| FU 2  | Sicherung 0,8 AT                  |                    |
| KM 1  | Hauptschütz                       |                    |
| KM 4  | Schütz Pumpe Vorwärts             | G_, L_, 6_, 8_     |
| KM 5  | Schütz Pumpe Rückwärts            | G_, L_, 6_, 8_     |
| M 1   | Hauptpumpe                        |                    |
| M 3   | Kühlventil 1 (KV 1)               |                    |

| KZ     | Bezeichnung                           | nur bei Ausführung |
|--------|---------------------------------------|--------------------|
| Ν      | Netzanschlussleitung                  |                    |
| QS 1   | Hauptschalter                         |                    |
| ST 1   | Temperaturbegrenzer Vorlauf           |                    |
| TA 1.1 | Stromwandler 1                        |                    |
| TA 1.2 | Stromwandler 2                        |                    |
| TA 1.3 | Stromwandler 3                        |                    |
| TC 1   | Transformator                         |                    |
| V 1.1  | Halbleiterrelais Heizung 1            |                    |
| V 1.2  | Halbleiterrelais Heizung 1            |                    |
| V 2.1  | Halbleiterrelais Heizung 2            | 32 kW              |
| V 2.2  | Halbleiterrelais Heizung 2            | 32 kW              |
| X 15   | Spannungsvorwahl                      |                    |
| X 71   | Steckdose Externfühler                | ZE                 |
| X 72   | Stecker Alarmkontakt, Externsteuerung | ZB                 |
| X 79   | Steckdose HB OUT                      |                    |
| X 80   | Stecker HB IN                         |                    |
| XT 1   | Netzanschlussklemme                   |                    |
| YV 4   | Magnetventil Formentleerung           |                    |
| YV 5   | Magnetventil Druckentlastung          | ZG                 |
| YV 7   | Magnetventil Druckluft                | ZG                 |

#### Kabel zu Schnittstellen

# 14 Kabel zu Schnittstellen

#### 14.1 Externfühler

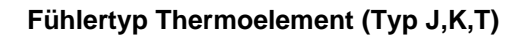

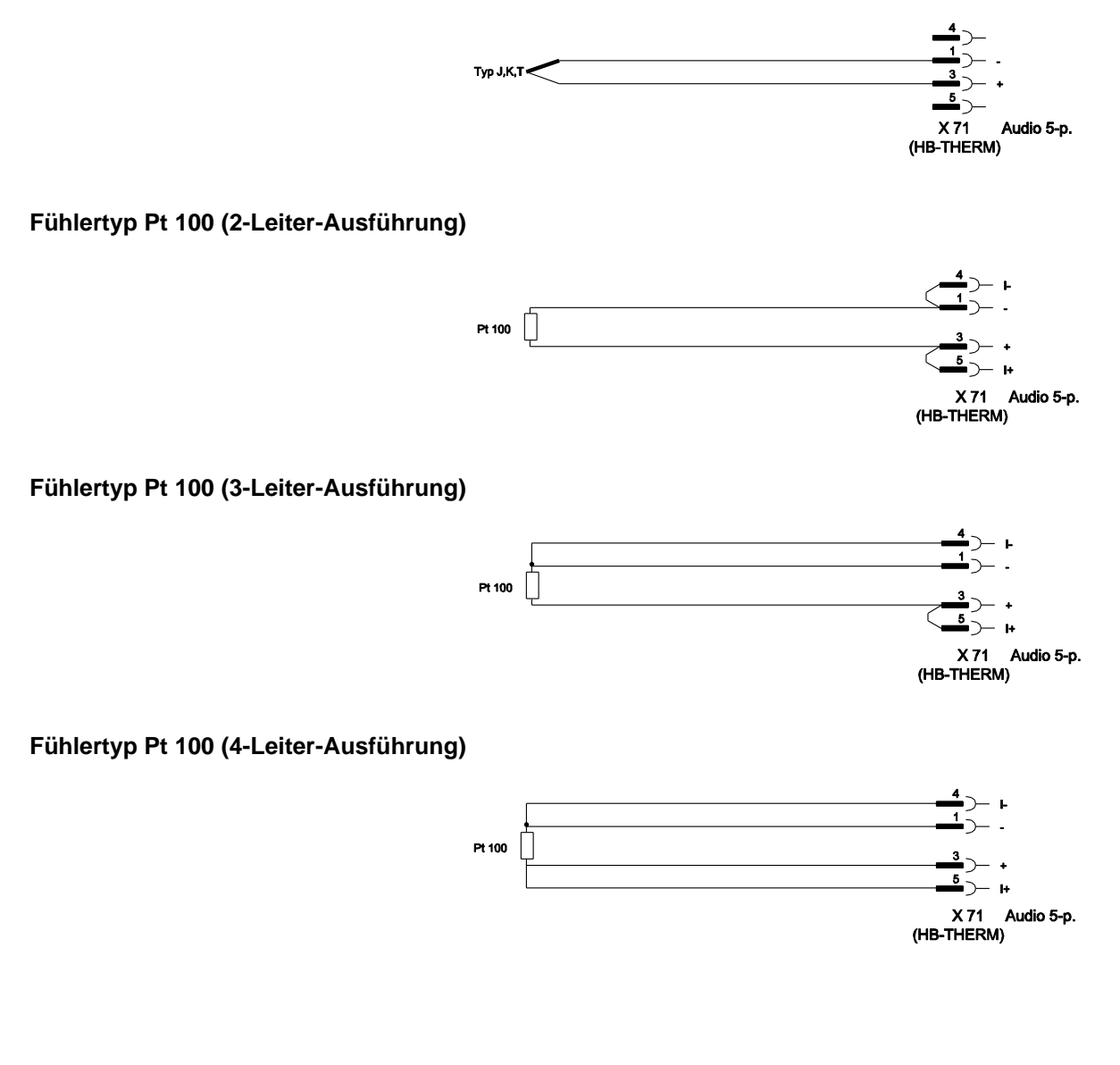

## Kabel zu Schnittstellen

## 14.2 Externsteuerung

|                |     | Alarm Unit ON / OFF Nominal value 1 / 2 Ramp programme ON/OFF |                     | $\begin{pmatrix} 1 \\ 2 \\ 3 \\ 4 \\ 5 \\ 6 \\ 6 \\ 7 \\ 7 \\ 7 \\ 7 \\ 7 \\ 7 \\ 7 \\ 7$ | COM<br>NC<br>NO<br>GND<br>Unit ON / OFF<br>Nominal value 1 / 2<br>Ramp programme ON/OFF<br>Han 7D |  |
|----------------|-----|---------------------------------------------------------------|---------------------|-------------------------------------------------------------------------------------------|---------------------------------------------------------------------------------------------------|--|
| Funktion       |     |                                                               | Kontakt             |                                                                                           | Belastung                                                                                         |  |
| Gerät          | EIN | N Schliessen (Fl                                              |                     |                                                                                           | 5 VDC, 2 mA                                                                                       |  |
|                | AUS |                                                               | Öffnen (Flanke)     |                                                                                           |                                                                                                   |  |
| Sollwert       | 2   |                                                               | Schliessen (Flanke) |                                                                                           | 5 VDC, 2 mA                                                                                       |  |
|                | 1   |                                                               | Öffnen (Flanke)     |                                                                                           |                                                                                                   |  |
| Rampenprogramm | EIN |                                                               | Schliessen (Flanke) |                                                                                           | 5 VDC, 2 mA                                                                                       |  |
|                | AUS |                                                               | Öffnen (Flanke)     |                                                                                           |                                                                                                   |  |
| Alarmkontakt   |     |                                                               |                     |                                                                                           | 250 VAC, 4 A                                                                                      |  |

## 14.3 Schnittstelle HB

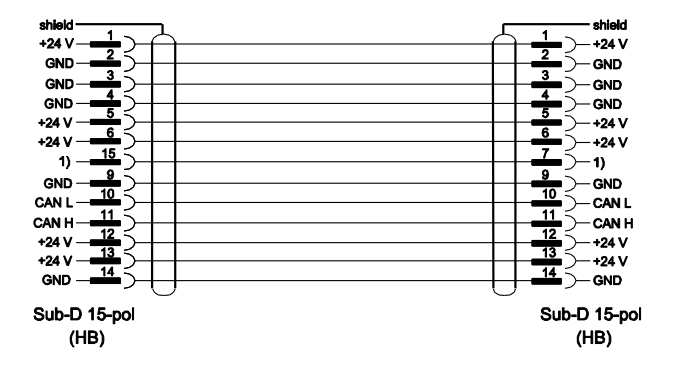

1) Über diesen Kontakt wird ein automatischer Abschlusswiderstand geschaltet.